# Silce

# MANUAL ERP MUNICIPAL

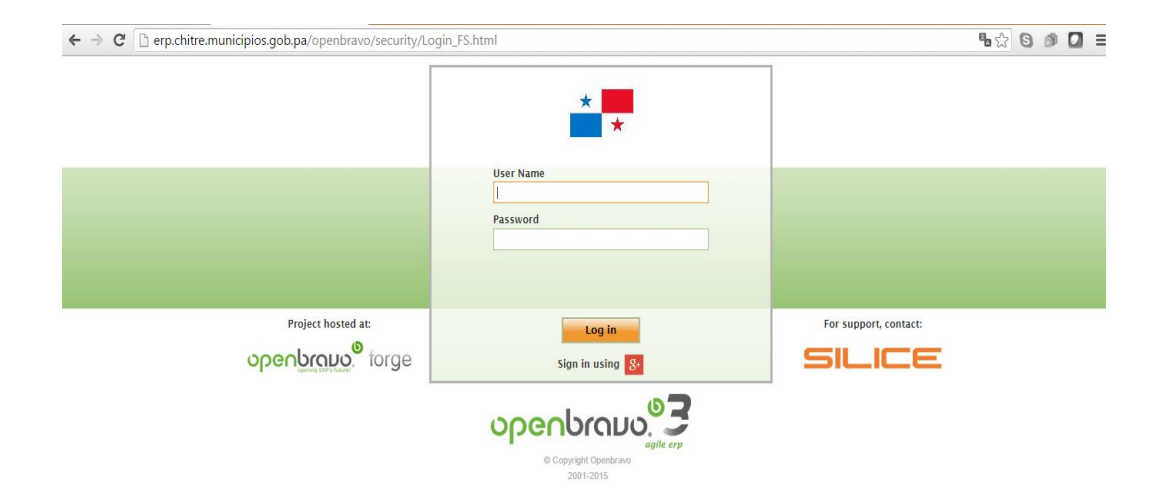

# **CONTENIDO:**

| PRIMEROS PASOS CAMBIO DE CONTRASEÑA                             | 2  |
|-----------------------------------------------------------------|----|
| ENTORNO DE TRABAJO                                              | 3  |
| CONTRIBUYENTES                                                  | 6  |
| AFORO DE CONTRIBUYENTES                                         | 9  |
| REALIZAR UN COBRO                                               | 12 |
| ELIMINAR UN PLAN DE COBRO GENERADO POR COBRAR                   | 13 |
| ELIMINAR UN RECIBO GENERADO                                     | 15 |
| REALIZAR UN ARREGLO DE PAGO                                     | 19 |
| APLICAR DESCUENTO                                               | 20 |
| RESUMEN DIARIO DE CAJA                                          | 21 |
| MODIFICACIÓN DE TIPOS IMPOSITIVOS                               | 22 |
| VEHÍCULOS                                                       | 23 |
| TRASPASO DE VEHÍCULOS                                           | 24 |
| HIPOTECAS, FIDEICOMISOS, EMBARGOS, CASOS JUDICIALES, SECUESTROS | 26 |
| GESTIÓN DE COMPRAS                                              | 27 |
| PRODUCTOS                                                       | 27 |
| TERCEROS (PROVEEDORES)                                          | 29 |
| NECESIDAD DE MATERIALES (REQUISICIONES)                         | 31 |
| ADMINISTRACIÓN DE NECESIDADES DE MATERIALES                     | 34 |
| PEDIDO DE COMPRAS PENDIENTES POR RECIBIR                        | 36 |
| GESTIÓN DE PAGO DE ÓRDENES DE COMPRAS                           | 42 |
| PAGO                                                            | 44 |
| GRUPO DE TERCEROS                                               | 45 |
| INFORMACIÓN DE TERCEROS                                         | 46 |
| DEVOLUCIÓN DE PROVEEDORES                                       | 48 |
| DEVOLUCIÓN DE ALBARÁN DE PROVEEDOR                              | 52 |
| FACTURA (PROVEEDOR)                                             | 55 |
| GESTIONES CONTABLES                                             | 61 |
| PLANTILLAS CONTABLES                                            | 61 |
| ASIENTOS CONTABLES                                              | 67 |

### Primeros Pasos: Seleccione el idioma y cambie la contraseña

Al iniciar por primera vez en el sistema usted va recibir unas credenciales por defecto de parte del personal administrador del mismo. Es de carácter **OBLIGATORIO** realizar el **CAMBIO** de dicha contraseña para eso debes seguir los siguientes pasos:

Seleccionar en la barra de menú la opción con su Nombre de Usuario.

| 🛧 👻   🔛 👻   Application 💌   Alerts (0)   Help 👻 | nombre.apellido 🗸                                                            |
|-------------------------------------------------|------------------------------------------------------------------------------|
| Workspace                                       | Role: CarlosAdmin<br>Client: República de Panamá<br>Organization: San Carlos |

Seleccione el idioma de su preferencia y marque la casilla "Set as default" y presione el botón "Apply"

| nombre.apellido | • •                     | _ |
|-----------------|-------------------------|---|
| Profile         | Change Password         |   |
| Role            |                         |   |
| CarlosAdmin     | n - República de Pana 💌 |   |
| Client          |                         |   |
| República de    | e Panamá                |   |
| Organization    | 1                       |   |
| San Carlos      | -                       |   |
| Warehouse       |                         |   |
| Almacén Sar     | n Carlos 💌              |   |
| Language        |                         |   |
| Spanish (Spa    | ain) 💌 🖛                |   |
| 🔲 Set as de     | fault                   |   |
| Ap              | ply Cancel              |   |

Luego seleccionamos la pestaña cambiar contraseña, complete los campos solicitados y presione el botón "Aplicar"

| D 61         | Cambiar Contracoña |   |
|--------------|--------------------|---|
| Perfil       | Cambiar Contrasena |   |
| Contraseña / | Actual *           |   |
|              |                    |   |
| Nueva contra | aseña *            |   |
|              |                    |   |
| Confirmar co | ontraseña *        | _ |
|              |                    |   |
|              |                    |   |
| Aplic        | car Cancelar       |   |
|              |                    |   |
|              |                    |   |
|              |                    |   |
|              |                    |   |
|              |                    |   |

Completamos colocando la contraseña por defecto suministrada para el inicio y luego colocamos 2 veces la nueva contraseña en los campos nueva contraseña y confirmar contraseña.

# NOTA: LAS CONTRASEÑAS SON DE CARÁCTER PERSONAL Y NO SE RECOMIENDA SUMINISTRAR A OTRA PERSONA.

# Entorno de Trabajo

Una vez coloquemos el usuario y contraseña correctos, visualizaremos una pantalla como la siguiente. La misma esta compuestas por las siguientes Barras:

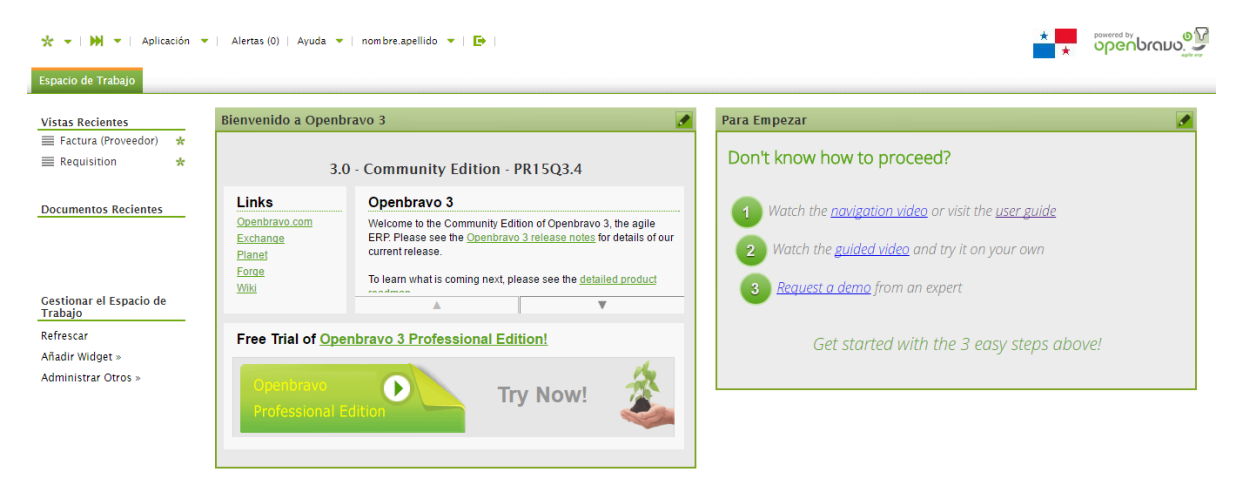

Barra de Menú: Nos muestra los módulos a los cuales nuestro usuario tiene acceso

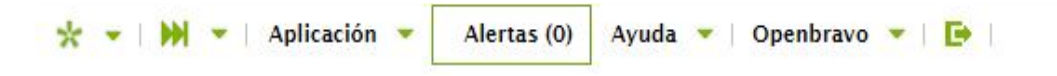

Abrir Rápidamente: en este icono nos permite acceder a los módulos solo con escribir el nombre de los mismos.

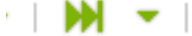

Vistas recientes: Nos muestra los últimos módulos a los que se ha tenido acceso.

| Vistas Recientes |   | Documentos Recient |
|------------------|---|--------------------|
| Contribuyentes   | * | 📙 prueba.taboga    |
| Tipo Impositivo  | * | 🖹 prueba.chepo     |
| Empleados        | * | 🕒 prueba.lastablas |
| Vehículos        |   | 🕒 prueba.ocu       |
| 🔳 Tipos Vehículo | * | 🕒 prueba.montijo   |

Menú de Pestañas: Muestra todos los módulos abiertos

| Espacio de Trabajo | Contribuyentes × | ( | Tipo Impositivo | × |  |
|--------------------|------------------|---|-----------------|---|--|
|--------------------|------------------|---|-----------------|---|--|

#### Funcionalidades Extras. Sección Superior o Datos Generales:

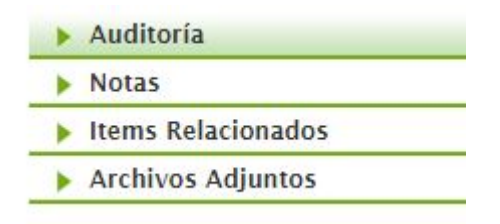

*Auditoria:* Nos permite conocer el último usuario en acceder a dicho contribuyente o modulo.

Notas: Nos permite cargar notas estilo bitácora.

*Items Relacionado:* Nos muestra los documentos, he información asociada a la que visualizamos en pantalla.

*Archivos adjunto:* Nos permite subir archivos adjuntos a la plataforma, preferible que sean en formato **PDF**.

#### Barra de Tareas:

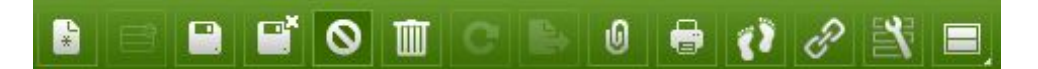

| NUEVO / CREAR DOCUMENTO EN<br>MODO DE REGISTRO | Nos permite crear nueva información dentro del módulo en el que nos encontremos.                                                    |  |  |
|------------------------------------------------|----------------------------------------------------------------------------------------------------|--|--|
| GUARDAR                                        | Guarda la Información almacenada en el módulo y nos mantiene la visualización del mismo.                                            |  |  |
| GUARDAR Y CERRAR                               | Guarda la Información almacenada en el módulo y cierra la visualización del mismo.                                                  |  |  |
| CANCELAR                                       | Cancela y cierra la visualización en pantalla que tengamos en dicho momento.                                                        |  |  |
| ELIMINAR                                       | Elimina la información contenida en el tercero, siempre y cuando la misma no contenga información adicional como pagos, cobros etc. |  |  |
| <b>REFRESCAR O ACTUALIZAR</b>                  | Actualiza la información desplegada en pantalla. UTILIZAR<br>CONSTANTEMENTE EN CADA CAMBIO REALIZADO.                               |  |  |
| INSERTAR FILA                                  | Agrega un renglón o fila en modo de grid.                                                                                           |  |  |
| EXPORTAR A HOJA DE CALCULO                     | El siguiente botón permite llevar los datos seleccionados a una hoja de Excel.                                                      |  |  |
| ADJUNTAR ARCHIVO                               | Permite añadir un archivo o documentos complementarios.                                                                             |  |  |
| IMPRIMIR                                       | Botón para imprimir el documento, archivo o registro.                                                                               |  |  |
| ENLACE DIRECTO                                 | Obtener un enlace directo a esta vista o registro.                                                                                  |  |  |
| GUARDAR VISTA                                  | Permite hacer un guardado de la vista que se muestra en la pantalla.                                                                |  |  |
| MOSTRAR HISTÓRICO DE<br>AUDITORIA              | Muestra las actualizaciones, cambios, fechas de creación de cada<br>uno de los documentos o registros que contienen en el ERP.      |  |  |

# Filtrar Columna

Hacer click derecho sobre la barra de columnas de la base de datos.

| Número de Contribuyente | Nombre Contribuyente / Comercial | Cédula/RUC | Grupo de terceros | Descripción | Tipo de persona |
|-------------------------|----------------------------------|------------|-------------------|-------------|-----------------|
|                         |                                  |            |                   |             |                 |

Ordenar datos de manera Ascendente o Descendente.

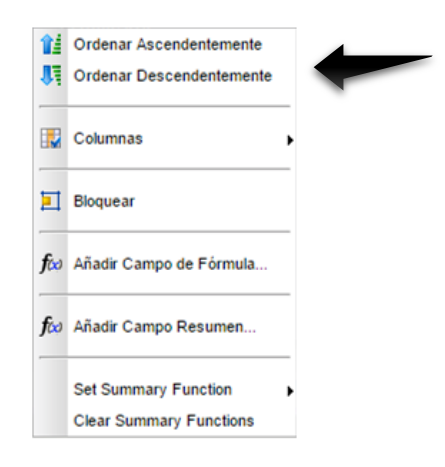

Ir a columna: En la siguiente función usted puede *administrar las columnas* que desea visualizar en la base de datos.

|    | Columnas                |   | Organización                     |
|----|-------------------------|---|----------------------------------|
| -  |                         | - | Número de Contribuyente          |
| f∞ | Añadir Campo de Fórmula | * | Nombre Contribuyente / Comercial |
| -  |                         | ~ | Cédula/RUC                       |
| f∞ | Añadir Campo Resumen    | ~ | Grupo de terceros                |
| _  |                         | ~ | Razón Social                     |
|    | Set Summary Function    | ~ | Descripción                      |
|    | Clear Summary Functions | ~ | URL                              |
|    |                         | ~ | Tipo de persona                  |
|    |                         | ~ | Trabaja en                       |
|    |                         | ~ | Paz y Salvo                      |
|    |                         | ~ | Activo                           |
|    |                         |   | Fecha Creación                   |
|    |                         |   | Creado por                       |
|    |                         |   | Actualizado                      |
|    |                         |   | Actualizado por                  |

Proceda seleccionando los datos que desea visualizar.

| Fi<br>Espa | Filtros (Uso de filtros de búsqueda)         Espacio de Trabajo         Contribuyentes         Contribuyentes |  |                           |                                  |                              |                   |             |                 |  |  |
|------------|----------------------------------------------------------------------------------------------------|--|---------------------------|----------------------------------|------------------------------|-------------------|-------------|-----------------|--|--|
|            |                                                                                                    |  |                           |                                  |                              |                   |             |                 |  |  |
|            |                                                                                                    |  | Número de Contribuyente 🔺 | Nombre Contribuyente / Comercial | Cédula/RUC                   | Grupo de terceros | Descripción | Tipo de persona |  |  |
|            | BI                                                                                                    |  | 2016-05-00001             | Prueba                           | Prueba                       | Contribuyentes    | Prueba      | Natural         |  |  |
|            | B                                                                                                    |  | 2016-06-00001             | Dalila rios                      | 4-764-2197                   | Contribuyentes    |             | Natural         |  |  |
|            | ß                                                                                                    |  | 2016-06-00002             | Jose Mata                        | 1234                         | Contribuyentes    |             | Natural         |  |  |
|            | B                                                                                                    |  | 2016-07-00001             | CENTRO RECREATIVO LAS UVAS       | CENTRO RECREATIVO SAN CARLOS | Contribuyentes    | SAN CARLOS  | Jurídica        |  |  |
|            | ß                                                                                                    |  | 2016-07-00002             | LUIS DE LA CRUZ                  | 2-700-1961                   | Contribuyentes    | SAN CARLOS  | Natural         |  |  |
|            | ßI                                                                                                    |  | 2016-07-00003             | ROLLA S.A                        | ROALLA S.A                   | Contribuyentes    | SAN CARLOS  | Jurídica        |  |  |
|            | ß                                                                                                    |  | 2016-07-00004             | TRANSPORTE ARWONG                | 06363150                     | Contribuyentes    |             | Jurídica        |  |  |
|            | ß                                                                                                    |  | 2016-07-00005             | NORA SANCHEZ DE ALVARADO         | 2-69-607                     | Contribuyentes    |             | Natural         |  |  |
|            |                                                                                                    |  |                           |                                  |                              |                   |             |                 |  |  |

Escriba en la columna "Nombre Contribuyente /Comercial" el registro a buscar.

| E   | Espacio de Trabajo Contribuyentes - LUISA SANCHEZ 🗵 |     |                            |                                  |            |                   |             |                 |  |  |  |
|-----|-----------------------------------------------------|-----|----------------------------|----------------------------------|------------|-------------------|-------------|-----------------|--|--|--|
|     |                                                     |     |                            |                                  |            |                   |             |                 |  |  |  |
|     |                                                     | 1   |                            | LUISA SAN                        |            | •                 |             | • 🖓             |  |  |  |
|     | ]                                                   |     | Número de Contriby         | Nombre Contribuyente / Comercial | Cédula/RUC | Grupo de terceros | Descripción | Tipo de persona |  |  |  |
| E   |                                                     | 1 🖉 | 2016-07-00186              | LUISA SANCHEZ SANCHEZ            | 2-714-1253 | Contribuyentes    |             | Natural         |  |  |  |
|     |                                                     |     |                            | LUISA SANCHEZ SA                 | ANCHEZ     |                   |             |                 |  |  |  |
|     |                                                     |     |                            |                                  |            |                   |             | I               |  |  |  |
| Esc | rib                                                 | a e | <mark>el nombre del</mark> |                                  |            |                   |             |                 |  |  |  |
|     | co                                                  | nt  | <mark>ribuyente</mark>     |                                  |            |                   |             |                 |  |  |  |

# NOTA: SE PUEDEN APLICAR MÚLTIPLES FILTROS DE BÚSQUEDA

| Espacio de Trabajo Contribuyentes * |                         |                                  |                                  |                   |             |                 |  |  |  |  |
|-------------------------------------|-------------------------|----------------------------------|----------------------------------|-------------------|-------------|-----------------|--|--|--|--|
| 1 1                                 | 11                      |                                  |                                  |                   | SAN         | Jurídica 💌      |  |  |  |  |
|                                     | Número de Contribuyente | Nombre Contribuyente / Comercial | Cédula/RUC                       | Grupo de terceros | Descripción | Tipo de persona |  |  |  |  |
| B                                   | 100001 2016-07-00001    | CENTRO RECREATIVO LAS UVAS       | CENTRO RECREATIVO SAN CARLOS     | Contribuyentes    | SAN CARLOS  | Jurídica        |  |  |  |  |
| B                                   | 100003 2016-07-00003    | ROLLA S.A                        | ROALLA S.A                       | Contribuyentes    | SAN CARLOS  | Jurídica        |  |  |  |  |
|                                     | 1 / 2016-07-00133       | FRANCISCO REGIS MARTINEZ         | 8-187-213                        | Contribuyentes    | SAN CARLOS  | Jurídica        |  |  |  |  |
| B                                   | 1 2016-07-00142         | HOSTAL LOS TRINOS                | N-18-616-2008-108810             | Contribuyentes    | SAN CARLOS  | Jurídica        |  |  |  |  |
| B                                   | 1 / 2016-07-00143       | CENTRO DE SALUD SAN CARLOS       | CENTRO DE SALUD SAN CARLOS       | Contribuyentes    | SAN CARLOS  | Jurídica        |  |  |  |  |
| B                                   | 1 2016-07-00148         | DISTRIBUIDORA BERENICE           | 8-508-130-2011-254701            | Contribuyentes    | SAN CARLOS  | Jurídica        |  |  |  |  |
| B                                   | 1 2016-07-00152         | JULIA MORALES MARTINEZ           | 8-181-98                         | Contribuyentes    | SAN CARLOS  | Jurídica        |  |  |  |  |
| B                                   | 1 2016-07-00157         | COMPAÑIA AGRICOLA INDUSTRIAL S.A | COMPAÑIA AGRICOLA INDUSTRIAL S.A | Contribuyentes    | SAN CARLOS  | Jurídica        |  |  |  |  |
| B                                   | 1 2016-07-00167         | AGENCIA DE SAN CARLOS            | AGENCIA DE SAN CARLOS            | Contribuyentes    | SAN CARLOS  | Jurídica        |  |  |  |  |
| B                                   | 1 2016-07-00177         | JARDIN ELENA                     | JARDIN ELENA                     | Contribuyentes    | SAN CARLOS  | Jurídica        |  |  |  |  |
| B                                   | 2016-07-00178           | KIOSCO ALVARO                    | KIOSCO ALVARO                    | Contribuyentes    | SAN CARLOS  | Jurídica        |  |  |  |  |
|                                     |                         |                                  |                                  |                   |             |                 |  |  |  |  |

Para regresas a la base de datos o mostrar todos los registros existentes. PRESIONE el botón DESACTIVAR FILTRO

|     |        |       |                           |                                  |            |                   | S           |                 |
|-----|--------|-------|---------------------------|----------------------------------|------------|-------------------|-------------|-----------------|
| Esp | icio d | de Tr | abajo Contribuyentes - L  | UISA SANCHEZ 🗵                   |            |                   |             |                 |
| *   | Ē      |       |                           | e () = () / 2 = _                |            |                   |             |                 |
| 1   | 1      |       |                           | LUISA SAN                        |            | •                 |             | - 7             |
|     |        |       | Número de Contribuyente 🔺 | Nombre Contribuyente / Comercial | Cédula/RUC | Grupo de terceros | Descripción | Tipo de persona |
|     | BI     |       | 2016-07-00186             | LUISA SANCHEZ SANCHEZ            | 2-714-1253 | Contribuyentes    |             | Natural         |
|     |        |       |                           | LUISA SANCHEZ SA                 | NCHEZ      |                   |             |                 |

# Exportar a Hoja de Cálculo (Excel)

Seleccione los datos o registros que desea exportar a Excel.

| Es | pacio | de T | rabajo Contribuyentes - 1 | 1 selecciona 🗵                   |                                  |                   |             |                 |
|----|-------|------|---------------------------|----------------------------------|----------------------------------|-------------------|-------------|-----------------|
| *  |       |      |                           | )                                |                                  |                   |             |                 |
| 11 |       | 1    |                           |                                  |                                  |                   | SAN         | Jurídica 💌      |
|    |       |      | Número de Contribuyente 🔺 | Nombre Contribuyente / Comercial | Cédula/RUC                       | Grupo de terceros | Descripción | Tipo de persona |
|    | B     |      | 2016-07-00001             | CENTRO RECREATIVO LAS UVAS       | CENTRO RECREATIVO SAN CARLOS     | Contribuyentes    | SAN CARLOS  | Jurídica        |
|    |       |      | 2016-07-00003             | ROLLA S.A                        | ROALLA S.A                       | Contribuyentes    | SAN CARLOS  | Jurídica        |
|    |       |      | 2016-07-00133             | FRANCISCO REGIS MARTINEZ         | 8-187-213                        | Contribuyentes    | SAN CARLOS  | Jurídica        |
| V  |       |      | 2016-07-00142             | HOSTAL LOS TRINOS                | N-18-616-2008-108810             | Contribuyentes    | SAN CARLOS  | Jurídica        |
|    |       |      | 2016-07-00143             | CENTRO DE SALUD SAN CARLOS       | CENTRO DE SALUD SAN CARLOS       | Contribuyentes    | SAN CARLOS  | Jurídica        |
| V  |       |      | 2016-07-00148             | DISTRIBUIDORA BERENICE           | 8-508-130-2011-254701            | Contribuyentes    | SAN CARLOS  | Jurídica        |
|    | B     |      | 2016-07-00152             | JULIA MORALES MARTINEZ           | 8-181-98                         | Contribuyentes    | SAN CARLOS  | Jurídica        |
| V  |       |      | 2016-07-00157             | COMPAÑIA AGRICOLA INDUSTRIAL S.A | COMPAÑIA AGRICOLA INDUSTRIAL S.A | Contribuyentes    | SAN CARLOS  | Jurídica        |
| V  |       |      | 2016-07-00167             | AGENCIA DE SAN CARLOS            | AGENCIA DE SAN CARLOS            | Contribuyentes    | SAN CARLOS  | Jurídica        |
| V  |       |      | 2016-07-00177             | JARDIN ELENA                     | JARDIN ELENA                     | Contribuyentes    | SAN CARLOS  | Jurídica        |
|    |       |      | 2016-07-00178             | KIOSCO ALVARO                    | KIOSCO ALVARO                    | Contribuyentes    | SAN CARLOS  | Jurídica        |
|    |       |      |                           |                                  |                                  |                   |             |                 |

Presione el botón "Exportar a Hoja de Cálculo" ubicado en la barra de tareas.

| acio c | de Tr | rabajo Contribuyentes - 1          | 1 selecciona                                                                                                    |                                                                                                    |                                                |                                                 |                                                |                                                |                                                |
|--------|-------|------------------------------------|----------------------------------------------------------------------------------------------------|----------------------------------------------------------------------------------------------------|------------------------------------------------|-------------------------------------------------|------------------------------------------------|------------------------------------------------|------------------------------------------------|
|        |       |                                    |                                                                                                    | 8 🖹 🗖                                                                                                    |                                                |                                                 |                                                |                                                |                                                |
| 11     |       |                                    | Exportar a Hoja<br>de Cálculo                                                                                                    |                                                                                                    |                                                | -                                               | SAN                                            | Jurídica                                       | - 7                                            |
|        |       | Número de Contribuyente 🔺          | Nombre Contrib                                                                                                    | uyente / Comercial                                                                                                    | Cédula/RUC                                     | Grupo de terceros                               | Descripción                                    | Tipo de persona                                |                                                |
|        |       | 2016-07-00001                      | CENTRO RECREAT                                                                                                    | VO LAS UVAS                                                                                                    | CENTRO RECREATIVO SAN CARLOS                   | Contribuyentes                                  | SAN CARLOS                                     | Jurídica                                       |                                                |
|        |       | 2016-07-00003                      | ROLLA S.A                                                                                                    |                                                                                                    | ROALLA S.A                                     | Contribuyentes                                  | SAN CARLOS                                     | Jurídica                                       |                                                |
|        |       | 2016-07-00133                      | FRANCISCO REGIS                                                                                                    | MARTINEZ                                                                                                    | 8-187-213                                      | Contribuyentes                                  | SAN CARLOS                                     | Jurídica                                       |                                                |
|        |       | 2016-07-00142                      | HOSTAL LOS TRINO                                                                                                    | S                                                                                                    | N-18-616-2008-108810                           | Contribuyentes                                  | SAN CARLOS                                     | Jurídica                                       |                                                |
|        |       | acio de Tr<br>11<br>E / /<br>E / / | Actio de Trabajo         Contribuyentes - 1           11         Im C           Número de Contribuyente         Im C           2016-07-00001         2016-07-0003           Im 2016-07-00133         2016-07-00133           Im 2016-07-00142         2016-07-00142 | Acio de Trabajo Contribuyentes - 11 selecciona.<br>11 C C C C Calculo<br>Número de Contribuyente Nombre Contrib<br>2016-07-00001 CENTRO RECREATI<br>2016-07-0003 ROLLA S.A<br>2016-07-00133 FRANCISCO REGIS<br>2016-07-00142 HOSTAL LOS TRINO | acio de Trabajo Contribuyentes - 11 selecciona | acio de Trabajo Contribuyentes - 11 selecciona. | acio de Trabajo Contribuyentes - 11 selecciona | acio de Trabajo Contribuyentes - 11 selecciona | acio de Trabajo Contribuyentes - 11 selecciona |

Ir a las descargas y abrir la data exportada en formato Excel.

|         | N/ 10 11 1                     |                                                                          | o' L L (nuo                                                                                       |                                                                                                | SAN                                   | Jurídica             |
|---------|--------------------------------|--------------------------------------------------------------------------|---------------------------------------------------------------------------------------------------|------------------------------------------------------------------------------------------------|---------------------------------------|----------------------|
|         | Numero de Contribuyente        | Nombre Contribuyente / Comercial                                         |                                                                                                   | Grupo de terceros                                                                              | Descripcion                           | lipo de person       |
|         | 2016-07-00001                  | ROLLA S.A                                                                | ROALLA S.A                                                                                        | Contribuyentes                                                                                 | SAN CARLOS                            | Jurídica             |
|         | 2016-07-00133                  | FRANCISCO REGIS MARTINEZ                                                 | 8-187-213                                                                                         | Contribuyentes                                                                                 | SAN CARLOS                            | Jurídica             |
|         | 1016-07-00142                  | HOSTAL LOS TRINOS                                                        | N-18-616-2008-108810                                                                              | Contribuyentes                                                                                 | SAN CARLOS                            | Jurídica             |
|         | 1016-07-00143                  | CENTRO DE SALUD SAN CARLOS                                               | CENTRO DE SALUD SAN CARLOS                                                                        | Contribuyentes                                                                                 | SAN CARLOS                            | Jurídica             |
| 🛛 🖹 I 🖉 | 1016-07-00148                  | DISTRIBUIDORA BERENICE                                                   | 8-508-130-2011-254701                                                                             | Contribuyentes                                                                                 | SAN CARLOS                            | Jurídica             |
|         | 2016-07-00142<br>2016-07-00148 | CENTRO DE SALUD SAN CARLOS<br>DISTRIBUIDORA BERENICE<br>Múltiples regist | CENTRO DE SALUD SAN CARLOS<br>8-508-130-2011-254701<br>ros padre seleccionados. Solo se pueden mo | Contribuyentes<br>Contribuyentes<br>Contribuyentes<br>strar los hijos de un solo padre simult. | SAN CARLOS<br>SAN CARLOS<br>Anemente. | Jurídica<br>Jurídica |

# **Modulo: Contribuyentes**

Pasos para la atención de un contribuyente:

Cuando el contribuyente se presenta en ventanilla, es necesario solicitarle el número de cédula, RUC o Número de Contribuyente de la empresa a la que pertenece.

*Búsqueda del contribuyente:* En el recuadro ubicado encima del campo cédula/RUC colocamos los datos suministrados por el Contribuyente. A medida que cargamos información el sistema realiza la búsqueda del Contribuyente asociado.

|   | E      |      |                       | : 🕒 0 🖶 🖓                 | 8 🖹 1       | 3                |                           |                  |                |             |      |         |
|---|--------|------|-----------------------|---------------------------|-------------|------------------|---------------------------|------------------|----------------|-------------|------|---------|
|   | >1     | 00   | Ĩ                     |                           |             |                  |                           |                  |                |             |      |         |
|   |        |      | Número de Contribuyen | te 🔺 Nombre Contribuyente | / Comercial | Cédula/RUC       | Grupo de                  | terceros         | Razón Social   | Descripción |      | U       |
|   | 6      | 1    | 2016-03-00005         | CONTRIBUYENTE             |             | 1                | Contribuyentes            |                  |                |             |      | *       |
|   | 6      |      | 2016-03-00006         | CONTRIBUYENTE 2           |             | 2                | Contribuyentes            |                  |                |             |      | E       |
|   | 6      | 0    | 2016-03-00007         | CONTRIBUYENTE 3           |             | 3                | Contribuyentes            |                  |                |             |      |         |
|   | 6      | 1    | 2016-03-00008         | CONTRIBUYENTE 4           |             | 4                | Contribuyentes            |                  |                | -           | -    |         |
|   |        | 1    | 2016-03-00009         | CONTRIBUYENTE 5           |             | 5                | Contribuyentes            |                  |                |             |      |         |
|   | 8      |      | 2016-03-00010         | CONTRIBUYENTE 6           |             | 6                | Contribuyentes            |                  |                |             |      |         |
|   | 8      | 1    | 2016-03-00011         | CONTRIBUEYENTE 7          |             | 7                | Contribuyentes            |                  |                |             |      |         |
|   | 8      | 0    | 2016 02 00012         |                           |             | o                | Contribuuantaa            |                  |                |             |      | •       |
| C | ontril | buye | nte Direcciones       | Personas de contacto      | Tributos    | Estado de Cuenta | Histórico de Cobros       | Vehículos        | Preinscripción |             |      |         |
| 1 |        |      |                       | -                         |             |                  |                           |                  |                |             | -    | -       |
|   |        |      | Método de pag         | 10                        |             |                  | Condic                    | iones de pago    |                |             | Fact | uración |
|   |        |      |                       |                           |             | Seleccione u     | in registro padre para qu | e sus hijos se i | muestren aquí. |             |      |         |
|   |        |      |                       |                           |             |                  |                           |                  |                |             |      |         |
|   |        |      |                       |                           |             |                  |                           |                  |                |             |      |         |
|   |        |      |                       |                           |             |                  |                           |                  |                |             |      |         |
|   |        |      |                       |                           |             |                  |                           |                  |                |             |      |         |

Carga de Contribuyente por primera vez: Si hemos realizado la búsqueda y dicho contribuyente no se visualiza debemos

seleccionar el botón de NUEVO

#### Sección Superior.

ntabilidad client

| Organización * 🔊              | Nombre Contribuyente /<br>Comercial * | Número de Contribuyente *<br>- | Cédula/RUC * |
|-------------------------------|---------------------------------------|--------------------------------|--------------|
| Grupo de terceros * 🛛         | Razón Social                          | Descripción                    | URL Q        |
| Tipo de persona *<br>Jurídica | Trabaja en                            | Paz y Salvo                    | ☑ Activo     |

| Organización                                                                   | Nombre Contribuyente /<br>Comercial                                                                                                    | Numero de Contribuyente                                                                                              | Cedula / RUC                                                                                                    |
|--------------------------------------------------------------------------------|----------------------------------------------------------------------------------------------------|----------------------------------------------------------------------------------------------------|----------------------------------------------------------------------------------------------------|
| NUNCA DEBE SER<br>MODIFICADO, se debe mantener<br>el nombre del Municipio.     | Se debe colocar el nombre<br>completo de la persona si es<br>persona natural o el nombre<br>comercial del establecimiento si<br>es persona jurídica<br><b>DATO OBLIGATORIO.</b> | Este campo se genera<br>automáticamente.                                                                             | Se debe completar con el<br>número de cédula o RUC<br>tal cual están en el<br>documento Cédula o Aviso<br>de Operación del<br>Contribuyente.<br>DATO OBLIGATORIO. |
| Descripción                                                                    | URL                                                                                                    | Tipo de Persona                                                                                                    | Trabaja en                                                                                                    |
| Completar en caso de las empresas,<br>con la principal actividad<br>comercial. | Página Web de la empresa                                                                                                    | Seleccionar el tipo<br>correspondiente al<br>contribuyente a introducir,<br>Natural o Jurídica.<br>DATO OBLIGATORIO. | Indique el lugar de trabajo<br>del contribuyente.<br>DATO OBLIGATORIO<br>PARA PERSONAS<br>NATURALES.                                                              |
| Razón Social                                                                   | Paz y Salvo                                                                                                    |                                                                                                    |                                                                                                    |
| Debe completarse con el nombre fiscal de la empresa.                           | Muestra el status del<br>contribuyente actual                                                                                                    |                                                                                                    |                                                                                                    |

#### Sección Inferior:

**Pestaña: Contribuyente:** Cuando el contribuyente se acerca por primera vez se debe completar la información de cobro por defecto:

- 1. Método de pago: Al contado
- 2. Condiciones de Pago: Efectivo o Cheque
- 3. Facturación: Inmediata.

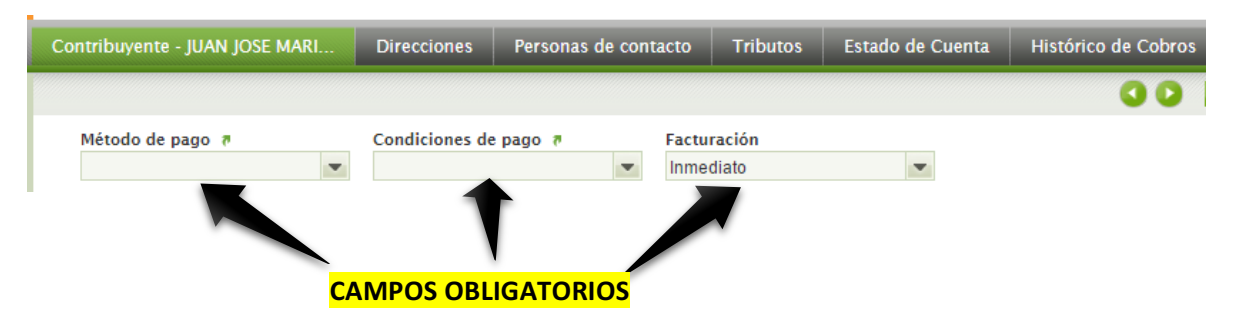

**Pestaña: Direcciones:** Debemos cargar la dirección y teléfonos asociados al contribuyente. Seleccionamos en el icono lupa a un costado de la barra dirección.

| Contribuyente - JONNATHAN DIAZ | * Direcciones | Personas de contacto | Tributos | Estado de Cuenta | Histórico de Cobros | Vehículos   | Preinscripción       |  |
|--------------------------------|---------------|----------------------|----------|------------------|---------------------|-------------|----------------------|--|
| * Nuevo                        |               |                      |          |                  |                     |             | 00                   |  |
| Dirección *                    |               |                      |          | Teléfono         |                     |             | Teléfono alternativo |  |
|                                |               |                      |          | 9                |                     | 6           |                      |  |
| Nombre *                       |               | Fax                  |          |                  |                     | <b>_</b> (' |                      |  |
|                                |               |                      |          | 🗸 Activ          | 0                   |             |                      |  |
|                                |               |                      |          |                  |                     |             |                      |  |

Visualizaremos en pantalla la siguiente ventana emergente: Importante debemos tener habilitadas en el explorador los pop-up o ventanas emergentes.

| owered by     | 0      | Dirección | 0    |
|---------------|--------|-----------|------|
| operiorcibe   |        |           | (b)_ |
| Línea 1ª:     | 1      |           | e    |
| Línea 2ª:     |        |           |      |
| Código Postal |        |           |      |
| Localidad     |        |           |      |
| País          | Panamá |           |      |
| Región        |        | Ŧ         |      |

Colocamos la siguiente información por línea

- a. Línea 1: Corregimiento, Barriada
- b. Línea 2: Calle, # Casa.
- c. Localidad: Nombre del Municipio.

#### Seleccionamos botón naranja Aceptar.

Completamos los datos Teléfono y teléfono alternativo con los números de teléfonos correspondientes. Corregimiento: Seleccione el corregimiento correspondiente.

# Aforo de contribuyentes / Tributos

**Pestaña: Tributos:** Seleccionamos el icono de nuevo en la barra de tareas, y visualizamos la siguiente pantalla.

| Contribuyente - JONNATHAN DIAZ | * Direcciones | Personas de contacto | * Tributos | Estado de Cuenta | Histórico de Cobros | Vehículos | Preinscripción |    |
|--------------------------------|---------------|----------------------|------------|------------------|---------------------|-----------|----------------|----|
| X Nuevo                        |               |                      |            |                  |                     |           |                | 00 |
| Tipo Impositivo * 🛛            | - Q           | Identificador        |            | Qescripción      |                     |           |                |    |
| Rango Menor                    |               | Rango Mayor          |            | Cantidad Fi      | ja                  |           | 🗌 Porcentaje   |    |
| Tasa                           |               | Cantidad             |            | Total Pagar      |                     |           |                |    |

Seleccionamos el icono de lupa que se encuentra en el campo de TIPO IMPOSITIVO y visualizamos la siguiente pantalla emergente

| 6             | Tipo Impositivo                                                | 80                                                                 |
|---------------|----------------------------------------------------------------|--------------------------------------------------------------------|
| Identificador | Nombre 🛦                                                       | Descripción                                                        |
| 1.1.2.6       | Actividades Industriales                                       |                                                                    |
| 1.1.2.5.28    | Agentes representantes y Distribuidores Agentes Comisionistas, | Agencias de Viajes                                                 |
| 1.1.2.5.28    | Agentes representantes y Distribuidores Agentes Comisionistas, | Distribuidoras en General                                          |
| 1.1.2.5.28    | Agentes representantes y Distribuidores Agentes Comisionistas, | Venta de Hielo                                                     |
| .1.2.5.28     | Agentes representantes y Distribuidores Agentes Comisionistas, |                                                                    |
| 1.1.2.5.28    | Agentes representantes y Distribuidores Agentes Comisionistas, | Gas licuada                                                        |
| .1.2.8.04     | Anexos y Remodelaciones                                        |                                                                    |
| .2.4.1.26     | Anuncios y Avisos Comerciales                                  |                                                                    |
| .2.4.1.26     | Anuncios y Avisos Comerciales                                  | Tableros con anuncios publicitarios, vallas o mini vallas ubicadas |
| .1.2.5.71     | Aparatos de Juegos Mecanicos de ventas de productos, expendi   |                                                                    |
| .1.2.5.48     | Aparatos de Juegos Mecanicos y o electronicos                  | Eventuales                                                         |
| .1.2.5.48     | Aparatos de Juegos Mecanicos y o electronicos                  |                                                                    |
| .1.2.5.48     | Aparatos de Juegos Mecanicos y o electronicos                  | Permanentes                                                        |
| .1.2.8.04     | Aprobación de Planos                                           | 5 primeras hojas                                                   |
| .1.2.8.04     | Aprobación de Planos                                           | de la 6 hoja en adelante                                           |
| 2.1.1.08      | Arrendamiento de Bancos en el Mercado Público                  |                                                                    |
| .2.1.1.08     | Arrendamiento de Bancos en el Mercado Público                  | Utilizacion de la cierra de                                        |
| .2.1.1.08     | Arrendamiento de Bancos en el Mercado Público                  | Expendio de Carnes, Mariscos, Vegetales y Verduras.                |
| 1.2.1.1.01    | Arrendamiento de Edificios y Locales del municipio             |                                                                    |

En esta pantalla vamos a visualizar todos los cobros habilitados previamente en la configuración del sistema para nuestro municipio.

# NOTA: SE DEBE NOTIFICAR AL PERSONAL ENCARGADO SI NO SE VISUALIZA UN CÓDIGO O TIPO DE COBRO

Realizamos una búsqueda por filtrado de las diferentes opciones: Identificador, Nombre o Descripción.

Seleccionamos el tipo impositivo a aforar y seleccionamos el botón Naranja OK

|               | Tipo Impositivo                   |                                                         |   |
|---------------|-----------------------------------|---------------------------------------------------------|---|
|               | basura                            |                                                         | 8 |
| Identificador | Nom bre 🛦                         | Descripción                                             |   |
| 1.2.4.1.02    | MULTA BASURA                      |                                                         |   |
| 1.2.4.1.02    | Servicio de Recolección de Basura | Restaurantes                                            |   |
| 1.2.4.1.02    | Servicio de Recolección de Basura | Empresas que transporten desechos solidos por su cuenta |   |
| 1.2.4.1.02    | Servicio de Recolección de Basura | Estaciones de Gasolina                                  |   |
| 1.2.4.1.02    | Servicio de Recolección de Basura | Talleres                                                |   |
| 1.2.4.1.02    | Servicio de Recolección de Basura | Mini Super                                              |   |
| 1.2.4.1.02    | Servicio de Recolección de Basura | Instituciones del Estado                                |   |
| 1.2.4.1.02    | Servicio de Recolección de Basura |                                                         |   |
| 1.2.4.1.02    | Servicio de Recolección de Basura | Residenciales                                           |   |
| 1.2.4.1.02    | Servicio de Recolección de Basura | Cantinas                                                |   |
| 1.2.4.1.02    | Servicio de Recolección de Basura | Consultorios                                            |   |
| 1.2.4.1.02    | Servicio de Recolección de Basura | Supermercados                                           |   |
| 1.2.4.1.02    | Servicio de Recolección de Basura | Almacenes                                               |   |
| 1.2.4.1.02    | Servicio de Recolección de Basura | Hoteles                                                 |   |
| 1.2.4.1.02    | Servicio de Recolección de Basura | Tiendas y Abarroerias                                   |   |

Visualizaremos en pantalla que se completa la siguiente información

| Tipo Impositivo * 🛛 👻 🔍 | Identificador | Descripción    |            |
|-------------------------|---------------|----------------|------------|
| Rango Menor             | Rango Mayor   | Cantidad Fija  | Porcentaje |
| Tasa                    | Cantidad<br>1 | Total Pagar    |            |
| Dirección a             |               |                |            |
| ✓ Active                | 🗌 Generado    | Vehículo 🔻 🗨 🔍 | Toneladas  |

Tipo Impositivo: Nombre del tipo impositivo que se va cobrar al contribuyente.

Si el tipo impositivo seleccionado es un rango vamos a tener las siguientes opciones

- Rango Menor: visualizamos la menor cantidad que se le puede cobrar al contribuyente
- Rango Mayor: Visualizamos la mayor cantidad que se le puede cobrar al contribuyente

Si el tipo impositivo es un cobro con monto fijo entonces en el campo Cantidad Fija se visualizara la cantidad a cobrar.

**Tasa:** Debemos completar este campo cuando el tipo impositivo sea un rango y colocar un valor dentro del rango para poder efectuar el cobro.

**Dirección:** Seleccione la dirección asociada a pagar por el contribuyente. **DATO OBLIGATORIO** 

Vehículo: Para los tipos impositivo que correspondan seleccione la placa del vehículo a pagar. DATO OBLIGATORIO PARA PAGO DE IMPUESTOS VEHICULARES.

Una vez completados todos los campos debemos guardar **GENERAR PLAN DE COBRO.** 

y hacer click sobre el botón naranja en la barra de tarea

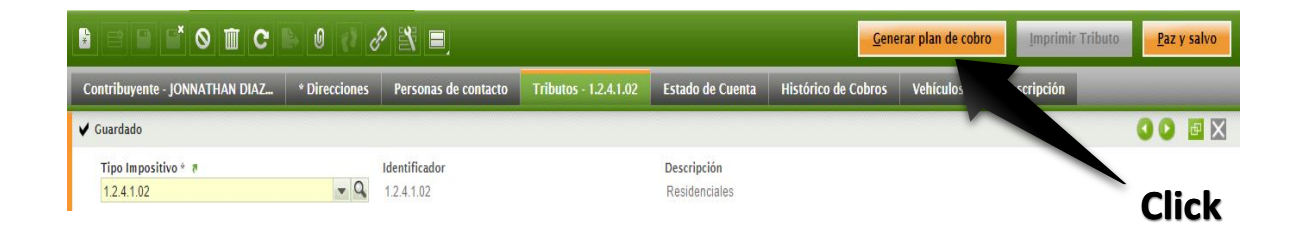

Visualizaremos la siguiente pantalla emergente

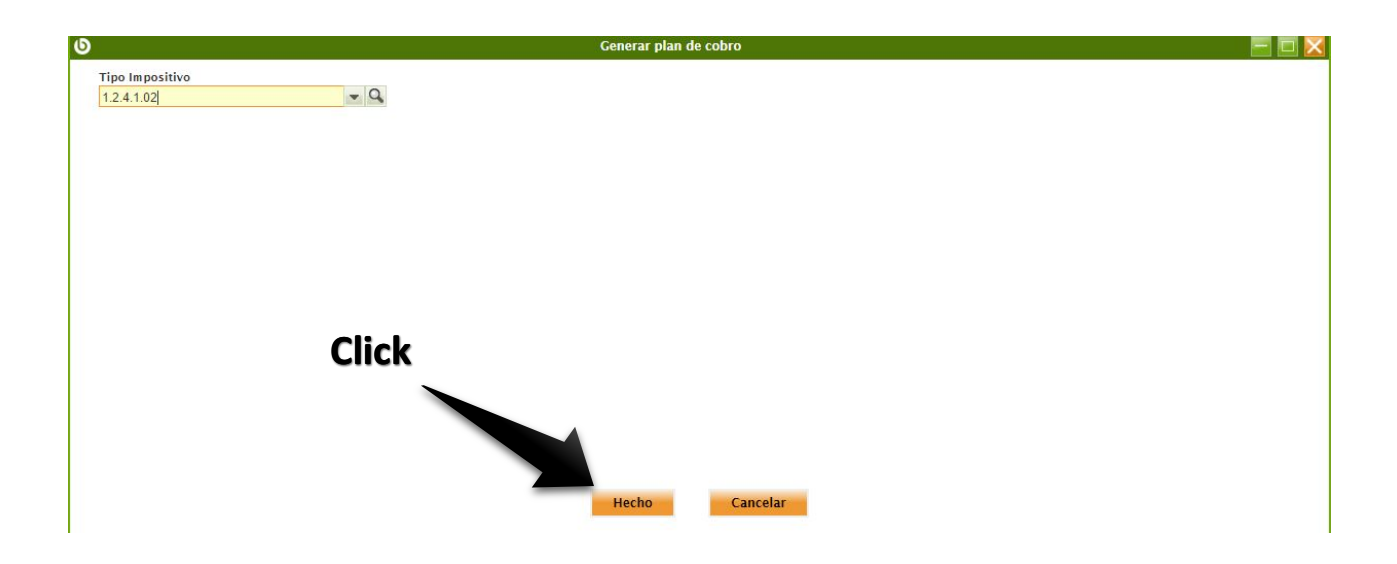

Seleccionamos el botón Naranja HECHO

Si no hemos cometido ningún error visualizaremos el siguiente mensaje:

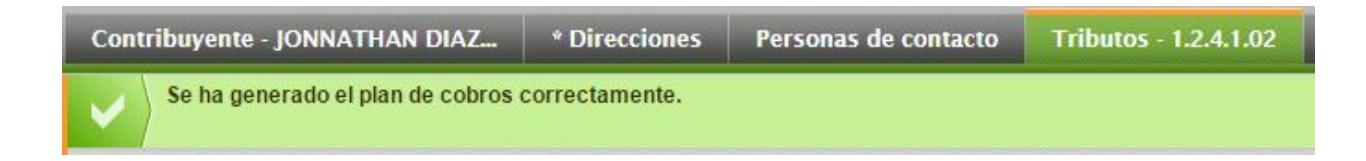

# Realizar Cobro / Estado de Cuenta

Desde la solapa Estado de cuenta visualizaremos la siguiente pantalla.

En la misma podemos ver se encuentran todos los pagos generados por plan de cobro a los contribuyentes, con lo siguientes datos:

| Cor | Contribuyente - JONNATHAN DIAZ |               |             | * Direcciones        | Personas de contacto Tributos - |            | s - 1.2.4.1.02 | 2.4.1.02 Estado de Cuenta |         | ta H  | listórico de Cobros | V   |
|-----|--------------------------------|---------------|-------------|----------------------|---------------------------------|------------|----------------|---------------------------|---------|-------|---------------------|-----|
|     | 10                             |               | 1           |                      |                                 | )          |                |                           |         |       |                     | -   |
|     |                                | No. Documento |             | Descripción          | Fecha de pago                   | Método     | de pago        |                           | Importe |       | Depositar en        |     |
|     | ß                              | 1000509       | Servicio de | e Recolección de Bas | . 31-03-2016                    | Al contado |                |                           | 5.00    | CUENT | A FINANCIERA CAJA   | - P |
|     | B                              | 1000510       | Servicio de | e Recolección de Bas | . 30-04-2016                    | Al contado |                |                           | 5.00    | CUENT | A FINANCIERA CAJA   | - P |
|     | B                              | 1000511       | Servicio de | Recolección de Bas   | . 31-05-2016                    | Al contado |                |                           | 5.00    | CUENT | A FINANCIERA CAJA   | - P |
|     | B                              | 1000512       | Servicio de | e Recolección de Bas | . 30-06-2016                    | Al contado |                |                           | 5.00    | CUENT | A FINANCIERA CAJA   | - P |
|     | B                              | 1000513       | Servicio de | e Recolección de Bas | . 31-07-2016                    | Al contado |                |                           | 5.00    | CUENT | A FINANCIERA CAJA   | - P |
|     | B                              | 1000514       | Servicio de | e Recolección de Bas | . 31-08-2016                    | Al contado |                |                           | 5.00    | CUENT | A FINANCIERA CAJA   | - P |

- Descripción: Nombre del tributo.
- *Fecha de pago:* Fecha de vencimiento del pago.
- *Importe:* Cantidad a pagar.

Seleccionamos con un click en el cuadrante de la derecha los pagos que nos ha trasladado el contribuyente que desea realizar.

| Contribuyente - JONNATHAN DIAZ |    |               |             | * Direcciones        | * Direcciones Personas de contacto |         |                |   | Estado de Cuenta |  |
|--------------------------------|----|---------------|-------------|----------------------|------------------------------------|---------|----------------|---|------------------|--|
| 2                              | 10 |               |             |                      |                                    |         |                | • |                  |  |
|                                |    | No. Documento |             | Descripción          | Fecha de pago                      |         | Método de pago |   | Importe          |  |
|                                |    | 1000509       | Servicio de | e Recolección de Bas | 31-03-2016                         | Al cont | ado            |   | 5.00             |  |
|                                |    | 1510          | Servicio de | e Recolección de Bas | 30-04-2016                         | Al cont | ado            |   | 5.00             |  |
|                                | B  | 1000511       | Servicio de | e Recolección de Bas | 31-05-2016                         | Al cont | ado            |   | 5.00             |  |
|                                | 6  | 1000512       | Servicio de | e Recolección de Bas | 30-06-2016                         | Al cont | ado            |   | 5.00             |  |
|                                | B  | 1000513       | Servicio de | e Recolección de Bas | 31-07-2016                         | Al cont | ado            |   | 5.00             |  |
|                                | B  | 1000514       | Servicio de | e Recolección de Bas | 31-08-2016                         | Al cont | ado            |   | 5.00             |  |

En la barra de tareas seleccionamos el icono de pago is ejecuta el cobro de los pagos seleccionados, observamos el siguiente mensaje.

| ~ | Cobros ejecutados.<br>Se han recaudado los cobros seleccionados. |               |                                |               |                |         |  |  |  |  |  |  |
|---|------------------------------------------------------------------|---------------|--------------------------------|---------------|----------------|---------|--|--|--|--|--|--|
| 2 | 10                                                               |               |                                |               |                | •       |  |  |  |  |  |  |
|   |                                                                  | No. Documento | Descripción                    | Fecha de pago | Método de pago | Importe |  |  |  |  |  |  |
|   | 6                                                                | 1000509       | Servicio de Recolección de Bas | 31-03-2016    | Al contado     | 5.00    |  |  |  |  |  |  |
|   | 6                                                                | 1000510       | Servicio de Recolección de Bas | 30-04-2016    | Al contado     | 5.00    |  |  |  |  |  |  |

Recordemos debemos seleccionar el botón refrescar **C** para que los cobros desaparezcan de la pantalla.

# Eliminar un Cobro Ejecutado / Histórico de Cobros

*Pestaña Histórico de Cobros:* Nos muestra todos los pagos que ha realizado el contribuyente. Cuando se ha cobrado de manera equivocada o por error algún tipo impositivo se puede buscar por número recibo en la columna Nº de Referencia.

| Espa | acio de T                                                                                                    | rabajo Contribu        | yentes - JUAN J | JOSE MAR 💌                      |                     |                                          |           |        |  |  |  |  |
|------|----------------------------------------------------------------------------------------------------|------------------------|-----------------|---------------------------------|---------------------|------------------------------------------|-----------|--------|--|--|--|--|
|      |                                                                                                    |                        |                 |                                 |                     |                                          |           |        |  |  |  |  |
| Со   | Contribuyente - JUAN JOSE MARI Direcciones, 1 Personas de contacto Tributos - 112535 Estado de Cuenta - 1001204 - 🕇 🕨 |                        |                 |                                 |                     |                                          |           |        |  |  |  |  |
|      |                                                                                                    | -                      |                 |                                 |                     |                                          |           | •      |  |  |  |  |
|      |                                                                                                    | N <sup>o</sup> Referei | o. Documento    | Fecha de pago                   | Des                 | cripción                                 | Importe 🔺 | Status |  |  |  |  |
|      | B                                                                                                    | 000000002              | 1204            | 31-07-2016                      | APARATOS DE MEDIC   | APARATOS DE MEDICION - CAPACIDAD DE 26 L |           |        |  |  |  |  |
|      |                                                                                                    |                        |                 |                                 |                     |                                          |           |        |  |  |  |  |
|      |                                                                                                    |                        |                 |                                 |                     |                                          |           |        |  |  |  |  |
|      |                                                                                                    |                        |                 | <sup>∼</sup> <mark>N⁰ de</mark> | <mark>Recibo</mark> |                                          |           |        |  |  |  |  |

Seleccione el recibo y proceda presionando el botón de DESCOBRAR ubicado en la barra de tareas.

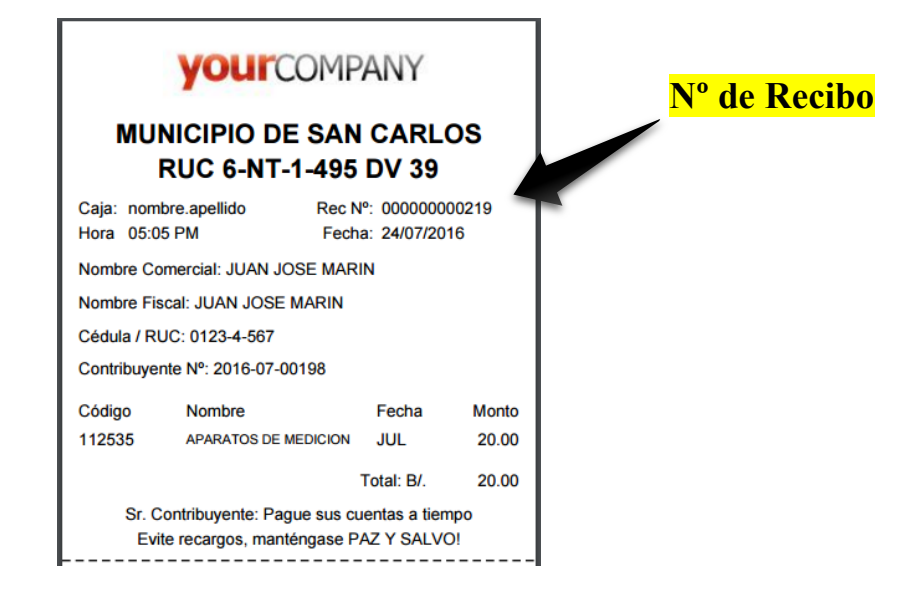

En la siguiente ventana emergente. Presione el botón de "ACEPTAR"

| openbraus.         |  |
|--------------------|--|
|                    |  |
| Acción Descobrar 🔻 |  |
| Aceptar Cancelar   |  |
|                    |  |
|                    |  |

El sistema le mostrara el siguiente mensaje "Proceso completado satisfactoriamente"

| Espa         | acio de Tr                            | abajo Contrib    | uyentes - JUAN J | Jose Mar 💌    |                      |                       |                                     |   |  |  |  |
|--------------|---------------------------------------|------------------|------------------|---------------|----------------------|-----------------------|-------------------------------------|---|--|--|--|
|              |                                       |                  |                  |               |                      |                       |                                     |   |  |  |  |
| Cor          | ntribuyen                             | te - JUAN JOSE M | ARI Direc        | ciones, 1     | Personas de contacto | Tributos - 112535     | Estado de Cuenta - 1001204 - 🔸 🕨    | v |  |  |  |
| $\checkmark$ | Proceso completado satisfactoriamente |                  |                  |               |                      |                       |                                     |   |  |  |  |
| 1            |                                       | -                |                  |               |                      |                       |                                     |   |  |  |  |
|              |                                       | Nº Referencia    | No. Documento    | Fecha de pago |                      |                       | Descripción                         |   |  |  |  |
|              | E                                     |                  | 1001204          | 31-07-2016    | APARATOS DE MEDIC    | ION - CAPACIDAD DE 26 | BLBS HASTA 100 LBS - JUAN JOSE MARI | N |  |  |  |
|              |                                       |                  |                  |               |                      |                       |                                     |   |  |  |  |
|              |                                       |                  |                  |               |                      |                       |                                     |   |  |  |  |

Recuerde presionar el botón de *"Refrescar"* para que la pestaña se actualice.

|    | Espa | cio de Ti | rabajo | Contrib      | ouyentes - JUAN J | Jose Mar 🗴      |                  |                     |           |                |       |
|----|------|-----------|--------|--------------|-------------------|-----------------|------------------|---------------------|-----------|----------------|-------|
|    | *    |           |        | <b>6</b> 🛛 1 | 1 C 🕒             | 0 🖶 📢           | 8 🖹 🗏            |                     |           |                |       |
| er | sona | is de con | tacto  | Tribute      | os - 112535       | Estado de Cuent | ta - 1001204 - 3 | Histórico de Cobros | Vehículos | Preinscripción | 1 Þ T |
|    |      |           |        | -            |                   |                 |                  |                     |           |                |       |
|    |      |           | Nº Re  | ferencia     | No. Documento     | Fecha de pago   |                  |                     |           | Descripción    |       |
|    |      |           |        |              |                   |                 | No hay date:     | s en el grid.       |           |                |       |
|    |      |           |        |              |                   |                 |                  |                     |           |                |       |
|    |      |           |        |              |                   |                 |                  |                     |           |                |       |
|    |      |           |        |              |                   |                 |                  |                     |           |                |       |
|    |      |           |        |              |                   |                 |                  |                     |           |                |       |

El pago del contribuyente y el RECIBO pasan a un estado de ANULADO.

Para realizar el cobro nuevamente repita los procedimientos aplicados en la sección **Realizar Cobro / Estado de Cuenta** de la página 15 del Manual.

# Eliminar un Plan de Cobro Generado

Abrir las pantallas de trabajo:

Buscar y abrir "Contribuyentes" y "Cobros" (ver imagen muestra) en la sección "Abrir Rápidamente"

|                             | 1. en Abrir                                                                                                    |
|-----------------------------|----------------------------------------------------------------------------------------------------|
| N - N - Alertas (0)   A     |                                                                                                    |
|                             |                                                                                                    |
| Espacio 🗮 Cuenta financiera | ×                                                                                                    |
| 🕞 📄 E Recibos Tesorería     | 02 28 🖹                                                                                                    |
| 1 >1 Abrir Rápid            |                                                                                                    |
|                             | yente / Comercial Cédula/RUC                                                                                                    |
| Dudoso cobro                | 8. y seleccionario.                                                                                                    |
| Ejecución de Pagos/Cobros   | 1000000 10 10000                                                                                                    |
| Método de dudoso cobro      | and a second second sec |
| Procesado del dudoso cobro  | 10.00                                                                                                    |

Buscar los tributos al que se le genero el plan de cobro por error.

En la solapa de "Contribuyentes" buscar en el Estado de Cuenta del Contribuyente en cuestión los tributos cobrados por error;

| *   | <b>-</b>   ₩                                                 | <ul> <li>Aplica</li> </ul> | ación | <ul> <li>Aler</li> </ul> | rte 🚺        | uda 🔻 🛛  | Openbravo  | •   E         | € 1         |            |  |  |
|-----|--------------------------------------------------------------|----------------------------|-------|--------------------------|--------------|----------|------------|---------------|-------------|------------|--|--|
| Esp | Espacio de Trabajo Contribuyentes - AIDEE CALDERO X Cobros X |                            |       |                          |              |          |            |               |             |            |  |  |
|     |                                                              | 1.                         | sel   | ecciona                  | inel Cont    | ribuye   | nte 式      |               |             |            |  |  |
| 1   | >100                                                         |                            |       |                          |              |          |            |               |             |            |  |  |
|     | <b>.</b>                                                     | Número de (                | Contr | ibu ₂nte ▲               | N mbre Cont  | m. vente | / Comercia |               | Cédula/R    | UC         |  |  |
|     | 🖹 I 🍠                                                        |                            |       |                          | 1000         |          |            | -             |             |            |  |  |
|     | B   🌶                                                        |                            | 5     |                          | V            |          |            |               |             |            |  |  |
|     | B   🌶                                                        | 2015-08-000                | 019   |                          | AIDEE CALD   | ERON     |            | 6-42-2        | 95          |            |  |  |
|     | B   🌶                                                        |                            |       |                          |              |          |            |               |             |            |  |  |
|     | 🖹 I 🍠                                                        |                            |       | <b>2. sel</b> e          | ccionar      | Estado   | de Cue     | <b>nta</b> -1 | 63          |            |  |  |
|     | 6   🌶                                                        |                            |       |                          |              | ~        |            |               |             |            |  |  |
|     |                                                              |                            |       |                          |              |          |            |               |             |            |  |  |
|     |                                                              |                            |       |                          |              |          |            |               |             |            |  |  |
|     |                                                              | 4                          |       |                          |              |          |            |               |             | -          |  |  |
| Co  | ntribuyen                                                    | ite Direc                  | cione | es Pers                  | onas de cont | acto T   | ributos    | Estad         | o de Cuenta | Histórico  |  |  |
|     | 2                                                            |                            |       |                          |              |          |            |               |             |            |  |  |
|     |                                                              | No. Docum                  | nto   |                          | Descripción  |          | Fecha de   | pago          | Méto        | do de pago |  |  |
|     | Ľ                                                            | 1000111                    |       | Servicio de              | Recolección  | de Basur | 30-11-201  | 5             | Al contado  |            |  |  |
|     | Ľ                                                            | 1000112                    |       | vicio de                 | Recolección  | de Basur | 31-12-201  | 5             | Al contado  |            |  |  |
|     |                                                              |                            |       |                          |              |          |            |               |             |            |  |  |
|     |                                                              |                            |       |                          | 3. tomar     | notad    | el No. d   | <b>b</b> Do   | cumento     | de         |  |  |
|     |                                                              |                            |       |                          | los tribu    | tos col  | brados     | aelli         | ninar       |            |  |  |

Eliminar los tributos cobrados por error:

En la solapa de "Cobros" buscar por No. Documento del tributo cobrado por error para borrar;

| *   | ★ 👻   阱 👻   Aplicación 👻   Alertas (0)   Ayuda 👻   Openbra   |                                                                           |                                  |                                                                                                  |              |  |  |  |  |  |  |  |
|-----|--------------------------------------------------------------|---------------------------------------------------------------------------|----------------------------------|--------------------------------------------------------------------------------------------------|--------------|--|--|--|--|--|--|--|
| Esp | Espacio de Trabajo Contribuyentes - AIDEE CALDERO 🙁 Cobros 🗵 |                                                                           |                                  |                                                                                                  |              |  |  |  |  |  |  |  |
| *   | B B No T C B 0 B R No. Documento                             |                                                                           |                                  |                                                                                                  |              |  |  |  |  |  |  |  |
| i   | Este g<br>Haga                                               | grid está siendo filtrado usando un<br>clic en el icono de embudo en la p | n filtro transar<br>Parte superi | d (solo documentos en estado borrador o modific<br>cha del grid para cancelar todos los filtros. |              |  |  |  |  |  |  |  |
|     | 1                                                            |                                                                           | 1000111                          |                                                                                                  |              |  |  |  |  |  |  |  |
|     |                                                              | Organización                                                              | Nº documento                     | Descripción                                                                                      | Fecha de cob |  |  |  |  |  |  |  |
|     | 6 🖉                                                          | Chitré                                                                    | 1000111                          | Servicio de Recolección de Basur                                                                 | 30-11-2015   |  |  |  |  |  |  |  |
|     |                                                              |                                                                           |                                  |                                                                                                  |              |  |  |  |  |  |  |  |

Seleccionar el renglón a eliminar, proceder con dicha acción, y confirmarla haciendo click en el botón "Sí" en la pantalla que aparecerá.

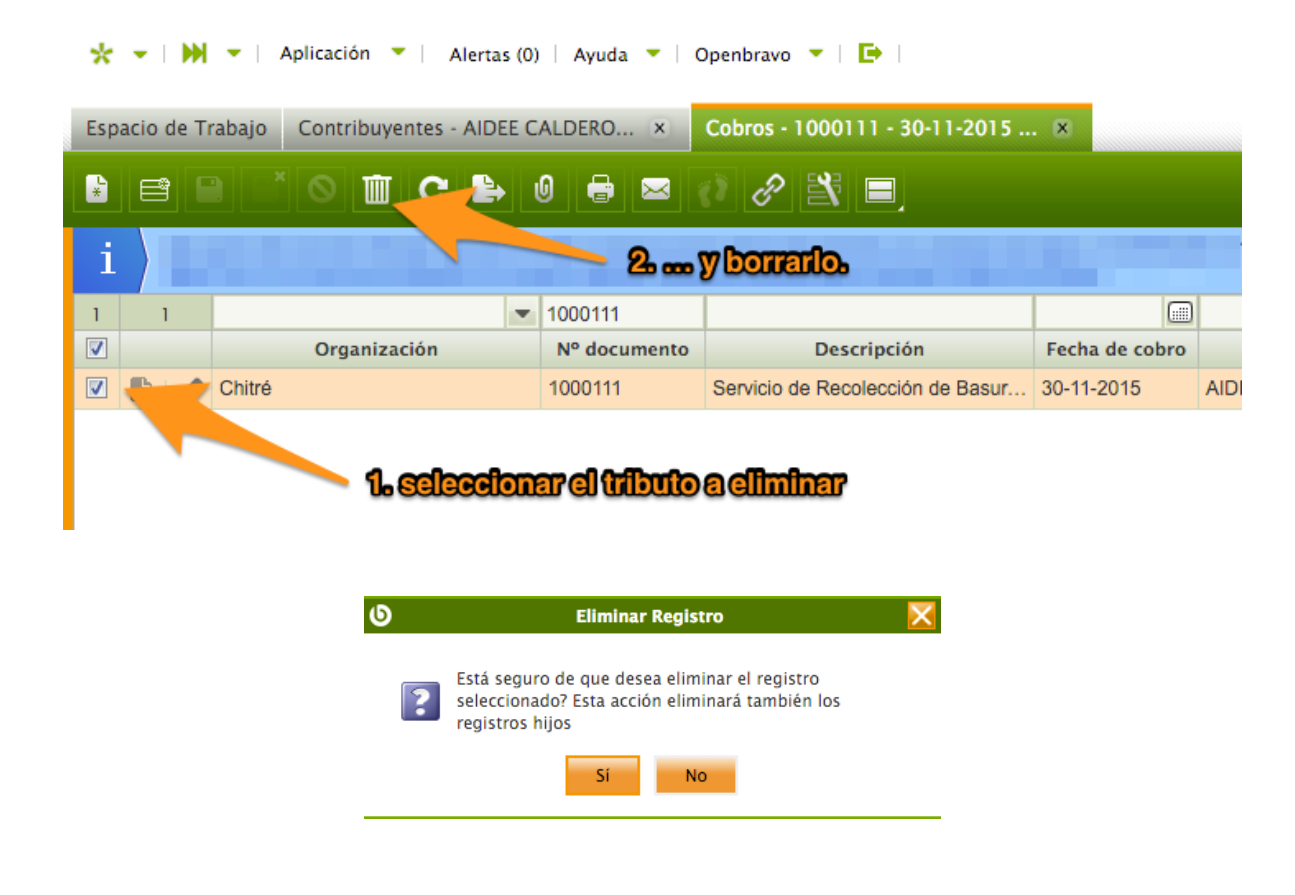

Repetir los pasos 3 – 4 tantas veces como tributos cobrados se tengan que eliminar.

# Realizar Arreglo de Pago

Desde la solapa Estado de cuenta visualizaremos la siguiente pantalla.

En la misma podemos ver se encuentran todos los pagos generados por plan de cobro a los contribuyentes

| Cor | ntribuy | ente - JONNATHA | N DIAZ * Direcciones           | Personas de cont | acto Tributos - 1.2.4.1.0 | 2 Estado de Cuen | ta Histórico de Cobros Ve  |
|-----|---------|-----------------|--------------------------------|------------------|---------------------------|------------------|----------------------------|
|     | 10      |                 |                                |                  |                           |                  | •                          |
|     |         | No. Documento   | Descripción                    | Fecha de pago    | Método de pago            | Importe          | Depositar en               |
|     | Ľ       | 1000509         | Servicio de Recolección de Bas | 31-03-2016       | Al contado                | 5.00             | CUENTA FINANCIERA CAJA - P |
|     | Ľ       | 1000510         | Servicio de Recolección de Bas | 30-04-2016       | Al contado                | 5.00             | CUENTA FINANCIERA CAJA - P |
|     | E       | 1000511         | Servicio de Recolección de Bas | 31-05-2016       | Al contado                | 5.00             | CUENTA FINANCIERA CAJA - P |
|     | 6       | 1000512         | Servicio de Recolección de Bas | 30-06-2016       | Al contado                | 5.00             | CUENTA FINANCIERA CAJA - P |

Seleccionamos con un click en el cuadrante de la derecha los pagos que nos ha trasladado el contribuyente que desea realizar.

| Cor | ntribuy | ente - JONNATHA | N DIAZ      | * Direcciones         | Personas de cont | acto   | Tributos - 1.2.4.1.02 |  | Estado de Cuenta |  |
|-----|---------|-----------------|-------------|-----------------------|------------------|--------|-----------------------|--|------------------|--|
| 2   | 10      |                 |             |                       |                  |        |                       |  |                  |  |
|     |         | No. Documento   |             | Descripción           | Fecha de pago    |        | Método de pago        |  | Importe          |  |
|     | B       | 1000509         | Servicio de | e Recolección de Bas. | 31-03-2016       | Al con | ntado                 |  | 5.00             |  |
|     | 6       | 1000510         | Servicio de | e Recolección de Bas. | 30-04-2016       | Al cor | ntado                 |  | 5.00             |  |
|     | B       | 1000511         | Servicio de | e Recolección de Bas. | 31-05-2016       | Al con | ntado                 |  | 5.00             |  |
|     | B       | 1000512         | Servicio de | e Recolección de Bas. | 30-06-2016       | Al cor | ntado                 |  | 5.00             |  |

Al final de la barra de tareas se le da clic al siguiente botón

Arreglo de Pagos

Se abrirá la siguiente pantalla emergente en la cual solo se tendrá que elegir el pago al que se le realizara el arreglo Luego se coloca la temporalidad en meses y se le da clic al botón "Hecho"

| Ø |            |               |                                                                                                    | Arreglo de    | Pagos          |                            |         |              |               | = 🗆 🔀 |
|---|------------|---------------|----------------------------------------------------------------------------------------------------|---------------|----------------|----------------------------|---------|--------------|---------------|-------|
| F | agos       |               |                                                                                                    |               |                |                            |         |              |               |       |
|   |            |               |                                                                                                    |               | -              | -                          |         |              |               | -     |
|   |            | No. Documento | Descripción                                                                                                    | Fecha de pago | Método de pago | Depositar en               | Importe | Contribución | Contribuyente |       |
|   |            | 1027538       | Aparatos de Juegos Mecanicos de ventas de productos, expendio de bebidas no alcoholicas, venta de hielo, cigarri | 31-07-2016    | Al contado     | CUENTA FINANCIERA CAJA - P | 0,23    | 1.1.2.5.71   | Jose Manuel   | ~     |
|   |            | 1027517       | Servicios de Fumigación - Fumigación Aérea - Jose Manuel                                                         | 30-09-2016    | Al contado     | CUENTA FINANCIERA CAJA - P | 60,00   | 1.1.2.5.65   | Jose Manuel   |       |
|   |            | 1027531       | Aparatos de Juegos Mecanicos de ventas de productos, expendio de bebidas no alcoholicas, venta de hielo, cigarri | 31-03-2016    | Al contado     | CUENTA FINANCIERA CAJA - P | 0,50    | 1.1.2.5.71   | Jose Manuel   |       |
|   |            | 1027518       | Servicios de Fumigación - Fumigación Aérea - Jose Manuel                                                         | 31-10-2016    | Al contado     | CUENTA FINANCIERA CAJA - P | 60,00   | 1.1.2.5.65   | Jose Manuel   |       |
|   |            | 1027523       | Aparatos de Juegos Mecanicos de ventas de productos, expendio de bebidas no alcoholicas, venta de hielo, cigarri | 31-05-2016    | Al contado     | CUENTA FINANCIERA CAJA - P | 5,00    | 1.1.2.5.71   | Jose Manuel   | E     |
|   |            | 1027527       | Aparatos de Juegos Mecanicos de ventas de productos, expendio de bebidas no alcoholicas, venta de hielo, cigarri | 30-09-2016    | Al contado     | CUENTA FINANCIERA CAJA - P | 5,00    | 1.1.2.5.71   | Jose Manuel   |       |
|   |            | 1027526       | Aparatos de Juegos Mecanicos de ventas de productos, expendio de bebidas no alcoholicas, venta de hielo, cigarri | 31-08-2016    | Al contado     | CUENTA FINANCIERA CAJA - P | 5,00    | 1.1.2.5.71   | Jose Manuel   |       |
|   |            | 1027529       | Aparatos de Juegos Mecanicos de ventas de productos, expendio de bebidas no alcoholicas, venta de hielo, cigarri | 30-11-2016    | Al contado     | CUENTA FINANCIERA CAJA - P | 5,00    | 1.1.2.5.71   | Jose Manuel   |       |
|   |            | 1027536       | Aparatos de Juegos Mecanicos de ventas de productos, expendio de bebidas no alcoholicas, venta de hielo, cigarri | 31-05-2016    | Al contado     | CUENTA FINANCIERA CAJA - P | 0,23    | 1.1.2.5.71   | Jose Manuel   |       |
|   |            | 1027520       | Servicios de Fumigación - Fumigación Aérea - Jose Manuel                                                         | 31-12-2016    | Al contado     | CUENTA FINANCIERA CAJA - P | 60,00   | 1.1.2.5.65   | Jose Manuel   |       |
|   |            | 1027540       | Aparatos de Juegos Mecanicos de ventas de productos, expendio de bebidas no alcoholicas, venta de hielo, cigarri | 30-09-2016    | Al contado     | CUENTA FINANCIERA CAJA - P | 0,23    | 1.1.2.5.71   | Jose Manuel   |       |
|   |            | 1027543       | Aparatos de Juegos Mecanicos de ventas de productos, expendio de bebidas no alcoholicas, venta de hielo, cigarri | 31-12-2016    | Al contado     | CUENTA FINANCIERA CAJA - P | 0,23    | 1.1.2.5.71   | Jose Manuel   |       |
|   |            | 1027534       | Aparatos de Juegos Mecanicos de ventas de productos, expendio de bebidas no alcoholicas, venta de hielo, cigarri | 31-03-2016    | Al contado     | CUENTA FINANCIERA CAJA - P | 0,23    | 1.1.2.5.71   | Jose Manuel   |       |
|   |            | 1027516       | Servicios de Fumigación - Fumigación Aérea - Jose Manuel                                                         | 31-08-2016    | Al contado     | CUENTA FINANCIERA CAJA - P | 60,00   | 1.1.2.5.65   | Jose Manuel   |       |
|   | <b>[</b> ] | 1027515       | Servicios de Fumigación - Fumigación Aérea - Jose Manuel                                                         | 31-07-2016    | Al contado     | CUENTA FINANCIERA CAJA - P | 60,00   | 1.1.2.5.65   | Jose Manuel   | -     |
| 1 | ercero     |               | Temporalidad                                                                                                    |               |                |                            |         |              |               |       |
|   | Jose Mar   | uel           |                                                                                                    |               |                |                            |         |              |               |       |

Hecho

# **Aplicar Descuento**

Desde la solapa Estado de cuenta visualizaremos la siguiente pantalla.

En la misma podemos ver se encuentran todos los pagos generados por plan de cobro a los contribuyentes

| Cor | ntribuy | ente - JONNATHA | N DIAZ * Direcciones           | Direcciones Personas de contacto Tributos - 1.2.4.1.02 |                |         | ta Histórico de Cobros Ve  |
|-----|---------|-----------------|--------------------------------|--------------------------------------------------------|----------------|---------|----------------------------|
|     | 10      |                 |                                |                                                        |                |         | •                          |
|     |         | No. Documento   | Descripción                    | Fecha de pago                                          | Método de pago | Importe | Depositar en               |
|     | Ľ       | 1000509         | Servicio de Recolección de Bas | 31-03-2016                                             | Al contado     | 5.00    | CUENTA FINANCIERA CAJA - P |
|     | Ľ       | 1000510         | Servicio de Recolección de Bas | 30-04-2016                                             | Al contado     | 5.00    | CUENTA FINANCIERA CAJA - P |
|     | ß       | 1000511         | Servicio de Recolección de Bas | 31-05-2016                                             | Al contado     | 5.00    | CUENTA FINANCIERA CAJA - P |
|     | 6       | 1000512         | Servicio de Recolección de Bas | 30-06-2016                                             | Al contado     | 5.00    | CUENTA FINANCIERA CAJA - P |

Seleccionamos con un click en el cuadrante de la derecha los pagos que nos ha trasladado el contribuyente que desea realizar

| Cor | ntribuy | ente - JONNATHA | N DIAZ     | DIAZ * Direcciones Personas de |               |       | Tributos - 1.2.4.1.02 |   | Estado de Cuenta |  |
|-----|---------|-----------------|------------|--------------------------------|---------------|-------|-----------------------|---|------------------|--|
| 2   | 10      |                 |            |                                |               |       |                       | - |                  |  |
|     |         | No. Documento   |            | Descripción                    | Fecha de pago |       | Método de pago        |   | Importe          |  |
|     | B       | 1000509         | Servicio d | e Recolección de Bas           | 31-03-2016    | AI co | ntado                 |   | 5.00             |  |
|     | B       | 1000510         | Servicio d | e Recolección de Bas           | 30-04-2016    | Al co | ntado                 |   | 5.00             |  |
|     | E       | 1000511         | Servicio d | e Recolección de Bas           | 31-05-2016    | AI co | ntado                 |   | 5.00             |  |
|     | 6       | 1000512         | Servicio d | e Recolección de Bas           | 30-06-2016    | AI co | ntado                 |   | 5.00             |  |

Al final de la barra de tareas se le da clic al siguiente botón

| _ | Arreg | lo | de | Pagos |
|---|-------|----|----|-------|
|---|-------|----|----|-------|

|        |               |                                                                                                    |               | •              | •                          |         | -            | •             |
|--------|---------------|----------------------------------------------------------------------------------------------------|---------------|----------------|----------------------------|---------|--------------|---------------|
|        | No. Documento | Descripción                                                                                                    | Fecha de pago | Método de pago | Depositar en               | Importe | Contribución | Contribuyente |
|        | 1027534       | Aparatos de Juegos Mecanicos de ventas de productos, expendio de bebidas no alcoholicas, venta de hielo, cigarri | 31-03-2016    | Al contado     | CUENTA FINANCIERA CAJA - P | 0,23    | 1.1.2.5.71   | Jose Manuel   |
|        | 1027516       | Servicios de Fumigación - Fumigación Aérea - Jose Manuel                                                         | 31-08-2016    | Al contado     | CUENTA FINANCIERA CAJA - P | 60,00   | 1.1.2.5.65   | Jose Manuel   |
|        | 1027515       | Servicios de Fumigación - Fumigación Aérea - Jose Manuel                                                         | 31-07-2016    | Al contado     | CUENTA FINANCIERA CAJA - P | 60,00   | 1.1.2.5.65   | Jose Manuel   |
|        | 1027539       | Aparatos de Juegos Mecanicos de ventas de productos, expendio de bebidas no alcoholicas, venta de hielo, cigarri | 31-08-2016    | Al contado     | CUENTA FINANCIERA CAJA - P | 0,23    | 1.1.2.5.71   | Jose Manuel   |
|        | 1027524       | Aparatos de Juegos Mecanicos de ventas de productos, expendio de bebidas no alcoholicas, venta de hielo, cigarri | 30-06-2016    | Al contado     | CUENTA FINANCIERA CAJA - P | 5,00    | 1.1.2.5.71   | Jose Manuel   |
|        | 1027537       | Aparatos de Juegos Mecanicos de ventas de productos, expendio de bebidas no alcoholicas, venta de hielo, cigarri | 30-06-2016    | Al contado     | CUENTA FINANCIERA CAJA - P | 0,23    | 1.1.2.5.71   | Jose Manuel   |
|        | 1027541       | Aparatos de Juegos Mecanicos de ventas de productos, expendio de bebidas no alcoholicas, venta de hielo, cigarri | 31-10-2016    | Al contado     | CUENTA FINANCIERA CAJA - P | 0,23    | 1.1.2.5.71   | Jose Manuel   |
|        | 1027542       | Aparatos de Juegos Mecanicos de ventas de productos, expendio de bebidas no alcoholicas, venta de hielo, cigarri | 30-11-2016    | Al contado     | CUENTA FINANCIERA CAJA - P | 0,23    | 1.1.2.5.71   | Jose Manuel   |
|        | 1027514       | Servicios de Fumigación - Fumigación Aérea - Jose Manuel                                                         | 30-06-2016    | Al contado     | CUENTA FINANCIERA CAJA - P | 60,00   | 1.1.2.5.65   | Jose Manuel   |
|        | 1027530       | Aparatos de Juegos Mecanicos de ventas de productos, expendio de bebidas no alcoholicas, venta de hielo, cigarri | 31-12-2016    | Al contado     | CUENTA FINANCIERA CAJA - P | 5,00    | 1.1.2.5.71   | Jose Manuel   |
|        | 1027532       | Aparatos de Juegos Mecanicos de ventas de productos, expendio de bebidas no alcoholicas, venta de hielo, cigarri | 30-04-2016    | Al contado     | CUENTA FINANCIERA CAJA - P | 2,25    | 1.1.2.5.71   | Jose Manuel   |
|        | 1027519       | Servicios de Fumigación - Fumigación Aérea - Jose Manuel                                                         | 30-11-2016    | Al contado     | CUENTA FINANCIERA CAJA - P | 60,00   | 1.1.2.5.65   | Jose Manuel   |
|        | 1027528       | Aparatos de Juegos Mecanicos de ventas de productos, expendio de bebidas no alcoholicas, venta de hielo, cigarri | 31-10-2016    | Al contado     | CUENTA FINANCIERA CAJA - P | 5,00    | 1.1.2.5.71   | Jose Manuel   |
|        | 1027525       | Aparatos de Juegos Mecanicos de ventas de productos, expendio de bebidas no alcoholicas, venta de hielo, cigarri | 31-07-2016    | Al contado     | CUENTA FINANCIERA CAJA - P | 5,00    | 1.1.2.5.71   | Jose Manuel   |
|        | 1027535       | Aparatos de Juegos Mecanicos de ventas de productos, expendio de bebidas no alcoholicas, venta de hielo, cigarri | 30-04-2016    | Al contado     | CUENTA FINANCIERA CAJA - P | 0,23    | 1.1.2.5.71   | Jose Manuel   |
| ercer  | 0             | % descuento                                                                                                    |               |                |                            |         |              |               |
| lose M | anuel         |                                                                                                    |               |                |                            |         |              |               |

Se abrirá la siguiente pantalla emergente en la cual solo se tendrá que elegir el pago al que se le realizara el descuento Luego se coloca el porcentaje de descuento y se le da clic al botón "Hecho"

Hecho

# Resumen Diario de Caja

Seleccionamos el botón de abrir rápidamente (recordemos se encuentra en la barra superior justo de la sección aplicación)

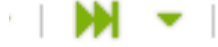

Debemos completar el espacio en el recuadro de búsqueda con: "RESUMEN DIARIO DE CAJA"

| pacio 📃 Tip        | oo Impositivo<br>ntribuyentes |                       |
|--------------------|-------------------------------|-----------------------|
| stas I             | dido de compra                | nbravo 3              |
| Reg Abrir I<br>Con | Rápidamente                   | TESTING               |
| Tip<br>Contribuyen | tes \star                     | Community Edition - F |
| = Contribuyen      | tes 🛪 🛛                       | Ecoribir ol ma        |
|                    |                               | Escribir ol ma        |

Una vez seleccionado se despliega la siguiente pantalla:

| , se obtendrá el resumen<br>la seleccionado.<br>ren de todas las cajas del dia |
|--------------------------------------------------------------------------------|
| , se obtendrá el resumen<br>la seleccionado.                                   |
| ien de todas las cajas del dia                                                 |
|                                                                                |
|                                                                                |
|                                                                                |
| Seleccionar                                                                    |
|                                                                                |
|                                                                                |

Completamos los siguientes campos:

Caja: "CUENTA FINANCIERA CAJA". Fecha: La fecha actual del día en curso. Formato de salida: PDF

Nota: si lo que deseamos es realizar la búsqueda de un día anterior podremos variar la fecha, si deseamos obtener el reporte en algún otro formato es posible obtenerlos en EXCEL o HTML.

# Crear Tipos Impositivos Modificación de Tipo Impositivos

La tabla tipo impositivo gestiona todos los posibles tributos que se le pueden aforar al contribuyente, si se desea realizar la modificación o eliminación de un tipo impositivo es necesario realizar los siguientes pasos.

Seleccionamos el botón de abrir rápidamente (recordemos se encuentra en la barra superior justo de la sección aplicación).

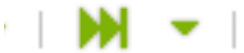

En el campo de búsqueda debemos escribir tipo impositivo, visualizaremos la siguiente pantalla.

| Esp     | oacio | de 1 | Trabajo Tipo II | mpositivo 🙁                       |                                   |            |                   |             |             |
|---------|-------|------|-----------------|-----------------------------------|-----------------------------------|------------|-------------------|-------------|-------------|
|         | e     |      |                 | C 🕒 0 🗘 🐺 .                       | 8 🖹 🔳                             |            |                   |             |             |
|         | >1    | 00   |                 |                                   |                                   |            |                   |             |             |
|         |       |      | Identificador 🔺 | Nombre                            | Descripción                       | Tipo Pago  | Tipo Temporalidad | Rango Menor | Rango Mayor |
| <u></u> | B     | ø    | 1.1.2.5.01      | Establecimientos de ventas al por |                                   | Recurrente | Mensual           | 50          | 200         |
|         | 6     | 1    | 1.1.2.5.02      | Ventas al por mayor de de bebidas |                                   | Recurrente | Mensual           | 75          | 100         |
|         | 6     | ø    | 1.1.2.5.03      | Ventas y Accesorios               | Venta de Autos nuevos             | Recurrente | Mensual           | 50          | 200         |
|         | 6     | 1    | 1.1.2.5.03      | Ventas y Accesorios               | Autos y vioste                    | Recurrente | Mensual           | 30          | 100         |
|         | 6     | ø    | 1.1.2.5.03      | Ventas y Accesorios               | Venta de Autos Usados             | Recurrente | Mensual           | 30          | 100         |
|         | 6     | 1    | 1.1.2.5.03      | Ventas y Accesorios               |                                   | Único      |                   |             |             |
|         | 6     | ø    | 1.1.2.5.03      | Ventas y Accesorios               | Alquiler de Autos                 | Recurrente | Mensual           | 20          | 50          |
|         | 6     | 1    | 1.1.2.5.04      | Ventas de Madera Acerrada y Mat   | Ventas de Madera                  | Recurrente | Mensual           | 15          | 75          |
|         | 6     | ø    | 1.1.2.5.04      | Ventas de Madera Acerrada y Mat   | Materiales de Cosntrucción        | Recurrente | Mensual           | 25          | 100         |
|         | 6     | 1    | 1.1.2.5.04      | Ventas de Madera Acerrada y Mat   |                                   | Único      |                   |             |             |
|         | 6     | ø    | 1.1.2.5.05      | Ventas al por Menor               | Mini Super                        | Recurrente | Mensual           | 25          | 50          |
|         | 8     | 1    | 1.1.2.5.05      | Ventas al por Menor               | Super Mercados                    | Recurrente | Mensual           | 50          | 200         |
|         | 6     | 1    | 1.1.2.5.05      | Ventas al por Menor               | Almacenes, Boutiques y Otros      | Recurrente | Mensual           | 20          | 150         |
|         | 6     | 1    | 1.1.2.5.05      | Ventas al por Menor               | Tiendas, abarroterias y Kioscos   | Recurrente | Mensual           | 10          | 25          |
|         | 6     | 1    | 1.1.2.5.05      | Ventas al por Menor               |                                   | Único      |                   |             |             |
|         |       | 1    | 1.1.2.5.06      | Impuesto sobre bebida alcoholica  | Cabecera de Distrito y poblados d | Recurrente | Mensual           | 250         | 350         |

Los tipos impositivos están compuestos por los siguientes campos:

- Identificador: Código asignado al tipo impositivo, ya sea en el régimen impositivo o en el documento de ejecución presupuestaria.
- Nombre
- Descripción
- Tipo de Pago: El tipo de pago está dividido en los siguientes:
  - Recurrente: Pagos los cuales generan una obligación con una temporalidad definida. Ejemplo: pago de las tasas de Aseo, Comercio.
  - o Único: Pagos que solo se realizan una vez y por pedido. Ejemplo: permiso de fiesta, Pago tarjeta traspaso.

# Modulo: Preinscripción

Dentro del módulo de contribuyentes vamos a encontrar la pestaña de vehículos y preinscripción.

#### PREINSCRIPCIÓN: Cada vez que realicemos un pre inscripción de vehículo debemos acceder a este módulo. Pasos:

- 1. Modulo contribuyentes
- 2. Filtramos el contribuyente por algunas de las opciones: Numero de contribuyente, RUC, Cedula, Nombre. Una vez accedemos al contribuyente debemos escoger solapa pre inscripción.
- 3. Seleccionamos el botón de nuevo en la barra de tarea.
- 4. Debemos de completar los campos asociados al vehículo.

Dentro de este módulo podemos apreciar un nuevo tipo de campos:

| Contribuyente | Direcciones | Personas de o | contacto  | Tributos  | Estado de Cuenta |     | Histórico de Cobros  | Vehículos | * Preinscri | pción           |         |
|---------------|-------------|---------------|-----------|-----------|------------------|-----|----------------------|-----------|-------------|-----------------|---------|
| * Nuevo       |             |               |           |           |                  |     |                      |           |             |                 | 🕘 🕙 🕒 🗖 |
| Marca * 🔻     |             |               | Modelo *  |           |                  |     | Tipo Coche * 🕫       |           | (           | Color * 🕴       |         |
| 1HYUNDAI      |             | v             | AERO S    | PACE LS42 |                  | w   | A1                   |           | •           |                 | •       |
| Año *         |             |               | Capacida  | d *       |                  |     | Número Motor *       |           |             |                 |         |
| 0             |             |               |           |           |                  |     |                      |           |             |                 |         |
| Chasis *      |             |               |           |           |                  |     |                      |           |             |                 |         |
|               |             |               |           |           |                  |     | Revisado             |           |             |                 |         |
| Número Liquid | ación *     |               |           |           |                  |     | Número Prerevisado * |           |             |                 |         |
|               |             |               |           |           |                  |     |                      |           |             |                 |         |
| VIN *         |             |               | Clase * ( |           |                  | 150 | Combustible * 🔻      |           | 4           | Aseguradora 🏾 🔊 |         |
|               |             |               | В         |           |                  | •   | 3                    |           | •           |                 | •       |

Listado Auto administrables: Son todos aquellos campos que visualizamos con una flecha hacia abajo.

| Marca * 👼 |   | Modelo *        |   | Tipo Coche * 👼 |   |
|-----------|---|-----------------|---|----------------|---|
| 1HYUNDAI  | - | AERO SPACE LS42 | - | A1             | - |

Nota: si deseamos agregar información a esta lista, es necesario seleccionar con un clik la flecha verde correspondiente al mismo.

Nota: Para los campos Marca y Modelo, los mismos son dependientes uno de otros, en otras palabras la visualización de los modelos se realizara si nos encontramos en la marca donde se ha guardado el modelo.

Cuando completemos todos los campos y guardemos dicha pre inscripción se guardara con placa **NO MATRICULADO**, una vez se complete la pre inscripción y se tenga un número de matrícula asociado solo debemos actualizar este campo u automáticamente lo visualizaremos en la solapa Vehículos.

# Modulo: Vehículo Traspaso de Vehículo

| Es | pacio | de   | Trabajo Contri | ibuyentes - SILICE PANAMA 🕷 |              |                  |                    |             |                  |                    |               |   |
|----|-------|------|----------------|-----------------------------|--------------|------------------|--------------------|-------------|------------------|--------------------|---------------|---|
| *  | E     | 3    |                | 🗊 C 🖶 🛛 🖉 🖉                 | 1 🗉          |                  |                    | Traspasar   | Informe Vehi     | culo <u>R</u> egis | tro Vehicular |   |
| С  | ontri | buye | ente Direccio  | nes Personas de contacto    | Tributos     | Estado de Cuenta | Histórico de       | Cobros Vel  | nículos - 777777 | Preinscripción     |               |   |
|    |       | 4    |                |                             |              | *                |                    | •           |                  | •                  |               |   |
|    |       |      | Número Placa 🔺 | Marca                       | Ν            | Iodelo           | Tipo C             | oche        | Colo             | r                  | Año           |   |
|    | 6     | 1    | 171717         | HYUNDAI                     | TUCSON IX 20 | 015              | SEDAN              |             | AMARILLO         |                    | 2.015         | 5 |
|    | 6     | 1    | 254094         | BMW                         | X5           |                  | A1                 |             | AMARILLO         |                    | 2.015         | 3 |
| V  | -     | 1    | 777777         | 1HYUNDAI                    | AERO SPACE   | LS42             | A1                 |             | ALABASTER SILVE  | ER M               | 2.016         | 5 |
|    | 6     | 1    | XX2626         | FORD                        | EDGE SE      |                  | A-3                |             | NEGRO            |                    | 2.010         | 5 |
|    |       |      | •              |                             |              |                  |                    |             |                  |                    |               |   |
| H  | ipote | cas  | Fideicomiso    | Embargo Casos Judicial      | es Secuest   | ros              |                    |             |                  | _                  | -             |   |
|    |       |      |                | -                           |              | -                |                    |             |                  |                    | •             |   |
|    |       |      | Organ          | ización Fecha Hipoteca      | Fecha Fin    | Liberar          | Fecha Liberación   | Comer       | ntarios          | Business P         | artner        |   |
|    |       |      |                |                             |              | Ningú            | in registro. Crear | un Registro |                  |                    |               |   |
|    |       |      |                |                             |              |                  |                    |             |                  |                    |               |   |
|    |       |      |                |                             |              |                  |                    |             |                  |                    |               |   |
|    |       |      |                |                             |              |                  |                    |             |                  |                    |               |   |

Seleccionamos el vehículo y luego damos un click sobre el botón naranja ubicado en la barra de tarea traspasar.

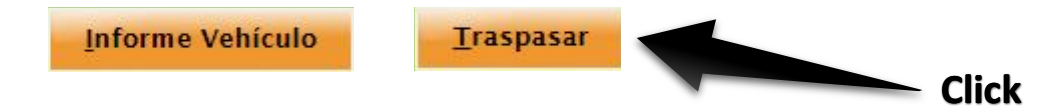

Visualizaremos la siguiente pantalla:

| 0                  |                   | Traspasar          |                   | = 🗆 🔀 |
|--------------------|-------------------|--------------------|-------------------|-------|
| Vehículo<br>777777 | Nuevo propietario | Propietario actual | Marca<br>1HYUNDAI |       |
| Modelo             | Tipo Coche        | 11,127             | $\bigcap$         |       |
| AERU SPACE L342    | AI                | 111111             |                   |       |
|                    |                   |                    |                   |       |
|                    |                   |                    |                   |       |
|                    |                   |                    |                   |       |
|                    |                   |                    |                   |       |
|                    |                   |                    |                   |       |
|                    |                   |                    |                   |       |
|                    |                   |                    |                   |       |
|                    |                   | Hecho              |                   |       |

| 6                      | Nue                           | vo propietario |                           |          |       | ×  |
|------------------------|-------------------------------|----------------|---------------------------|----------|-------|----|
| ſ                      |                               |                |                           | -        |       |    |
| Cédula/RUC             | Commercial Name               | Search Key     | Business Partner Category | Customer | Vendo | ог |
| 2662758-1-842402 DV 81 | A&A ARROYO Y ASOCIADOS S,A    | 2015-10-00760  | Contribuyentes            |          |       |    |
| 23386730001735900      | A&A EQUIPOS S,A               | 2015-10-00761  | Contribuyentes            |          |       |    |
| 8-762-291              | AARON AUGUSTO ALVAREZ QUINTE  | 2015-10-00770  | Contribuyentes            |          | 1     |    |
| 6-57-1981 DV 1         | Abarroteria Dominga           | 2016-02-00010  | Contribuyentes            |          |       |    |
| 8-859-129              | ABDEL AMHID GALVEZ ARGUELLO   | 2015-10-00771  | Contribuyentes            | <b>V</b> |       |    |
| 6-705-1206             | ABDEL NACER CEDEÑO PIMENTEL   | 2015-10-07597  | Contribuyentes            |          |       |    |
| 8-259-905              | ABDEL OMAR GONZALEZ MORALES   | 2015-10-00772  | Contribuyentes            | <b>V</b> |       |    |
| 7-91-1627              | ABDEL OSVALDO VARGAS GUITIERR | 2015-10-00773  | Contribuyentes            |          |       |    |
| 6-713-219              | ABDIEL ABDIEL MARIN RAMOS     | 2015-10-00776  | Contribuyentes            |          |       |    |
| 6-41-2073              | ABDIEL ALBERTO GIRON ORTEGA   | 2015-10-00777  | Contribuyentes            | V        |       |    |
| 7-704-129              | ABDIEL ALBERTO MORENO CORTEZ  | 2015-10-00778  | Contribuyentes            |          |       |    |
| 6-704-1663             | ABDIEL ALEXI ALMANZA HIGUERA  | 2015-10-00779  | Contribuyentes            |          |       |    |
| 9-724-742              | ABDIEL ANTONIO ATENCIO LEONES | 2015-10-00781  | Contribuyentes            | <b>V</b> |       |    |
| 9-207-736              | ABDIEL ANTONIO YORI PEREZ     | 2015-10-00780  | Contribuyentes            |          |       |    |
| 6-700-1159             | ABDIEL ARJONA                 | 2015-10-07632  | Contribuyentes            | V        |       |    |
| 6-79-998               | ABDIEL CAMPOS                 | 2015-09-00458  | Contribuyentes            |          |       |    |
| 6-718-1530             | ABDIEL CELESTINO BULTRON MARC | 2015-10-00782  | Contribuyentes            |          |       | -  |

Seleccionamos el icono de la Lupa y procedemos a buscar al tercero al cual se le va realizar el traspaso.

Recordemos que los campos colocados arriba de Cédula/ RUC, Nombre, Numero de Contribuyente, son campos que nos permiten escribir para realizar un filtrado, con ello seleccionamos de una manera más rápida el tercero.

Una vez seleccionemos el tercero es necesario dar un click sobre el botón naranja OK.

Retornaremos a la pantalla anterior, con el campo nombre completo.

| 0                  |                                     | Traspasa | t i i i i i i i i i i i i i i i i i i i |                   | = 🗆 🔀 |
|--------------------|-------------------------------------|----------|-----------------------------------------|-------------------|-------|
| Vehículo<br>777777 | Nuevo propietario<br>jonnathan diaz | - Q      | Propietario actual<br>SILICE PANAMA     | Marca<br>1HYUNDAI |       |
| Modelo             | Tipo Coche                          |          | Número Placa                            |                   |       |
| Click              |                                     |          |                                         |                   |       |
|                    | -                                   |          |                                         |                   |       |
|                    |                                     | Hecho    | Cancelar                                |                   |       |

Comprobamos una vez más que el tercero seleccionado es en efecto el mismo al que deseamos realizar el traspaso y seleccionamos el botón naranja de **HECHO**.

Visualizaremos en pantalla el siguiente mensaje:

| Cont | ribuyente   | Direcciones       | Personas de contacto | Tributos | Estado de Cuenta | Histórico de Cobros | Vehículos - 777777 |
|------|-------------|-------------------|----------------------|----------|------------------|---------------------|--------------------|
| ~    | Se ha trasp | asado el vehículo | correctamente.       |          |                  |                     |                    |

Podemos apreciar en pantalla que el Vehículo pasa a Estado, traspasado SI.

Si realizamos una búsqueda del tercero y vamos a la sección de vehículo veremos la información de dicho vehículo.

# Hipotecas, Fideicomisos, Embargos, Casos Judiciales, Secuestros

Para registrar una de estas acciones es necesario colocarnos sobre el vehículo y luego en la parte inferior de la pantalla seleccionar la opción a registrar.

| Cor | trib | uyer | nte Direccio   | nes Persona  | s de contacto    | Tributos    | Estado de Cuenta    | Histórico de Cob      | ros Ve     | hículos      | * Preinscripción |              |                  | _       |
|-----|------|------|----------------|--------------|------------------|-------------|---------------------|-----------------------|------------|--------------|------------------|--------------|------------------|---------|
|     | 3    |      |                |              | -                |             | -                   |                       | -          |              |                  | •            |                  |         |
|     |      |      | Número Placa 🔺 | Ма           | irca             | 1           | Modelo              | Tipo Coche            |            |              | Color            | Año          | Capacidad        |         |
|     |      | 1    | 171717         | HYUNDAI      |                  | TUCSON IX 2 | 015                 | SEDAN                 |            | AMARILLO     |                  |              | 2.015 5          | 1234567 |
|     |      | 1    | 254094         | BMW          |                  | X5          |                     | A1                    |            | AMARILLO     |                  |              | 2.015 3          | 2540947 |
|     |      | 1    | XX2626         | FORD         |                  | EDGE SE     |                     | A-3                   |            | NEGRO        |                  |              | 2.010 5 PASAJERO | 2KMDK3  |
| Hip | otec | as   | Fideicomiso    | m<br>Embargo | Casos Judiciale  | es Secuest  | tros                |                       | _          | _            |                  |              | •                | •       |
|     |      |      | Organ          | ización      | Fecha Hipoteca 🔺 | Fecha Fin   | Liberar             | Fecha Liberación      | Come       | ntarios      | Busi             | ness Partner | Т                | eléfono |
|     |      |      |                |              |                  | Se          | eleccione un regist | ro padre para que sus | hijos se m | uuestren aqu | ıf.              |              |                  |         |

En la barra de tarea seleccionamos nuevo y completamos los campos que se soliciten.

En caso de querer liberar un vehículo en el sistema de: Hipotecas, Embargos o Fideicomisos solo se tendrá que hacer check en la opción "Liberar"

|          | 4                               |           | III                                 |              |              |  |              | _ |
|----------|---------------------------------|-----------|-------------------------------------|--------------|--------------|--|--------------|---|
|          | <ul> <li>Fideicomisc</li> </ul> | ∗ Embargo | <ul> <li>Casos Judiciale</li> </ul> | * Secuestros |              |  |              |   |
| * Nuevo  |                                 |           |                                     |              |              |  |              |   |
| Organiza | ción * a                        |           |                                     | Fech         | a Hipoteca * |  | Fecha Fin +  |   |
| Chitré   |                                 |           |                                     | -            |              |  |              |   |
|          |                                 |           |                                     | Fech         | a Liberación |  |              |   |
| Libera   | ar                              |           |                                     |              |              |  |              |   |
| Comenta  | rios                            |           |                                     |              |              |  |              |   |
|          |                                 |           |                                     |              |              |  |              |   |
|          |                                 |           |                                     |              |              |  |              |   |
|          |                                 |           |                                     |              |              |  | Dian and far |   |
| Business | Partner * #                     |           |                                     | - 0          |              |  | Direction    |   |
| Teléfono |                                 |           |                                     |              |              |  |              |   |

Nota: Para realizar cualquier registro es necesario que el tercero este registrado en el sistema de lo contrario no será posible el registro de la acción (Hipoteca, Secuestro, Fideicomiso, Embargos, Casos judiciales).

# Módulos y Aplicaciones para Gestión de Compras

# Modulo: Productos Seleccionar en la barra de menú "Aplicaciones" ★ | ▶ | Aplicación Alertas (0) | Ayuda | Openbravo | ► | Luego seleccionamos "Gestión de datos maestros" y procedemos en ingresar a la aplicación "Producto"

| Ap       | olicación 🔻  | Alertas (0)   Ayuda 🔻   (   | Openbra | ivo 🔻   📑                  |
|----------|--------------|-----------------------------|---------|----------------------------|
|          | Terceros     |                             |         |                            |
|          | Pedidos de c | ompra pendientes de recibir |         |                            |
| ■        | Necesidad d  | e material                  |         |                            |
| <b>-</b> | Configuració | on General                  | •       |                            |
| Ē        | Gestión de D | atos Maestros               | → =     | Terceros                   |
|          | Gestión de C | Compras                     | → ≡     | Grupos de Terceros         |
| $\sim$   | Gestión de A | Imacén                      | → ≡     | Información de terceros    |
| $\sim$   | Gestión de V | (entas                      | → ≡     | Tipo Impositivo            |
| $\sim$   | Gestión Auto | omóviles                    | → ≡     | Contribuyentes             |
| $\sim$   | Contabilidad | l                           | → 🔳     | Condiciones de pago        |
|          | Gestión Fina | nciera                      | → ≡     | Configuración Planillas    |
| ÷        | Registrar Co | ntribuyentes                |         | Empleados                  |
| ÷        | Registrar Ve | hículos                     | ≡       | Aseguradoras               |
|          |              |                             |         | Producto                   |
|          |              |                             | /       | Configuración de terceros  |
|          |              |                             | <i></i> | Configuración de productos |
|          |              |                             |         | Tarifas 🕨                  |

Crear registro en modo de formulario en la barra de tareas. El botón de **NUEVO** se utiliza para crear un producto, el mismo que posteriormente utilizara para crear una requisición u orden de compra O/C.

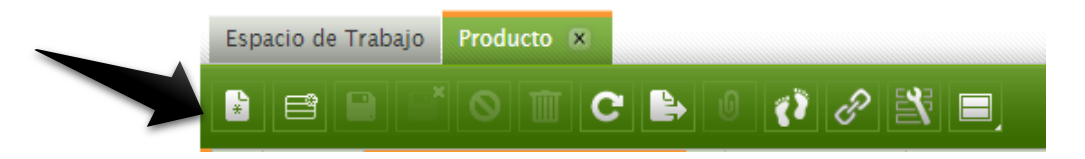

#### Espacio de Trabajo 🔺 Producto 🗵 C 🕒 0 0 8 😤 🚍 \* Nuevo Organización \* 🔻 Identificador \* Nombre \* mager Chitré Unidad \* 🕷 Categoría del producto \* 🕷 Grupo de impuesto \* 🕷 Unidad Impuesto Placa Vehicular Exento Producto genérico 7 🔲 Es genérico 🗸 Compra 🗸 Venta Descripción Tipo de producto \* Peso 🔽 Almacenado Artículo Unidad de peso 🛛 Conjunto atributos 🛛 UPC/EAN Activo Marca 7 🔲 Lista de materiales Ingreso postpuesto Gasto postpuesto Organización Identificador Nombre Unidad NUNCA DEBE SER MODIFICADO, se debe Asignar un identificador Nombre del producto Unidad (Kilogramos, para el producto Litros, Piezas, etc) mantener el nombre del Municipio. Categoría del producto Grupo de Impuesto Descripción Tipo de Articulo Seleccione la categoría a la Seleccione el grupo de Describa brevemente Seleccione que tipo el tipo que pertenece el producto. impuestos al que el producto de articulo al que corresponda. pertenece Unidad de peso Conjunto de Marca Peso atributos Indique el conjunto de Indique la marca del Asigne una unidad de peso Indique el peso del cuando corresponda producto atributos al que producto cuando corresponde. corresponda.

#### Completar los datos requeridos en el Registro Padre - Sección Superior de Pantalla

# NOTA: SE DEBEN COMPLETAR LOS DATOS DE LA MANERA MÁS ESPECÍFICA POSIBLE: UNIDAD, PESO, IMPUESTOS CON EL QUE ES GRAVADO, NOMBRE, DESCRIPCIÓN, ETC.

En la pestaña de precio del Registro Hijo completar los datos requeridos.

| Precio - N | uevo  | Contabilidad | Regla de cálculo de costes | Costo | Operaciones | Traducción         | Características | Coste Unitario | Stock |   |              |             |
|------------|-------|--------------|----------------------------|-------|-------------|--------------------|-----------------|----------------|-------|---|--------------|-------------|
| 1          |       |              |                            |       |             |                    |                 |                |       | • |              |             |
|            |       |              |                            |       | Ve          | ersión de tarifa 🖌 | •               |                |       |   | Pr. estándar | Precio tari |
|            | 09-05 | 5-2016       |                            |       |             |                    |                 |                |       | - | 0,00         | C           |

|               | Versión d                                       | le tarifa        |                               | Pr. Estánd                | ar                    | Precio tarifa                |            |                      |
|---------------|-------------------------------------------------|------------------|-------------------------------|---------------------------|-----------------------|------------------------------|------------|----------------------|
|               | Seleccione la ve                                | ersión de tarifa |                               | Asignar el valo           | or 0.00               | Asignar el valor 0.          | 00.        |                      |
|               |                                                 |                  | NO AS                         | <mark>SIGNAR PR. 1</mark> | <mark>ESTANDAR</mark> | <mark>NO ASIGNAR PRE</mark>  | CIO        | <mark>)</mark>       |
|               |                                                 |                  |                               | <mark>DE PRODUC</mark>    | C <mark>TO.</mark>    | <mark>TARIFA DE PRODU</mark> | <b>ICT</b> | <mark>0.</mark>      |
| Presione el b | otón de 🛄 para g<br>oprueba - Tari Costing Rule | guardar los cam  | bios en la<br>Characteristics | base de date              | os.                   |                              |            |                      |
|               |                                                 |                  |                               |                           |                       |                              |            |                      |
| 1 1           |                                                 |                  |                               |                           |                       |                              | -          |                      |
|               |                                                 |                  | Versió                        | n de tarifa 🔺             |                       |                              |            | Pr. estándar         |
|               | tifa General de Compra                          |                  | Versió                        | n de tarifa 🔺             |                       |                              |            | Pr. estándar<br>0.00 |

Precio tarifa 0.00

# Guardar los cambios

I

# **TERCEROS** (CREAR PROVEEDORES)

| Seleccionar en la barra de menú "Aplicaciones" |                       |                 |
|------------------------------------------------|-----------------------|-----------------|
| 🔆 👻   💓 👻   Aplicación                         | Alertas (0)   Ayuda 🗸 | Openbravo 🔻   📑 |

Luego seleccionamos "Gestión de datos maestros" y procedemos en ingresar a la aplicación "Terceros"

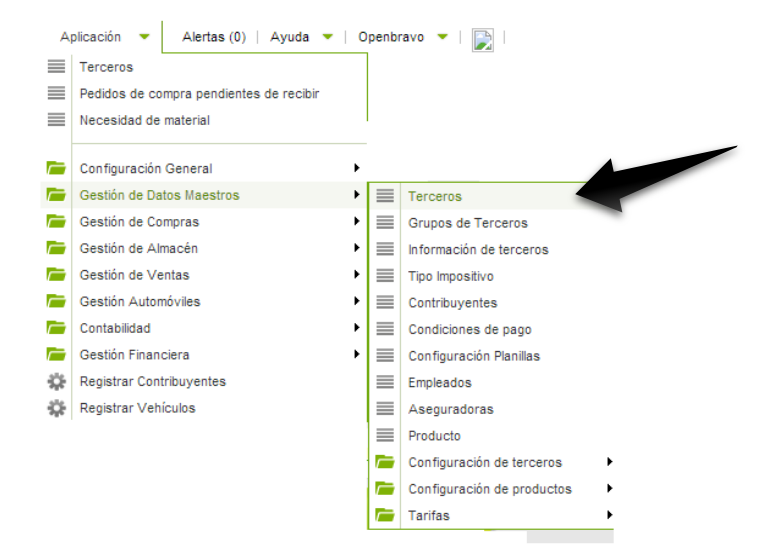

Crear registro en modo de formulario en la barra de tareas

|   | Espacio de Trabajo | Terceros 💌            |
|---|--------------------|-----------------------|
| - |                    | o ti c 🕒 0 = () 2 🖹 🖃 |

#### Completar los datos requeridos en el Registro Padre

| Espacio de Trabajo * Terce | ros 🗵              |              |                                         |   |
|----------------------------|--------------------|--------------|-----------------------------------------|---|
|                            |                    | 69 🖹 🔳       |                                         |   |
| * Nuevo                    |                    |              | ( ) ( ) ( ) ( ) ( ) ( ) ( ) ( ) ( ) ( ) |   |
| Organización * 🔊           | Nombre comercial * | Cédula/RUC * | Grupos de terceros * 🔊                  |   |
| Chitré                     | •                  |              | Contribuyentes                          | - |
| Nombre fiscal              | Descripción        | URL          | Tipo de persona *                       |   |
|                            |                    | Q            | Jurídica                                | - |
|                            |                    |              |                                         |   |
| Activo                     |                    |              |                                         |   |

| Nombre Comercial                                      | Cedula /RUC                           | Nombre Fiscal                           | Grupo de Tercero         |
|-------------------------------------------------------|---------------------------------------|-----------------------------------------|--------------------------|
| Ingresar el nombre comercial de la empresa proveedora | Ingresar RUC de la empresa proveedora | Ingresar nombre fiscal del<br>proveedor | Seleccione "Proveedores" |
| DATO OBLIGATORIO                                      | DATO OBLIGATORIO                      | -                                       | DATO OBLIGATORIO         |
| Descripción                                           | URL                                   | Tipo de Persona                         |                          |
| Agregar descripción                                   | Asignar URL                           | Seleccione "Jurídica" o                 |                          |
|                                                       |                                       | "Natural" según corresponda             |                          |
|                                                       |                                       | DATO OBLIGATORIO                        |                          |

Completar los datos requeridos en el Registro Hijo

| Pro | oveedor/Ac | reedor | Cuenta bancaria  | Di | recciones | Personas de conta | cto |                     |   |                      |   |
|-----|------------|--------|------------------|----|-----------|-------------------|-----|---------------------|---|----------------------|---|
|     |            |        |                  | -  |           |                   | •   |                     | - |                      | • |
|     |            |        | Tarifa de compra |    | Mét       | todo de pago PO   |     | Condiciones de pago |   | Cuenta Financiera PO |   |

| Tarifa de compra                       | Método de Pago               | <b>Condiciones de Pago</b>      | Cuenta Financiera PO         |
|----------------------------------------|------------------------------|---------------------------------|------------------------------|
| Seleccione la tarifa de compra para el | Seleccione el método de pago | Seleccione la condición de pago | Ingrese la cuenta financiera |
| proveedor                              | (cheque, efectivo, ACH).     | (crédito, contado)              | correspondiente.             |
| DATO OBLIGATORIO                       | DATO OBLIGATORIO             | DATO OBLIGATORIO                | DATO OBLIGATORIO             |

Al seleccionar la pestaña "Direcciones" el sistema le permite registrar las diferentes direcciones del proveedor. (Este campo es obligatorio).

| 1 1 |  |             |  |
|-----|--|-------------|--|
|     |  |             |  |
|     |  | Dirección 🔺 |  |
|     |  |             |  |

Ingrese los datos requeridos en la ventana emergente "Dirección" y presione "Aceptar"

| Selector de Direco | ión - Google Chrome                                                           |  |
|--------------------|-------------------------------------------------------------------------------|--|
| 168.77.211.196/o   | enbravo//info/Location_FS.html?inpIDValue=&WindowID=123&inpAD_Org_ID=39D254AD |  |
| openbroud          | Dirección                                                                     |  |
|                    |                                                                               |  |
| Línea 1ª:          |                                                                               |  |
| Línea 2ª:          |                                                                               |  |
| Código Postal      |                                                                               |  |
| Localidad          |                                                                               |  |
| País               | Panamá 🔹                                                                      |  |
| Región             | •                                                                             |  |
|                    |                                                                               |  |
|                    | Aceptar Cancelar                                                              |  |
| ر <u> </u>         | /                                                                             |  |

# NECESIDAD DE MATERIALES (REQUISICIÓN O SOLICITUD DE BIENES Y SERVICIOS)

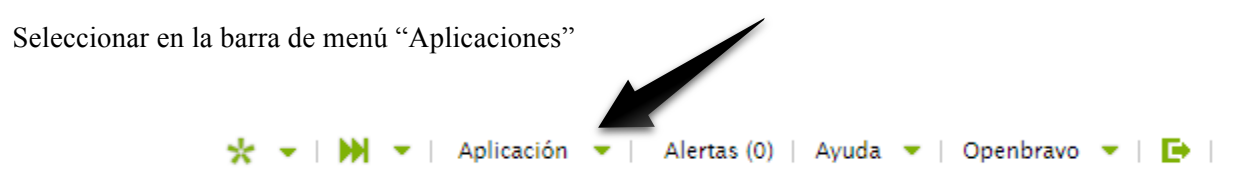

Luego seleccionamos "Gestión de Compras", siguiendo en "Transacciones" y procedemos en ingresar a la aplicación "Necesidad de materiales"

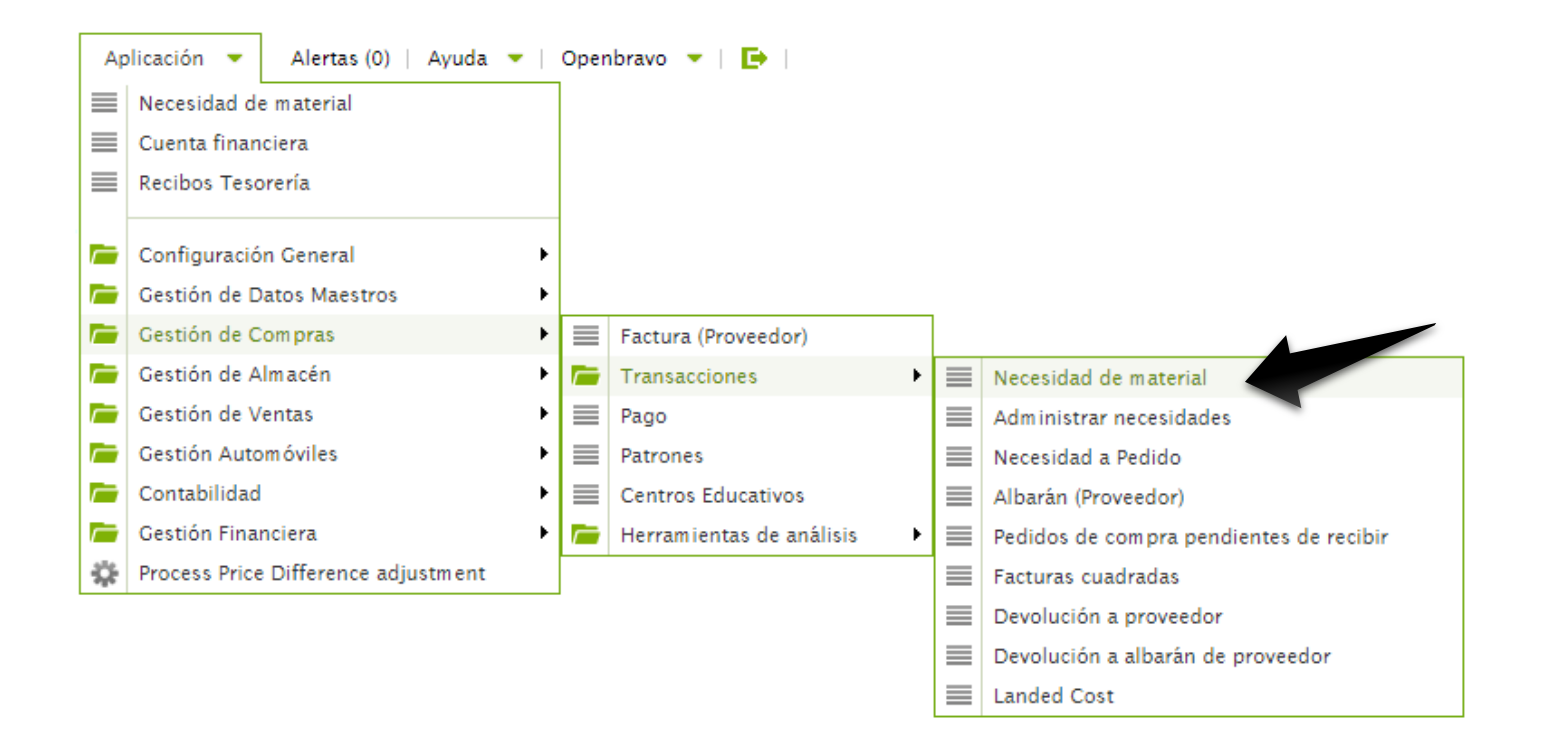

Crear registro en modo de formulario en la barra de tareas

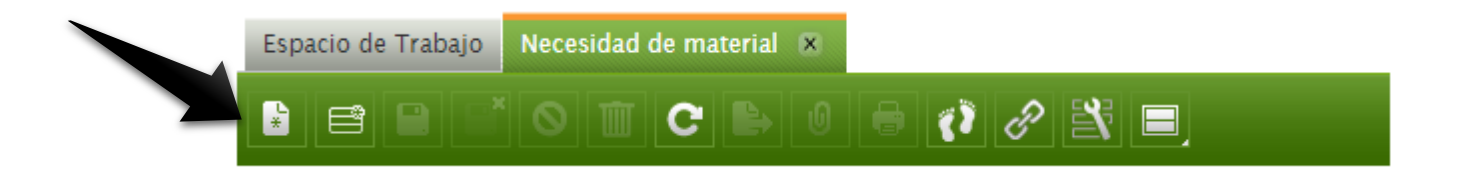

Completar los datos requeridos en el *Registro Padre* 

| Espacio de Trabajo         | * Necesidad | de material 🗵                            |        |             |           |         |
|----------------------------|-------------|------------------------------------------|--------|-------------|-----------|---------|
|                            |             |                                          | 8 () 8 | 21          | <u></u> o | mpletar |
| 🖈 Nuevo                    |             |                                          |        |             |           |         |
| Organización * a<br>Chitré |             | N <sup>o</sup> documento *<br><10000000> | ,      | Descripción |           |         |
| Tercero ₹                  | - Q         | Solicitante * 🕫<br>Openbravo             |        |             |           |         |
| Tarifa 🔊                   | •           |                                          |        |             |           |         |

| Organización                                                               | N° de documento           | Tercero                       | Tarifa                                       |
|----------------------------------------------------------------------------|---------------------------|-------------------------------|----------------------------------------------|
| NUNCA DEBE SER<br>MODIFICADO, se debe mantener<br>el nombre del Municipio. | Se genera automáticamente | Seleccionamos el<br>Proveedor | Seleccionar la tarifa para<br>esta necesidad |

Completar los datos requeridos en el Registro Hijo (Líneas)

| • 1 | Líneas - N | uevo  |                                 |                    |          |                 |          |        |          |        |
|-----|------------|-------|---------------------------------|--------------------|----------|-----------------|----------|--------|----------|--------|
|     | 1          |       | •                               |                    | •        | -               | <b>•</b> | -      |          |        |
| ]   |            | Línea | Estado de la línea de necesidad | Fecha de necesidad | Producto | Valor atributos | Tercero  | Tarifa | Cantidad | Unida  |
| ]   |            | 10    | Abierta                         |                    | - Q      | Q               | - Q      | -      | 1        | Unidad |

| Estado de necesidad  | Fecha de necesidad       | Producto                    | Valor atributos      |
|----------------------|--------------------------|-----------------------------|----------------------|
| Abierta              | Seleccione fecha de      | Seleccione el producto que  | Asignar el valor     |
|                      | necesidad                | requiere                    |                      |
|                      | DATO OBLIGATORIO         | DATO OBLIGATORIO            |                      |
| Tercero              | Tarifa                   | Cantidad                    | Unidad               |
| Indique el Proveedor | Seleccione la tarifa     | Indique la cantidad a pedir | Unidad (Piezas, Lts, |
| DATO OBLIGATORIO     | DATO OBLIGATORIO         |                             | Kg, etc)             |
| Precio Unitario      | % de descuento           | Descripción                 |                      |
| Precio por unidad    | Asignar descuento cuando | Opcional                    |                      |
|                      | corresponda              |                             |                      |

En la barra de tareas accionamos "Completar"

<u>C</u>ompletar

En la ventana emergente de "Proceso Petición" presionar aceptar

| 0                                      | Proceso petición |  |  |  |  |
|----------------------------------------|------------------|--|--|--|--|
| <b>(i</b> )                            |                  |  |  |  |  |
| Acción relacionada con<br>el documento | Completar 🔹      |  |  |  |  |
|                                        |                  |  |  |  |  |

Se mostrara el siguiente mensaje "Proceso completado satisfactoriamente"

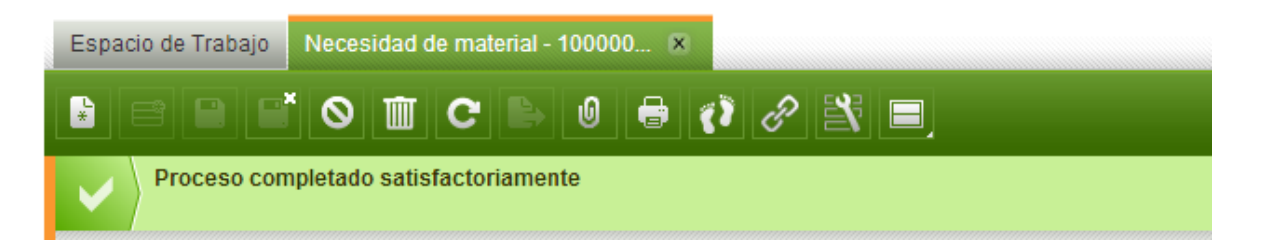

# ADMINISTRACIÓN DE NECESIDADES DE MATERIALES

Seleccionar en la barra de menú "Aplicaciones"

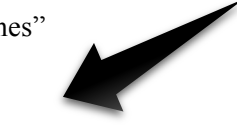

Luego seleccionamos "Gestión de Compras", siguiendo en "Transacciones" y procedemos en ingresar a la aplicación "Administración de Necesidades"

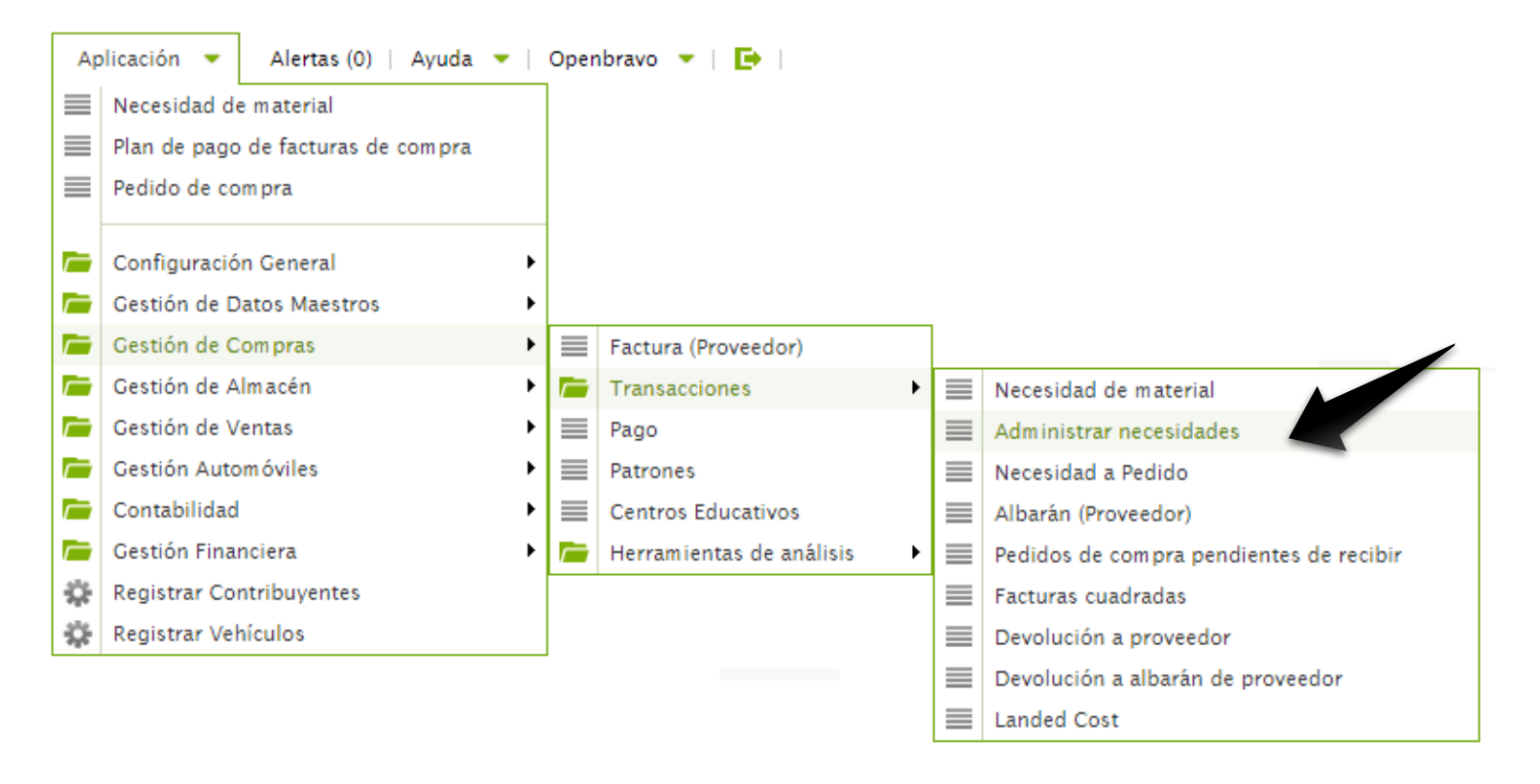

Se despliegan las necesidades abiertas en la aplicación "Necesidad de material", seleccione el requerimiento.

| sp | acio de T                                            | rabajo Administrar necesidades - 1000 × |                |                    |             |        |        |             |  |
|----|------------------------------------------------------|-----------------------------------------|----------------|--------------------|-------------|--------|--------|-------------|--|
|    | E E C E O E O C E O Compra (Necesidades de material) |                                         |                |                    |             |        |        |             |  |
|    | 1                                                    | ·                                       |                | •                  | -           |        | -      |             |  |
| ]  |                                                      | Organización                            | Nº documento 🔺 | Tercero            | Solicitante | Tarifa | Moneda | Estado doc. |  |
| ]  | 6 🖉                                                  | Chitré                                  | 10000012       | COMERCIAL XYZ S.A. | Openbravo   | prueba | PAB    | Completado  |  |

Procedemos a "Crear Pedido de Compra (Necesidad Material)"

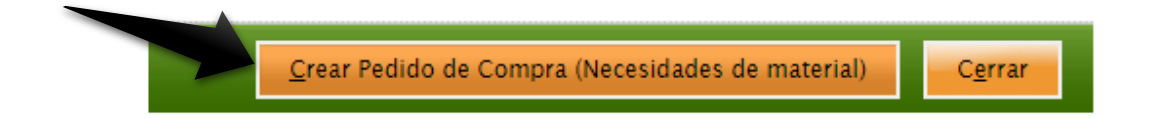

Se muestra la ventana emergente donde se indica la fecha del pedido, organización, almacén de recepción, el proveedor y tarifa.

| 6 | Crear                                                                                                    | Pedido de Compra (Necesidades de material)                                                                                                    | = 🗆 🔀 |
|---|----------------------------------------------------------------------------------------------------|----------------------------------------------------------------------------------------------------|-------|
| i | Este proceso genere diferentes Pedidos d<br>necesidad de material es generada una lir<br>proceso cierra la necesidad de material cu<br>necesarias de los Pedidos de Compra El<br>usará por orden de preferencia el tercero o<br>definido en el producto. La Tarifa es la tarif<br>de necesidad o la tarifa definida en la cab<br>Compra. El Almacén es el almacén usado | de Compra para cumplir con las líneas de la necesidad de material. Por cada línea de<br>nea de Pedido de Compra con la cantidad necesaria para cumplir con la requerida. El<br>uando finaliza satisfactoriamente.La Fecha de Pedido es la usada para todas las fechas<br>Tercero es el proveedor usado en los Pedidos de Compra. Si es dejado en blanco se<br>de la lína de necesidad, el tercero de la cabecera de la necesidad o el proveedor actual<br>fa usada en los Pedidos de Compra. Si es dejada en blanco se usará la tarífa de la línea<br>pecera de la necesidad. La Organización es la organización usada en los Pedidos de<br>o en las cabeceras de los Pedidos de Compra. |       |
|   | Fecha de pedido                                                                                                    | 13-05-2016 31                                                                                                    |       |
|   | Organización                                                                                                    | Chitré                                                                                                    |       |
|   | Almacén                                                                                                    | Almacén Chitre •                                                                                                    |       |
|   | Tercero                                                                                                    | COMERCIAL XYZ : 🏠                                                                                                    |       |
|   | Tarifa                                                                                                    | prueba 🔻                                                                                                    |       |
|   |                                                                                                    | Aceptar Cancelar                                                                                                    |       |
|   |                                                                                                    |                                                                                                    |       |

Verificamos los datos y presionamos aceptar

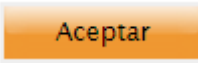

La pantalla le mostrara el siguiente mensaje: "Proceso completado satisfactoriamente"

Pago

▶ 🔳 🔳

▶ 🔳

> | 🛌

Patrones

Centros Educativos

Herramientas de análisis

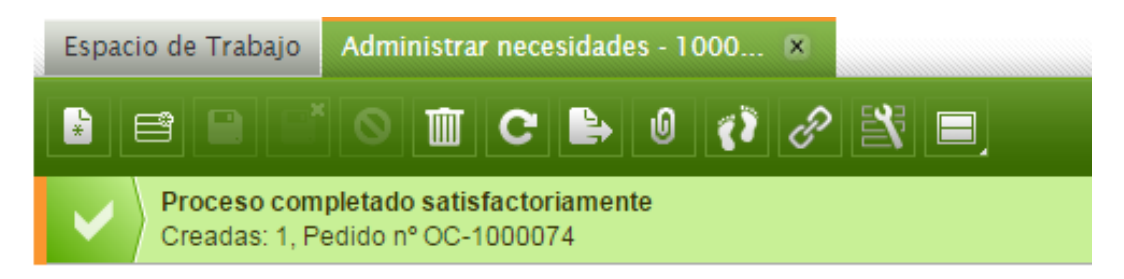

#### PEDIDOS DE COMPRAS PENDIENTES POR RECIBIR

Seleccionar en la barra de menú "Aplicaciones"

 $\overline{}$ 

36

Gestión de Ventas

Gestión Automóviles

Gestión Financiera

Contabilidad

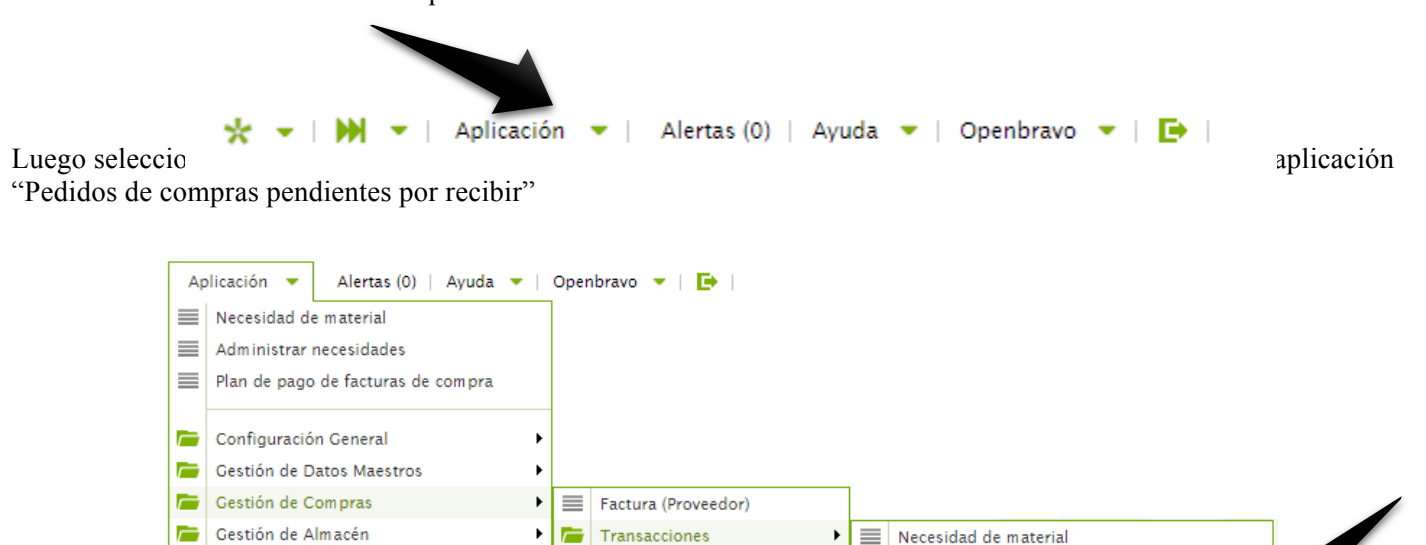

Administrar necesidades

Pedidos de compra pendientes de recibir

Necesidad a Pedido

Albarán (Proveedor)

| ispaces at transitys                                   | Vecesidad de material - (                                 | 00001 × Adr          | ministrar necesi          | dades - 1000 🗙                      | Pedidos de compra pendientes de | recibir 🙁     |
|--------------------------------------------------------|-----------------------------------------------------------|----------------------|---------------------------|-------------------------------------|---------------------------------|---------------|
| 8                                                      |                                                           |                      |                           |                                     | /                               |               |
| Terce<br>Desde la Fecha o<br>Pedi<br>Nº Documer        | del del %                                                 | <u>31</u>            | 2                         | Hasta la Fecha del<br>Pedido        | Chitré<br>31<br>Buscar          | v             |
|                                                        |                                                           |                      |                           |                                     |                                 |               |
|                                                        | PROVEEDOR001 S.A.                                         |                      | Líneas 3                  | Fecha de recepción                  | वा                              |               |
|                                                        | PROVEEDOR001 S.A.                                         | -1000064             | Líneas 3                  | Fecha de recepción                  | 31<br>Fecha 09-05-2016          |               |
| Pintura Epoxica                                        | PROVEEDOR001 S.A.<br>₹Nº Documento OC                     | -1000064             | Líneas 3<br>30,00         | Fecha de recepción<br>10,00         | 31<br>Fecha 09-05-2016          | 놴             |
| <ul> <li>Pintura Epoxica</li> <li>trapeador</li> </ul> | PROVEEDOR001 S.A.<br>₹Nº Documento OC                     | -1000054             | Líneas 3<br>30,00<br>3,00 | Fecha de recepción<br>10,00<br>1,00 | 31<br>Fecha 09-05-2016          | <b>생</b><br>권 |
| <ul> <li>Pintura Epoxica</li> <li>trapeador</li> </ul> | PROVEEDOR001 S.A.<br>₹ № Documento OC<br>₹ № Documento OC | -1000064<br>-1000065 | Líneas 3<br>30,00<br>3,00 | Fecha de recepción<br>10,00<br>1,00 | Echa 09-05-2016                 | 費             |

# Presionar el botón para ingresar al selector de terceros.

Seleccionar el proveedor en la ventana emergente desplegada

| Selecto   | or de terceros - Goo   | gle Chrome             |           |               |                 |          |       |           |           |
|-----------|------------------------|------------------------|-----------|---------------|-----------------|----------|-------|-----------|-----------|
| 168.7     | <b>77.211.196</b> /ope | nbravo/info/BusinessPa | rtner.htr | nl?WindowIE   | )=MaterialRecei | ptPendin | g     |           |           |
| powered b | ດັ່ບເດມບ <sup>ິບ</sup> |                        |           | Selector      | de terceros     |          |       |           |           |
|           |                        |                        |           |               |                 |          |       |           |           |
| Filtros   | s Primarios            |                        |           |               |                 |          |       |           |           |
|           | Clave                  |                        |           |               | Nombro          | COMER    | CIAL% |           |           |
|           | Contacto               |                        |           |               | Localida        | d        |       |           |           |
|           | C.Postal               |                        |           |               | Regió           | n        |       |           |           |
|           | Clientes               | •                      | Pi        | roveedores 🖲  |                 |          |       | Todos 🔘   |           |
|           |                        | Buscar                 |           |               |                 |          |       |           |           |
|           |                        |                        |           |               |                 |          |       |           | 1 - 1 / 1 |
| #         | Clave                  | Nombre                 | Crédito   | Crédito usado | Contecto        | Teléfono | C.P.  | Localidad | Ingresos  |
| 1         | 000000101              | COMERCIAL XYZ S.A.     | 0,00      | 0,00          |                 | 100-0000 |       | Panama    | 0,00      |
|           |                        |                        |           |               |                 |          |       |           |           |
|           |                        |                        |           |               |                 |          |       |           |           |
|           |                        |                        |           |               |                 |          |       |           |           |
|           |                        |                        |           |               |                 |          |       |           |           |
|           |                        |                        |           |               |                 |          |       |           |           |
|           |                        |                        |           |               |                 |          |       |           |           |
|           |                        |                        |           |               |                 |          |       |           |           |
|           |                        |                        |           |               |                 |          |       |           |           |
|           |                        |                        | Ace       | eptar         | Cancelar        |          |       |           |           |

Procedemos a presionar "Buscar" y se despliega todas las órdenes de compras pendientes por recibir del proveedor seleccionado.

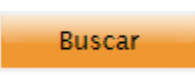

Pedidos de compra pendientes de recibir 💌 Espacio de Trabajo Necesidad de material - 00001 × Administrar necesidades - 1000.. × 3 Tercero COMERCIAL XYZ S.A. 2 Organización Chitré ۳ Desde la Fecha del 31 Hasta la Fecha del 31 Pedido Pedido Nº Documento % **Buscar** 31 COMERCIAL XYZ S.A. Líneas 3 Fecha de recepción ₱ Nº Documento OC-1000068 Fecha 11-05-2016 出 Pintura Epoxica 30,00 30,00 ₱ Nº Documento OC-1000070 Fecha 12-05-2016 出 Pintura Epoxica 50,00 50,00 7 Nº Documento OC-1000074 Fecha 13-05-2016 出 Pintura Epoxica 87.00 87,00

Seleccionar el Pedido de Compra bajo el número de documento correspondiente por recibir.

Ingresar la fecha de recepción correspondiente a la Orden de Compra

| Espacio de Trabajo Nece | esidad de material - ( | 00001 × Ad | dministrar necesi | dades - 1000 💌               | Pedidos d | le con | npra per       | dientes  | de recib | oir 🗵 |
|-------------------------|------------------------|------------|-------------------|------------------------------|-----------|--------|----------------|----------|----------|-------|
| $ \mathcal{Z} $         |                        |            |                   |                              |           |        |                |          |          |       |
|                         |                        |            |                   |                              |           |        |                |          |          |       |
| Tercero                 | COMERCIAL XYZ S        | Α.         | <b>a</b>          | Organización                 | Chitré    |        |                |          |          | Ŧ     |
| Desde la Fecha del      |                        | 31         |                   | Hasta la Fecha del<br>Pedido |           |        | 31             |          |          |       |
| Nº Documento            | %                      |            |                   | - Culdo                      | Bus       | scar   |                |          |          |       |
|                         |                        |            |                   |                              |           |        |                |          |          |       |
|                         |                        |            |                   |                              |           |        | _              |          |          |       |
| COL                     | MERCIAL XYZ S.A.       |            | Líneas 3          | Fecha de recepción           | 17-05-2   | 016    | 31             |          |          |       |
|                         | ₹ Nº Documento OC      | 1000068    |                   |                              | Fee       | h 44   | Mayo, 2        | 016      | ×        |       |
| Pintura Epoxica         |                        |            | 30,00             | 30,00                        | «         | <      | Hoy            | 10       | >        | 造     |
|                         | ₹ Nº Documento OC      | 1000070    |                   |                              | Lun       | Mar I  | Mié Jue        | Vie Si   | ib Dom   |       |
| Pintura Epoxica         |                        |            | 50,00             | 50,00                        | 2         | 3      | 4 5            | 6        | 7 8      | 造     |
|                         | ₹ Nº Documento OC      | 1000074    |                   |                              | 16        | 10     | 11 12<br>18 19 | 20       | 21 22    |       |
| Pintura Epoxica         |                        |            | 87,00             | 87,00                        | 23        | 24     | 25 26          | 27       | 28 29    | 措     |
|                         |                        |            |                   |                              | Ma        | artes, | 17 de Ma       | ayo de 2 | 016      |       |

Verifique que las cantidades y descripciones corresponden a la Orden de Compras correspondiente.

| Espacio de Trabajo Terc         | eros 🗴 Pedio    | los de compra pendie | ntes de recibir | ×                         |              |       |   |
|---------------------------------|-----------------|----------------------|-----------------|---------------------------|--------------|-------|---|
| 2                               |                 |                      |                 |                           |              |       |   |
|                                 |                 |                      |                 |                           |              |       |   |
| Tercero                         | COMERCIAL X     | /Z S.A.              | <b>a</b>        | Organización              | Chitré       |       | • |
| Desde la Fecha del 31<br>Pedido |                 |                      | ł               | lasta la Fecha del Pedido |              | 31    |   |
| Nº Documento                    | %               |                      |                 |                           | Buscar       |       |   |
|                                 | _               |                      |                 |                           |              |       |   |
|                                 |                 |                      | -               |                           |              |       |   |
| CO                              | MERCIAL XYZ S.A |                      | Líneas 3        | Fecha de recepción        | 17-05-2016   | आ     |   |
|                                 | ₹ Nº Document   | o OC-1000068         |                 |                           | Fecha 11-05  | -2016 |   |
| Pintura Epoxica                 |                 |                      | 30,00           | 30,00                     |              |       | 出 |
|                                 | N° Documente    | o OC-1000070         |                 |                           | a 12-05-     | -2016 |   |
| Pintura Epoxica                 |                 |                      | 50,00           | 50,00                     |              |       | 出 |
|                                 | ₹ Nº Document   | o OC-1000074         |                 |                           | Fecha 13-05- | -2016 |   |
| Pintura Epoxica                 |                 |                      | 87,00           | 87,00                     |              |       | 1 |

#### Presionar el botón del "Locator"

| Espacio de Trabajo Terco | eros ×    | Pedidos de compra pendie | ntes de recibir | ×                         |               |     |       |
|--------------------------|-----------|--------------------------|-----------------|---------------------------|---------------|-----|-------|
| 2                        |           |                          |                 |                           |               |     |       |
|                          |           |                          |                 |                           |               |     |       |
| Tercero                  | COMERC    | CIAL XYZ S.A.            | <b>a</b>        | Organización              | Chitré        |     | •     |
| Desde la Fecha del       |           |                          |                 | Hasta la Fecha del Pedido |               | 31  |       |
| Pedido<br>Nº Documento % |           |                          |                 |                           | Duran         |     |       |
| in boodimente            |           |                          |                 |                           | Buscar        |     |       |
|                          |           |                          |                 |                           |               |     |       |
| со                       | MERCIAL X | YZ S.A.                  | Líneas 3        | Fecha de recepción        | 17-05-2016    | आ   |       |
|                          | ₹ Nº Docu | imento OC-1000068        |                 | Fecha 11-05-2016          |               |     |       |
| Pintura Epoxica          |           |                          | 30,00           | 30,00                     |               |     | 造     |
|                          | ₹ Nº Docu | imento OC-1000070        |                 |                           | Fecha 12-05-2 | 016 |       |
| Pintura Epoxica          |           |                          | 50,00           | 50,00                     |               |     | 造     |
|                          | ₹ Nº Docu | imento OC-1000074        |                 |                           | Fecha 13-05-2 | 016 |       |
| Pintura Epoxica          |           |                          | 87,00           | 87,00                     |               |     | Ш     |
|                          |           | 1                        |                 | 1                         |               |     | Locat |

| ( | 🕞 Sel. pos. almacén - Google Chrome |                         |                        |                            |            |              |        |                 |             |  |  |
|---|-------------------------------------|-------------------------|------------------------|----------------------------|------------|--------------|--------|-----------------|-------------|--|--|
|   | <u>ት</u> 168.77                     | .211.196/openbravo/info | /Locator.html?WindowID | =168&inpadOrgId=39D254AD56 | A3406B9ECF | 9D62E6FD034E | þ      |                 |             |  |  |
|   | opered b                            | ດັບເດມບ <sup>ື</sup> ້ອ |                        | Sel. pos.                  | almacén    |              |        |                 | <b>ENT</b>  |  |  |
| Γ | Filtros                             | s Primarios             |                        |                            |            |              |        |                 |             |  |  |
|   |                                     | Alias:                  | %                      | Almacér                    | Almacén    | Chitre%      |        |                 |             |  |  |
|   |                                     | Pasillo(X)              |                        | Estantes(Y                 | )          |              |        | Altura(Z)       |             |  |  |
|   |                                     |                         |                        |                            |            |              |        |                 | 1 - 1 / 1   |  |  |
|   | #                                   | A                       | Imacén                 | Alias                      | Pasillo    | Estantería   | Altura | Número Priorida | Por defecto |  |  |
|   | 1                                   | Almacén Chitre          |                        | Hueco Almacén Chitre       | 0          | ο Δ          | onta   | 50              | Y           |  |  |
|   | Aceptar                             |                         |                        |                            |            |              |        |                 |             |  |  |
|   |                                     |                         |                        | Aceptar C                  | ancelar    |              |        |                 |             |  |  |

0

Tercero COMERCIAL XYZ S.A. 2 Organización Chitré • Desde la Fecha del 31 Hasta la Fecha del Pedido 31 Pedido Nº Documento % Buscar 31 COMERCIAL XYZ S.A. Líneas 3 Fecha de recepción 7 Nº Documento OC-1002068 Fecha 11-05-2016 Click 30.00 30.00 出 Pintura Epoxica La Fecha 12-05-2016 Nº Documento OC-1000070 de 出 Pintura Epoxica 50,00 50,00 Nº Documento OC-1000074 Fecha 13-05-2016 Pintura Epoxica 87,00 87,00 出 Procesar GE Seleccionar en la barra de menú "Aplicaciones" Aplicación lertas (0) Ayuda | Openbravo 🔻 | 📑 | Luego seleccio Alertas (0) | Ayuda 🔻 | Openbravo 🔻 | 📑 | Aplicación Albarán (Proveedor) Pedidos de compra pendientes de recibir Factura (Proveedor) Configuración General Gestión de Datos Maestros Gestión de Compras Gestión de Almacén Gestión de Ventas Transacciones Gestión Automóviles ٠ Cobros Contabilidad ۲ Pedido de compra Gestión Financiera Herramientas de análisis ÷Ċ÷ Registrar Contribuyentes Configuración **Registrar Vehículos** ÷Cr

Por último presionar "Procesar" para el pedido de compra pendiente de recibir

En la sección "N° de documento" ingrese la información del número de OC (Orden de Compra) para añadir el pago.

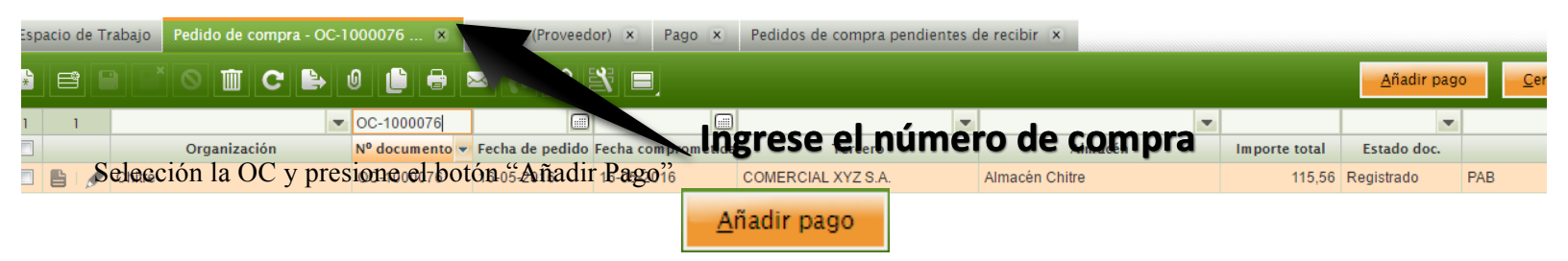

En la ventana emergente de "Añadir Pago" seleccione la OC que desea pagar, he indique el método de pago, la fecha y asigne número de referencia.

|                      |                        |                                     | Añadi                        | r pago                |                |                    |            |                   |         |  |  |
|----------------------|------------------------|-------------------------------------|------------------------------|-----------------------|----------------|--------------------|------------|-------------------|---------|--|--|
| v⁰ de doo<br>≪CH-100 | cumento<br>00025>      | Nº de referencia                    |                              | Moneda<br>PAB         |                |                    |            |                   |         |  |  |
| Fo Be Pai            | id To<br>CIAL XYZ S.A. | Método de pago<br>Al contado        | Método de pago<br>Al contado |                       |                | Im porte<br>115,56 |            |                   |         |  |  |
| Payment<br>16-05-20  | Date<br>016            | Take From<br>CUENTA FINANCIERA CAJ/ | A - PAB                      | Importe esp<br>115,56 | erado          |                    |            |                   |         |  |  |
| Tipo de t<br>Pedidos | transacción            | Selecc                              | ione                         |                       |                |                    |            |                   |         |  |  |
|                      |                        |                                     | Al contado                   |                       |                |                    |            |                   | 2       |  |  |
|                      | Nº Pedido              | No. Factura                         | Método                       | de pago               | Fecha esperada | Importe factura    | A liquidar | Importe Pendiente | Importe |  |  |
| <b>v</b>             | OC-1000076             |                                     | Al contado                   |                       | 16-05-2016     | 0,00               | 115,56     | 115,56            | 115,5   |  |  |
|                      | OC-1000068             |                                     | Al contado                   |                       | 11-05-2016     | 0,00               | 329,03     | 329,03            | 0,      |  |  |
|                      | OC-1000070             |                                     | Al contado                   |                       | 12-05-2016     | 0,00               | 1.904,60   | 1.904,60          | 0,      |  |  |
|                      | 00-1000074             |                                     | Al contado                   | Al contado            |                | 0.00               | 2.802,01   | 2.802,01          | 0.      |  |  |

#### Presione el botón "Hecho"

Hecho

La pantalla mostrara el siguiente mensaje "Proceso completado satisfactoriamente" asignando un numero de cheque.

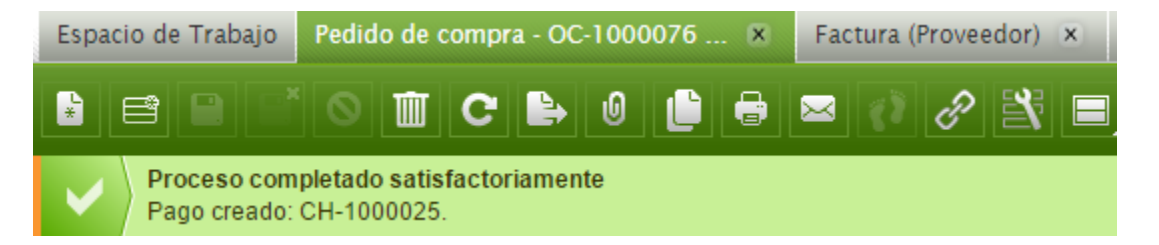

#### PAGO

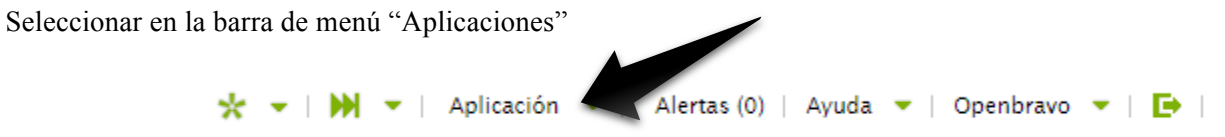

Luego seleccionamos "Gestion de Compra" y procedemos en ingresar a la aplicación "Pago"

|                                     | * • • • •    | Ap       | olicación 💌       | Alertas (0)     | Ayu  | da      | <ul> <li>Openbravo</li> </ul> | •   🗗       |   |        |                    |            |        |
|-------------------------------------|--------------|----------|-------------------|-----------------|------|---------|-------------------------------|-------------|---|--------|--------------------|------------|--------|
|                                     |              | ≡        | Pedido de co      | mpra            |      |         |                               |             |   |        |                    |            |        |
|                                     |              |          | Administrar       | necesidades     |      |         |                               |             |   |        |                    |            |        |
|                                     |              | ■        | Necesidad d       | e material      |      |         |                               |             |   |        |                    |            |        |
|                                     |              | -        | Configuració      | on General      | •    |         |                               |             |   |        |                    |            |        |
|                                     |              |          | Gestión de E      | atos Maestros   | •    |         |                               |             |   |        |                    |            |        |
|                                     |              | <b>F</b> | Gestión de C      | om pras         | •    |         | Factura (Provee               | dor)        |   |        |                    |            |        |
| ~                                   |              | Ē        | Gestión de A      | lmacén          | ►    |         | Transacciones                 |             | • |        |                    |            |        |
| Seleccione el Pedido c              |              | r        | Gestión de V      | /entas          | •    | ≡       | Pago                          |             |   |        |                    |            |        |
| Espacio de Trabajo Pedido de compra |              | Ē        | Gestión Auto      | omóviles        | •    |         | Patrones                      |             |   |        | _                  |            |        |
|                                     |              | F        | Contabilidad      |                 | •    |         | Centros Educat                | ivos        |   | ilizar | <u>R</u> eactivar  | Imprimir ( | Cheque |
| 1 7                                 |              | <b>~</b> | Gestión Fina      | nciera          | •    |         | Herramientas d                | le análisis | • | -      |                    | -          |        |
| Chitrá                              |              | ÷Č÷      | Registrar Co      | ntribuyentes    |      |         |                               |             |   |        |                    | en         | Impor  |
|                                     |              | -0-      | -<br>Registrar Ve | hículos         |      |         |                               |             |   |        | CUENTA FINANCIER   | A CAJA - P | 1      |
| Chitré                              | 1000023      | de       | itegiotiai ve     | 17 00 2010      |      |         |                               | 71 00110100 |   |        | Banco Panama - PAB |            |        |
| Chitré                              | CH-1000021   |          |                   | 12-05-2016      |      |         |                               | Al contado  |   |        | Banco Panama - PAB |            |        |
| 🔲 🖺 🖌 Chitré                        | CH-1000016   |          |                   | 09-05-2016      | Adri | ana Vei | nete                          | Al contado  |   |        | CUENTA FINANCIER   | A CAJA - P |        |
| Presionar el botón "Im              | primir Chequ | ıe"      |                   |                 |      |         |                               |             |   |        |                    |            |        |
|                                     |              |          |                   | <u>I</u> mprimi | r Ch | equ     | e                             |             |   |        |                    |            |        |
| GRUPOS DE TERCI                     | EROS         |          |                   |                 |      |         |                               |             |   |        |                    |            |        |

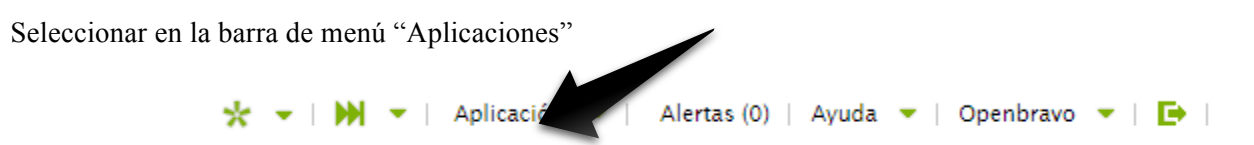

Luego seleccionamos "Gestión de datos maestros" y procedemos en ingresar a la aplicación "Grupo de Terceros"

| * • M • | Ap            | olicación 🔻 Alertas (0)   | Ayuc | a 🔻      | Openbravo 🔻   📑            |   |  |
|---------|---------------|---------------------------|------|----------|----------------------------|---|--|
|         |               | Pago                      |      |          |                            |   |  |
|         |               | Pedido de compra          |      |          |                            |   |  |
|         | ■             | Administrar necesidades   |      |          |                            |   |  |
|         | -             | Configuración General     | ×    |          |                            |   |  |
|         | Ē             | Gestión de Datos Maestros | •    | ≡        | Terceros                   |   |  |
|         | $\overline{}$ | Gestión de Compras        | •    | ≡        | Grupos de Terceros         |   |  |
|         |               | Gestión de Almacén        | •    | ≡        | Información de terceros    |   |  |
|         |               | Gestión de Ventas         | •    | ≡        | Tipo Impositivo            |   |  |
|         |               | Gestión Automóviles       | •    | ≡        | Contribuyentes             |   |  |
|         |               | Contabilidad              | •    | ≣        | Condiciones de pago        |   |  |
|         |               | Gestión Financiera        | •    | ≡        | Configuración Planillas    |   |  |
|         | Ŷ             | Registrar Contribuyentes  |      | ≡        | Empleados                  |   |  |
|         | ÷             | Registrar Vehículos       |      | ≡        | Aseguradoras               |   |  |
|         |               |                           |      | ≡        | Producto                   |   |  |
|         |               |                           |      | <b>-</b> | Configuración de terceros  | • |  |
|         |               |                           |      | <u> </u> | Configuración de productos | • |  |
|         |               |                           |      | Ē        | Tarifas                    | • |  |

Crear registro en modo de formulario en la barra de tareas

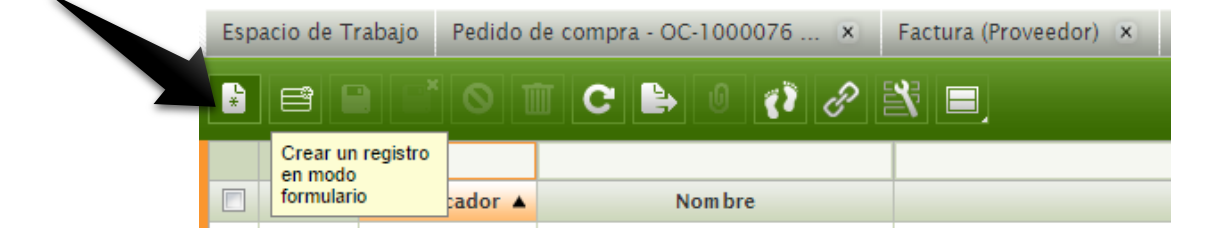

Completar los datos requeridos en el *Registro Padre*.

| E      | Espacio de Trabajo Pedido de co                                               | mpra - OC-1000076 🗴 🛛 F                          | actura (Prove       | edor) × Pago                          | - CH-100        | 00024 - 16-05-2016. 🔍 🕨 🔻                               |
|--------|-------------------------------------------------------------------------------|--------------------------------------------------|---------------------|---------------------------------------|-----------------|---------------------------------------------------------|
|        |                                                                               | C E I () () () E                                 | ₹ 🖃                 |                                       |                 |                                                         |
| 2      | k Nuevo                                                                       |                                                  |                     |                                       |                 |                                                         |
|        | Organización *<br>Chitré 💌                                                    | Identificador * SERVICIOS                        | Nombre *<br>TRANSPO | RTISTAS                               | Desci<br>iERV   | ripción<br>ICIOS DE TRANSPORT目                          |
|        | Organización                                                                  | Identificador                                    |                     | Nombre                                |                 | Descripción                                             |
| r<br>N | NUNCA DEBE SER<br>MODIFICADO, se debe<br>nantener el nombre del<br>Municipio. | Asigne un identificador p<br>el tercero a crear. | ara Indic<br>grup   | jue el nombre pa<br>o de terceros a c | ara el<br>rear. | Asigne una descripción<br>para el grupo de<br>terceros. |

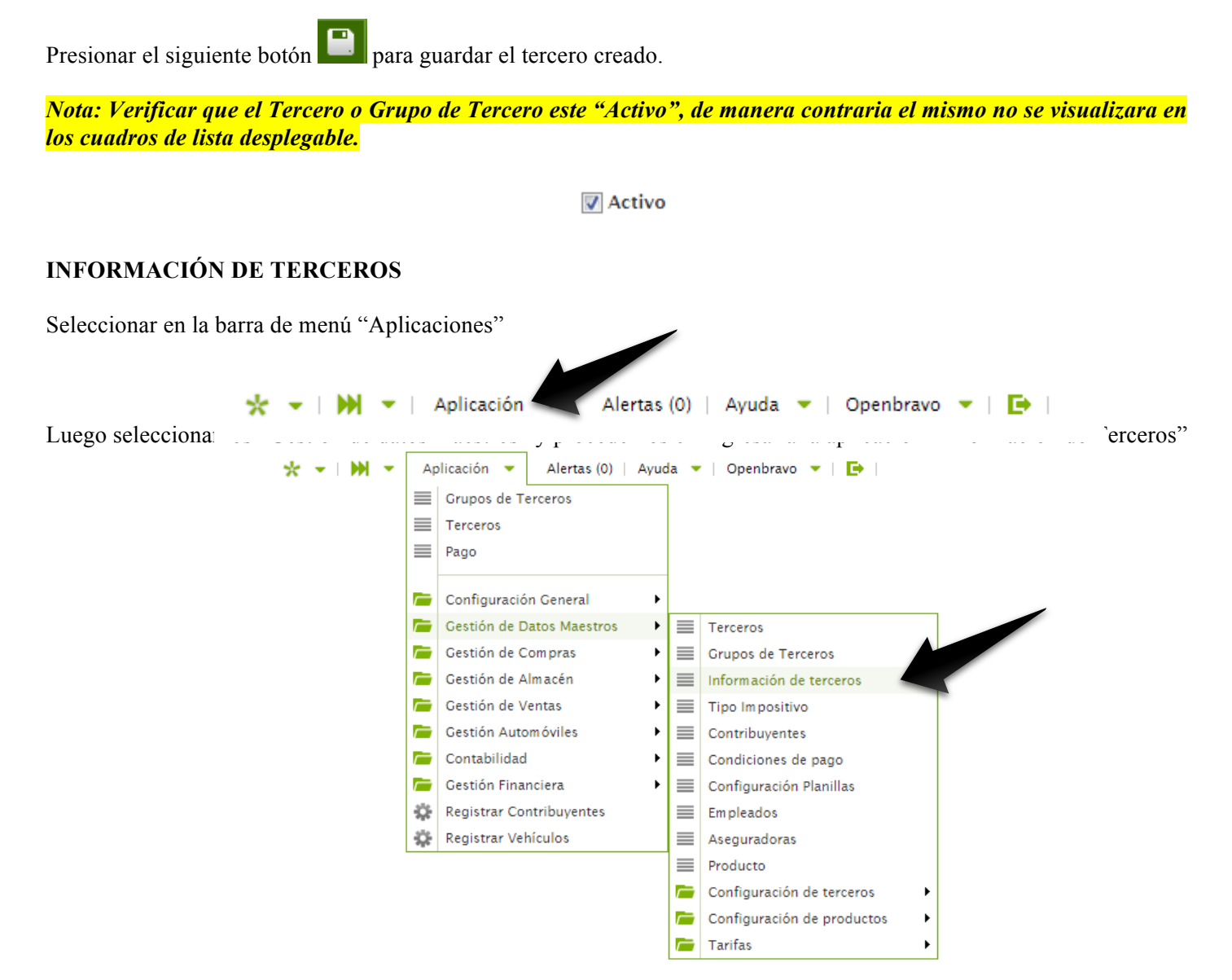

En esta sección puede verificar si el Tercero es un cliente, proveedor, empleado o agente comercial, el método e pago, tarifas, condiciones de pago, método de pago y si el mismo se encuentra activo o no. Usando los filtros correspondientes seleccionamos el Tercero.

| Espa | acio de T | rabajo Pedido | de compra - OC-1 | 000076 🗴 🛛 Factura (Pr | oveedor) × Pag | io - CH-1000024 | 4 - 16-05-2016 × | * Terceros X | Información de terceros 🛛 🛪 |                     |
|------|-----------|---------------|------------------|------------------------|----------------|-----------------|------------------|--------------|-----------------------------|---------------------|
| ÷    |           |               | C 🕒              | 0 📢 🔗 💐 🔳              |                |                 |                  |              |                             |                     |
|      | 3         | •             |                  | comerc                 |                |                 |                  | •            | •                           | •                   |
|      |           | Activo        | Identificador 🔺  | Nombre comercial       | Grupos de t    | terce           | Agente comer     | cial         | Método de pago              | Condiciones de pago |
|      | B         | Sí            | 000000101        | COMERCIAL XYZ S.A.     | Proveedores    |                 |                  |              |                             |                     |
|      | B         | Sí            | 000000102        | COMERCIALRP, S.A.      | Proveedores    | Proveedores     |                  |              |                             |                     |
|      | B         | Sí            | 2015-10-02573    | COMERCIALES ALONSO     | Contribuyentes | FIOVECUDICS     |                  |              |                             |                     |

Se muestra en el *Registro Hijo* las diferentes actividades relacionadas con este Tercero. Por ejemplo: pedidos, fecha de pedido, importes, facturas, notas de entrega, y sus status.

| Espa | ipacio de Trabajo Pedido de compra - OC-1000076 🗴 Factura (Proveedor) 🛪 Pago - CH-1000024 - 16-05-2016 🗴 * Terceros 🛪 Información de terceros - COME 🗴 |            |                          |              |          |                    |   |          |          |                |                     |          |  |
|------|----------------------------------------------------------------------------------------------------|------------|--------------------------|--------------|----------|--------------------|---|----------|----------|----------------|---------------------|----------|--|
|      |                                                                                                    |            | T C 🖹                    | 0 (1 62      | * =      |                    |   |          |          |                |                     |          |  |
| 1    | 3                                                                                                    | -          |                          | comerc       |          |                    | • |          | -        |                | •                   |          |  |
|      |                                                                                                    | Activo     | Identificador 🔺          | Nombre con   | mercial  | Grupos de terceros | A | gente co | omercial | Método de pago | Condiciones de pago | Т        |  |
|      |                                                                                                    | Sí         | 00000101                 | COMERCIAL XY | Z S.A.   | Proveedores        |   |          |          |                |                     |          |  |
|      | B                                                                                                    | 4          |                          |              |          |                    |   |          | i        |                | i                   | •        |  |
| Ped  | Pedidos tercero Albaranes tercero Activos tercero Activos tercero                                                                                      |            |                          |              |          |                    |   |          |          |                |                     |          |  |
|      | 5                                                                                                    |            |                          |              |          |                    | - |          |          |                |                     |          |  |
|      |                                                                                                    |            | N <sup>o</sup> documento | •            |          | Estado doc.        |   |          | Fecha    | a de pedido    | Importe total       |          |  |
|      | B                                                                                                    | OC-1000068 |                          |              | Registra | do                 |   | 11-05-2  | 2016     |                |                     | 329,03   |  |
|      | B                                                                                                    | OC-1000070 |                          |              | Registra | do                 |   | 12-05-2  | 2016     |                |                     | 1.904,60 |  |
|      | B                                                                                                    | OC-1000074 |                          |              | Registra | do                 |   | 13-05-2  | 2016     |                |                     | 2.802,01 |  |
|      | B                                                                                                    | OC-1000075 |                          |              | Registra | do                 |   | 16-05-2  | 2016     |                |                     | 814,27   |  |
|      | B                                                                                                    | OC-1000076 |                          |              | Registra | do                 |   | 16-05-2  | 2016     |                |                     | 115,56   |  |

#### **DEVOLUCIÓN DE PROVEEDORES**

#### **CREAR MOTIVO DE DEVOLUCIÓN**

Seleccionar en la barra de menú "Aplicaciones"

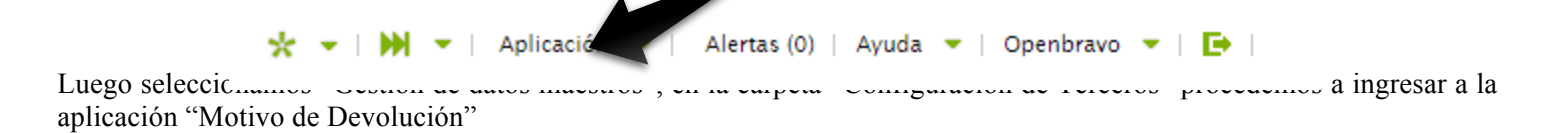

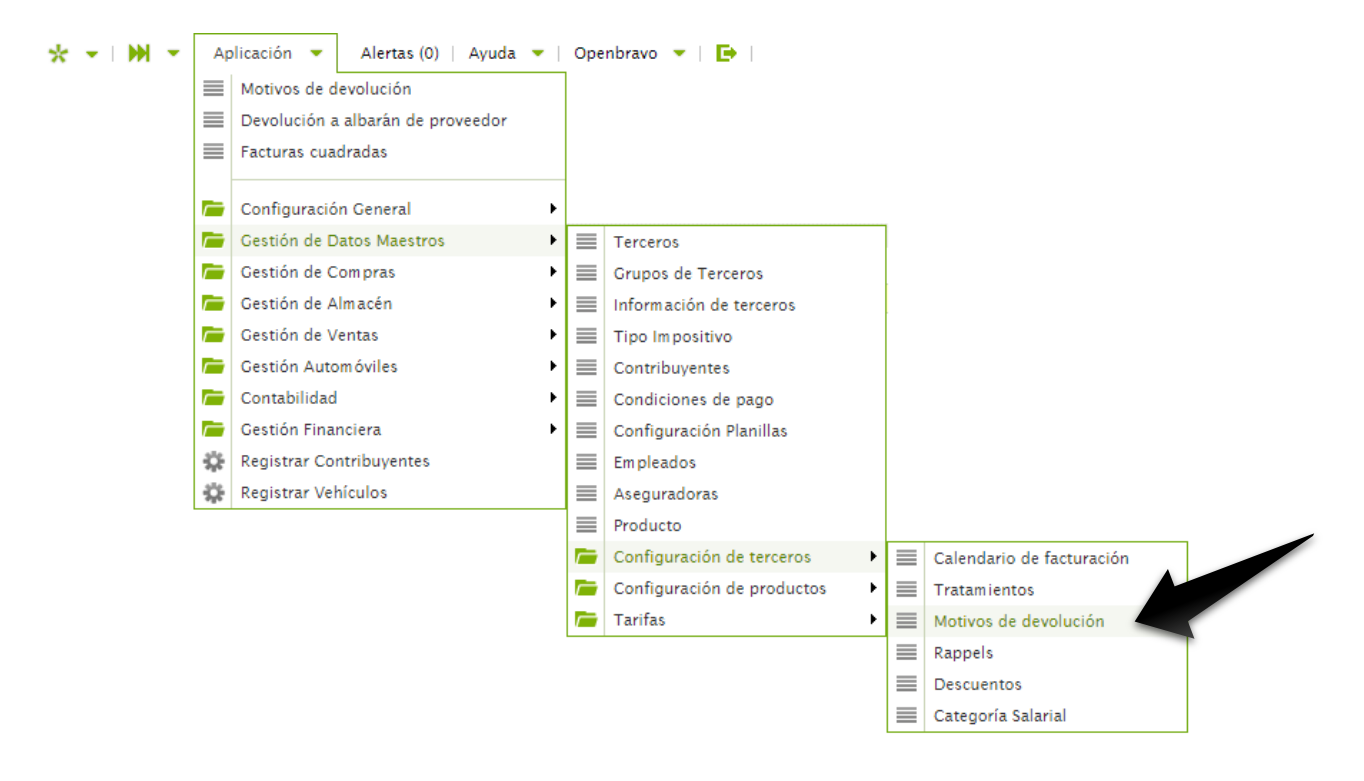

Crear un motivo de devolución en la barra de tareas.

| <br>Espa | cio de Trat                  | Pedido d | le compra 🗴 | Factura (Proveedo | or) × | Pago | × Devolución a p     | roveedor × Motiv     | os de devolución - PAPEL | × |  |
|----------|------------------------------|----------|-------------|-------------------|-------|------|----------------------|----------------------|--------------------------|---|--|
| ¥        |                              | 01       | ī C 🗎       | 0 🕜 🖉 🗄           | * =   |      |                      |                      |                          |   |  |
| 1        | Crear un registro<br>en modo |          |             |                   |       | -    |                      |                      |                          |   |  |
|          | formulario                   | ador 🔺   | No          | ombre             | Ac    | tivo | Devolución a cliente | Devolución a proveed | or                       |   |  |

#### Completar la información requerida.

| Espacio de Trabajo Pedido d | e compra 🗴 🛛 Factura (Proveedo | r) 🗴 Pago 🗴 Devolució | ón a proveedor 🗴 🔹 Motivo 🖌 🕨 🔻 |
|-----------------------------|--------------------------------|-----------------------|---------------------------------|
|                             |                                | 8 🖃                   |                                 |
| * Nuevo                     |                                |                       |                                 |
| Organización * ≉<br>Chitré  | Identificador *                | Nombre *              | ✓ Activo                        |
| 🗑 Devolución a cliente      | Devolución a proveedor         | Descripción           |                                 |

| Organización                                                               | Identificador                                                        | Nombre                              | Descripción                                                   |
|----------------------------------------------------------------------------|----------------------------------------------------------------------|-------------------------------------|---------------------------------------------------------------|
| NUNCA DEBE SER<br>MODIFICADO, se debe mantener<br>el nombre del Municipio. | Asignar un identificador para<br>el motivo de devolución a<br>crear. | Indique el Motivo de la devolución. | Agregar una breve<br>descripción del motivo de<br>devolución. |
| Devolución a Cliente                                                       | Devolución a proveedor                                               |                                     |                                                               |
| Seleccione si es una devolución para un cliente.                           | Selecciones si es una<br>devolución para un<br>proveedor.            |                                     |                                                               |

Presionar el siguiente botón para guardar el motivo de devolución.

# **CREAR UNA DEVOLUCIÓN A PROVEEDOR**

Seleccionar en la barra de menú "Aplicaciones"

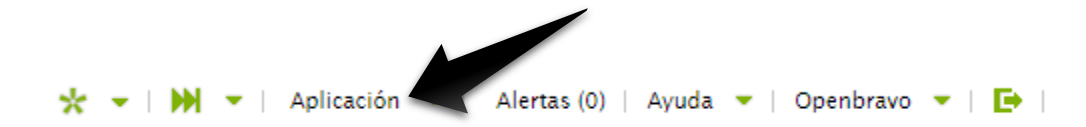

Luego seleccionamos "Gestión de Compras", en la carpeta "Transacciones" procedemos a ingresar a la aplicación "Devolución a Proveedor"

| Ap       | olicación 🔻                    | Alertas (0)   Ayuda 🔻   O   | penbra | avo 🔻   🕒                |   |          |                                         |  |
|----------|--------------------------------|-----------------------------|--------|--------------------------|---|----------|-----------------------------------------|--|
| $\equiv$ | Devolución a                   | albarán de proveedor        |        |                          |   |          |                                         |  |
| $\equiv$ | Pedidos de co                  | ompra pendientes de recibir |        |                          |   |          |                                         |  |
| $\equiv$ | Administrar r                  | necesidades                 |        |                          |   |          |                                         |  |
|          | Configuración<br>Gestión de Di | n General<br>atos Maestros  | ۰<br>۱ |                          |   |          |                                         |  |
| <b>F</b> | Gestión de C                   | ompras                      | • =    | Factura (Proveedor)      |   |          |                                         |  |
|          | Gestión de Al                  | lmacén                      | • 🖻    | Transacciones            | • | ≡        | Necesidad de material                   |  |
| Ē        | Gestión de Ve                  | entas                       | • ≡    | Pago                     |   | ≡        | Administrar necesidades                 |  |
| Ē        | Gestión Auto                   | móviles                     | • ≡    | Patrones                 |   | ≡        | Necesidad a Pedido                      |  |
| <u> </u> | Contabilidad                   |                             | ▶   ≡  | Centros Educativos       |   | ≡        | Albarán (Proveedor)                     |  |
| <u> </u> | Gestión Finar                  | nciera                      | ء ا    | Herramientas de análisis | • | ≡        | Pedidos de compra pendientes de recibir |  |
| Ŷ        | Registrar Cor                  | ntribuyentes                |        |                          |   | ≣        | Facturas cuadradas                      |  |
| Ŷ        | Registrar Veh                  | ículos                      |        |                          |   | $\equiv$ | Devolución a proveedor                  |  |
|          |                                |                             |        |                          |   |          | Devolución a albarán de proveedor       |  |
|          |                                |                             |        |                          |   | $\equiv$ | Landed Cost                             |  |

Crear un registro en modo de formulario para crear la "Devolución a Proveedor"

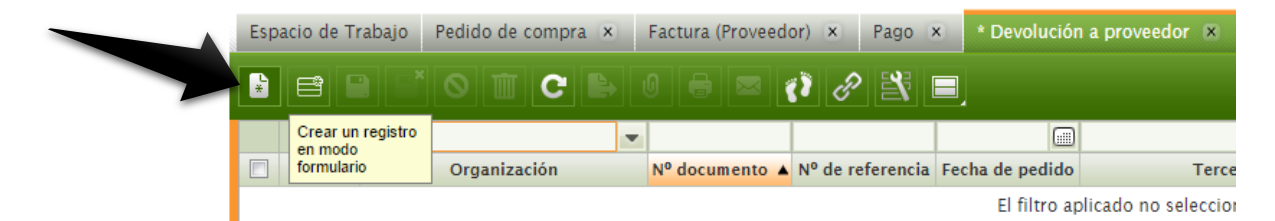

Completar los datos requeridos

| oacio de Trabajo 🛛 Pe | edido de co | ompra × Fac    | tura (Proveedor) | × Pago                  | × * Devo    | lución a proveedor 🛛 🗙       | Motivo ┥ 🕨        |
|-----------------------|-------------|----------------|------------------|-------------------------|-------------|------------------------------|-------------------|
|                       | 9 🔟         |                |                  | 8 🖹                     |             | <u>E</u> legir/Editar líneas | <u>R</u> egistrar |
|                       |             |                |                  |                         |             |                              |                   |
| Nuevo                 |             |                |                  |                         |             | •                            |                   |
| Organización * 👼      |             | Documento trar | isacción * 👼     | N <sup>o</sup> document | o *         | Nº de referencia             |                   |
| Chitré                | -           | RTV Order      | -                | <1000001>               |             |                              |                   |
| Fecha de pedido *     |             | Tercero * 🔊    |                  | Dirección * a           |             | Motivos de devoluci          | ón 🔻              |
| 16-05-2016            |             | COMERCIAL X    | YZ S.A 🔻 🔍       | .Panama, UF             | B ABC, CALI | •                            |                   |
| Almacén * 👼           |             | Método de pago | 5                | Condiciones             | de pago * 🛛 |                              |                   |
| Almacén Chitre        | - Q         | Al contado     | -                | CREDITO                 |             | LAPTOP DAÑADA                |                   |

| Organización                 | Documento transacción        | N° documento    | N° de Referencia           |
|------------------------------|------------------------------|-----------------|----------------------------|
| <mark>NUNCA DEBE SER</mark>  | Orden de retorno de envió    | Se asigna       | Agregar N° de referencia   |
| MODIFICADO, se debe mantener |                              | automáticamente |                            |
| el nombre del Municipio.     |                              |                 |                            |
| Fecha de Pedido              | Tercero                      | Dirección       | Motivo de la Devolución    |
| Indique la fecha del pedido  | Seleccione el proveedor para | La dirección se | Seleccione el motivo de la |
|                              | la devolución                | mostrara        | devolución                 |

|                                |                         | automáticamente     |
|--------------------------------|-------------------------|---------------------|
| Almacén                        | Método de Pago          | Condición de Pago   |
| Seleccione el almacén receptor | Seleccione el método de | Seleccione la       |
| de la devolución               | pago                    | condición de pago   |
|                                |                         | cuando corresponda. |

Proceda presionando el botón "Elegir/Editar líneas"

#### Elegir/Editar líneas

Se abrirá una ventana emergente con la lista de productos entregados por el proveedor seleccionado. Proceda seleccionando el material o producto correspondiente según el Número de envío.

| 0 |   |                 |                      |                   |   | Elegir/Editar   | líneas       |        |          |                 |     |   |
|---|---|-----------------|----------------------|-------------------|---|-----------------|--------------|--------|----------|-----------------|-----|---|
|   |   |                 |                      |                   | - | •               |              |        |          |                 | 7   | ^ |
|   |   | Número de envío | Fecha del movimiento | Producto          |   | Valor atributos | Cant. movida | Unidad | Devuelto | Precio unitario | Mot | = |
|   |   | 10000033        | 18-05-2016           | Pintura Epoxica   |   |                 | 10           | Unidad | 0        | 76,10           |     |   |
|   |   | 1000032         | 18-05-2016           | Pintura Epoxica   |   |                 | 87           | Unidad | 0        | 30,10           |     |   |
|   | € | 10000036        | 16-05-2016           | computadora lapto |   |                 | 1            | Unidad | 0        | 678,00          |     |   |
|   |   |                 |                      |                   |   |                 |              |        |          |                 |     |   |
|   |   |                 |                      |                   |   |                 |              |        |          |                 |     |   |
|   |   |                 |                      |                   |   |                 |              |        |          |                 |     |   |
|   |   |                 |                      |                   |   |                 |              |        |          |                 |     | - |
|   |   |                 |                      |                   |   | Hecho           | Cancelar     |        |          |                 |     |   |
|   |   |                 |                      |                   |   |                 |              |        |          |                 |     |   |

Indique la cantidad de unidades a devolver.

|   |                 |                      |                   | Elegir/Editar   | líneas       |        |          |            |     |
|---|-----------------|----------------------|-------------------|-----------------|--------------|--------|----------|------------|-----|
|   |                 |                      |                   | •               |              | •      |          |            |     |
|   | Número de envío | Fecha del movimiento | Producto          | Valor atributos | Cant. movida | Unidad | Devuelto | Precio uni | Mot |
|   | 10000033        | 18-05-2016           | Pintura Epoxica   |                 | 10           | Unidad | 0        | 76,10      |     |
|   | 10000032        | 18-05-2016           | Pintura Epoxica   |                 | 87           | Unidad | 0        | 30,10      |     |
| 1 | 10000036        | 16-05-2016           | computadora lapto |                 | 1            | Unidad | 1        | 678,00     |     |

En la siguiente pantalla presione el botón "Registrar" para crear el documento de devolución de proveedor.

<u>R</u>egistrar

La pantalla le mostrara el siguiente mensaje "Proceso completado satisfactoriamente"

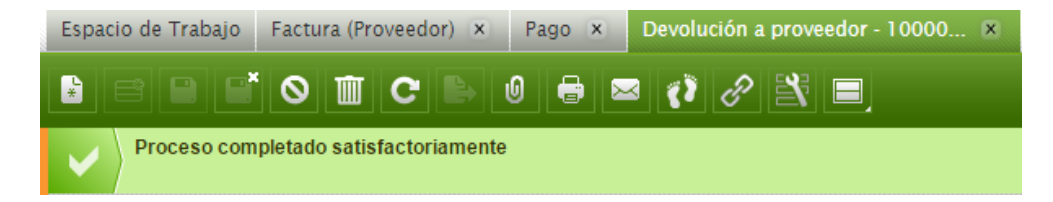

#### DEVOLUCIÓN A ALBARÁN DE PROVEEDOR

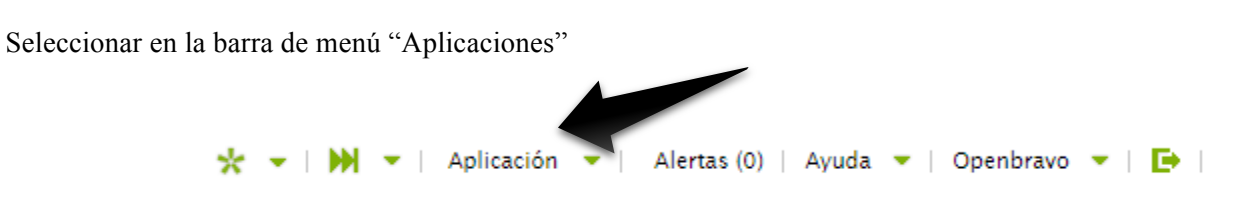

Luego seleccionamos "Gestión de Compras", en la carpeta "Transacciones" procedemos a ingresar a la aplicación "Devolución a Albarán de Proveedor"

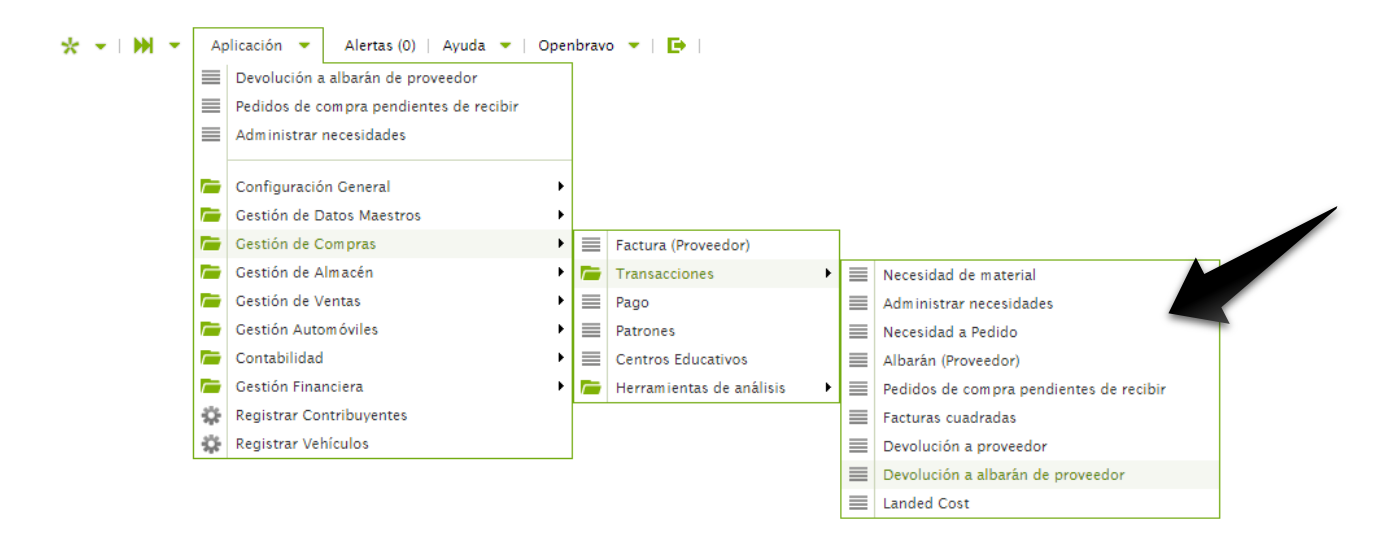

Crear registro en modo de formulario en la barra de tareas.

| Esp | acio de Trabajo              | Factura (Proveedor) × | Pago × * [      | Devolución a proveedo | rx     | Devolución a albarán de provee 💌         |      |
|-----|------------------------------|-----------------------|-----------------|-----------------------|--------|------------------------------------------|------|
| ×   |                              | 010                   | 0 🖶 🕐           | 8 🖹 🔳                 |        |                                          |      |
|     | Crear un registro<br>en modo |                       |                 |                       |        |                                          |      |
|     | formulario                   | Organización          | Fecha del movim | iento Nº documento 🔺  | Refere | ncia de devolución de material de provee | edor |

Completar los datos requeridos.

| Organización                   | Tipo de documento         | N° documento        | N° de Referencia          |
|--------------------------------|---------------------------|---------------------|---------------------------|
| NUNCA DEBE SER                 | Envió de retorno al       | Se asigna           | Agregar N° de referencia  |
| MODIFICADO, se debe mantener   | proveedor                 | automáticamente     |                           |
| el nombre del Municipio.       | *                         |                     |                           |
| Tercero                        | Dirección                 | Fecha de movimiento | Fecha contable            |
| Seleccione el proveedor        | Se asigna automáticamente | Indique la fecha de | Indique la fecha contable |
|                                | -                         | movimiento          | _                         |
| Almacén                        | Descripción               |                     |                           |
| Seleccione el almacén receptor | Agregar descripción.      |                     |                           |
| de la devolución               |                           |                     |                           |

| Espacio de Trabajo Factura (F     | roveedor) × Pago × *[ | Devolución a proveedor 🗴 🔹 De           | evolución a albarán de provee 🙁                                                                                                    |
|-----------------------------------|-----------------------|-----------------------------------------|----------------------------------------------------------------------------------------------------|
|                                   |                       | £ 🖹 🔳                                   |                                                                                                    |
| ★ Nuevo                           |                       |                                         | <ul> <li>Image: Second second sec</li></ul> |
| Organización * 🕷<br>Chitré        | Tipo de documento * 🔊 | Nº documento *<br><1000001>             | Referencia de devolución de<br>material de proveedor                                                                                                    |
| Tercero * 🕷                       | Dirección * 👼         | Fecha del movimiento *       16-05-2016 | Fecha contable * 16-05-2016                                                                                                    |
| Almacén * 7<br>Almacén Chitre 🗸 🗸 | 2                     | Descripción                             |                                                                                                    |

Una vez completado los datos para el registro de la devolución a albarán de proveedor, presione el botón "Elegir/Editar líneas"

#### Elegir/Editar lineas

Se abrirá la ventana emergente "Elegir/Editar líneas". Proceda a seleccionar el N° de devolución de material para crear la Nota de Entrega de devolución al proveedor.

| 0 |                                 |       | Elegi             | ir/Editar li | ineas           |   |          |        |           | - 🗆 📐 |
|---|---------------------------------|-------|-------------------|--------------|-----------------|---|----------|--------|-----------|-------|
|   |                                 |       |                   | •            |                 | • |          |        | •         |       |
|   | Nº Orden devolución de material | Línea | Producto          |              | Valor atributos |   | Devuelto | Unidad | Pendiente | E     |
|   | 1000001                         | 10    | computadora lapto |              |                 |   | 1        | Unidad |           | 1     |
|   | ( )                             |       |                   |              |                 |   |          |        |           | >     |
|   |                                 |       |                   |              |                 |   |          |        |           |       |
|   |                                 |       | Hech              | ho           | Cancelar        |   |          |        |           |       |

Procesa a presionar el botón "Hecho"

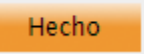

En la siguiente pantalla procesa a presionar el botón "Completar"

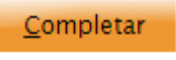

En la ventana emergente "Proceso de Petición" presione "Aceptar"

| 6        | Proceso petición                                                               | = 🗆 🔀 |  |  |  |  |  |  |  |  |  |
|----------|--------------------------------------------------------------------------------|-------|--|--|--|--|--|--|--|--|--|
| <b>i</b> | Procesar albarán actualiza el inventario y marca las líneas como "entregadas". |       |  |  |  |  |  |  |  |  |  |
|          | Acción relacionada con<br>el documento<br>Aceptar Cancelar                     |       |  |  |  |  |  |  |  |  |  |

El sistema le mostrara la siguiente pantalla "Proceso completado satisfactoriamente"

| Espacio de Trabajo Factura (Proveedor) × |                            | Pago × | * Devolución a proveedor 🗴 | Devolución a albarán de provee 🗵 |
|------------------------------------------|----------------------------|--------|----------------------------|----------------------------------|
|                                          | 0 🔟 C 🕒                    | 0 🖶 🕻  | ) 8 🖹 🔳                    |                                  |
| Proceso com                              | pletado satisfactoriamente | )      |                            |                                  |

# FACTURA (PROVEEDOR)

Seleccionar en la barra de menú "Aplicaciones"

|       | - A-1:- |                              |     |   | Onerhaus - I E      |
|-------|---------|------------------------------|-----|---|---------------------|
| A - M |         | lecesidad a Pedido           | uda |   | Openbravo 👻   🕒     |
|       |         | ecibo devolución de material |     |   |                     |
|       |         | lbarán (Proveedor)           |     |   |                     |
|       | 👝 c     | configuración General        | •   |   |                     |
|       | 👝 G     | estión de Datos Maestros     | •   |   |                     |
|       | 🦝 G     | estión de Compras            | •   |   | Factura (Proveedor) |
|       | / G     | estión de Almacén            | •   |   | Transacciones       |
|       | 🥭 G     | estión de Ventas             | •   | ≣ | Pago                |
|       | 🦰 🗲     | estión Automóviles           | •   | ≣ | Patrones            |
|       | 👝 c     | contabilidad                 | •   | ≣ | Centros Educativos  |
|       |         |                              |     |   |                     |

Presionar el botón para crear un formulario en modo de registro en la barra de tareas.

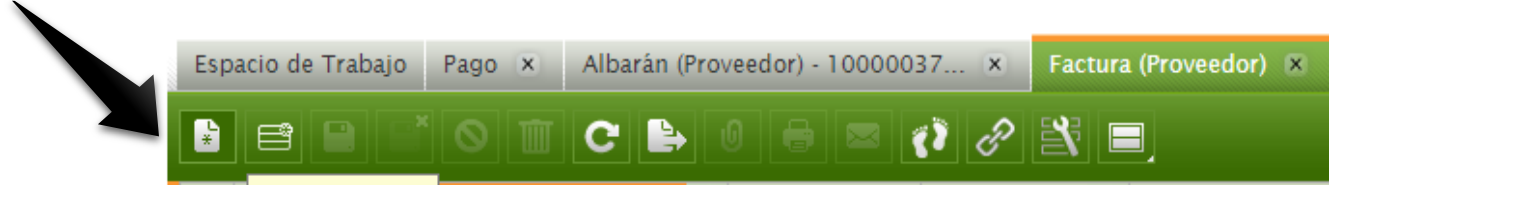

Completar los datos requeridos.

| Espacio de Trabajo Pago 🗙 | Albarán (Proveedor) - 1000003 | 7 × * Factura (Proveedor) | ×                     |
|---------------------------|-------------------------------|---------------------------|-----------------------|
|                           |                               | ) <i>C</i> 🖹 🔳            |                       |
| 🛠 Nuevo                   |                               |                           | < 🖻 🖻                 |
| Organización * 👩          | Documento transacción * 🕫     | Nº documento *            | Fecha de la factura * |
| Chitré 💌                  | AP Invoice                    | <10000019>                | 16-05-2016            |
| Tercero * 👩               | Dirección * 🕷                 | Tarifa * 👼                | Fecha contable *      |
| - Q                       | •                             | pru 💌                     | 16-05-2016            |
| Condiciones de pago * 🛛   | Método de pago * 🛛            | Descripción               |                       |
| CONTADO                   | Al contado                    |                           |                       |
| Pedido de compra 🔻        | Referencia del Proveedor      |                           |                       |

| Organización                                                               | Documento de transacción                             | N° documento                                 | Fecha de la factura              |
|----------------------------------------------------------------------------|------------------------------------------------------|----------------------------------------------|----------------------------------|
| NUNCA DEBE SER<br>MODIFICADO, se debe mantener<br>el nombre del Municipio. | Cuenta por pagar al proveedor. AP Inovice            | Se asigna<br>automáticamente                 | Agregar N° de referencia         |
| Tercero                                                                    | Dirección                                            | Tarifa                                       | Fecha contable                   |
| Seleccione el proveedor                                                    | Se asigna automáticamente                            | Seleccione la tarifa en caso que corresponda | Indique la fecha contable        |
| Condiciones de pago                                                        | Método de pago                                       | Pedido de compra                             | Referencia del<br>Proveedor      |
| Selecciones las condiciones de pago (contado, crédito)                     | Seleccione el método de pago (Cheque, transferencia) | Enlace para aplicación<br>"Pedido de compra" | Agregar referencia de proveedor. |
|                                                                            |                                                      |                                              |                                  |

Presionar el siguiente botón Dara guardar la Factura (Proveedor)

Proceda a presionar el botón "Crear líneas de"

Crear líneas de

La ventana emergente "Crear factura" seleccione la OC para la cual desea crear la factura.

| )                                                               |                                                                                                    | Crear de factur                          | a                                                   |                                           |                                              | = 0           |
|-----------------------------------------------------------------|----------------------------------------------------------------------------------------------------|------------------------------------------|-----------------------------------------------------|-------------------------------------------|----------------------------------------------|---------------|
| Información<br>Las cantidade<br>asociados, la<br>cantidad del p | es que se van a copiar a las líneas puec<br>cantidad copiada será las cantidad del<br>pedido menos la cantidad facturada.                    | de que no sean las<br>albarán menos la 1 | : que se muestran aquí.<br>facturada. Si no hay all | Si la factura tiene<br>parán asociado, la | un pedido y un alba<br>I cantidad copiada se | rán<br>erá la |
| Filtros                                                         | COMERCIAL XYZ S.A.                                                                                                    | 2                                        |                                                     |                                           |                                              |               |
| Pedido                                                          | 0                                                                                                    | *                                        | Albarár                                             |                                           | Ŧ                                            |               |
| Cant                                                            | id<br>0C-1000068 - 11-05-2016820.38<br>0C-1000068 - 11-05-2016 - 329.03<br>0C-1000070 - 12-05-2016 - 1904.61                                 | o <b>duc</b>                             | cto                                                 | Línea                                     | Pedido                                       | Albarán       |
|                                                                 | OC-1000074 - 13-05-2016 - 2802.0<br>OC-1000075 - 16-05-2016 - 814.27<br>OC-1000076 - 16-05-2016 - 115.56<br>OC-1000078 - 16-05-2016 - 820.38 |                                          |                                                     |                                           |                                              |               |
|                                                                 |                                                                                                    | Aceptar                                  | Cancelar                                            |                                           |                                              |               |
|                                                                 |                                                                                                    |                                          |                                                     |                                           |                                              |               |

# Seleccione los Ítem bajo OC

| 6                                        | Crear de factura                                                     |                                                                            |                                                                                   |                                                               |                                                     |            |  |  |
|------------------------------------------|----------------------------------------------------------------------|----------------------------------------------------------------------------|-----------------------------------------------------------------------------------|---------------------------------------------------------------|-----------------------------------------------------|------------|--|--|
| Inform<br>Las can<br>asociad<br>cantidad | ación<br>tidades que se va<br>os, la cantidad co<br>d del pedido men | an a copiar a las línea<br>piada será las cantid<br>os la cantidad factura | s puede que no sean las que se mue<br>ad del albarán menos la facturada. S<br>da. | estran aquí. Si la factura tien<br>i no hay albarán asociado, | ie un pedido y un albara<br>la cantidad copiada ser | án<br>á la |  |  |
| Filtros                                  | ercero COMER                                                         | CIAL XYZ S.A.                                                              | 0                                                                                 |                                                               |                                                     |            |  |  |
|                                          | Pedido OC-1000                                                       | 0076 - 16-05-2016 - 1                                                      | 15.56                                                                             | Albarán                                                       | Ŧ                                                   |            |  |  |
| 0 c                                      | antidad                                                              | Unidad                                                                     | Producto                                                                          | Línea                                                         | Pedido                                              | Albará     |  |  |
|                                          |                                                                      | Un                                                                         | CAJA DE HERRAMIENTAS                                                              | 10                                                            | OC-1000076                                          |            |  |  |
| 2,00                                     |                                                                      | Un                                                                         | Pintura Epoxica                                                                   | 20                                                            | OC-1000076                                          |            |  |  |

La pantalla mostrara la siguiente pantalla "Proceso completado satisfactoriamente"

| Espacio de Trabajo    | Factura (Proveedor) - 10000020 💌 |
|-----------------------|----------------------------------|
|                       | ◎ ▥ ⊂ 卧 ◑ 등 록 ♂ ♂ 灣 ■            |
| Éxito<br>Proceso comp | letado satisfactoriamente        |

Seleccione el número de documento o factura de proveedor

| ł | Ispaci | o de T |        |              |              |                     |                    |                    |                       |        |              |      |
|---|--------|--------|--------|--------------|--------------|---------------------|--------------------|--------------------|-----------------------|--------|--------------|------|
|   | *      |        |        | 0 🔟 C 🗎      | 0 🖶 🖂        | 008                 |                    | C <u>o</u> mpletar | C <u>r</u> ear líneas | de     |              |      |
| Γ | 1      | 5      |        |              |              |                     |                    |                    |                       | •      |              |      |
| [ |        |        |        | Organización | Nº documento | Fecha de la factura | Tercero            | Importe total      | Moneda                | Pagado | Total pagado | Tota |
| [ |        |        | Chitré |              | 1000006      | 19-11-2015          | SILICE PANAMA      | 60,50              | PAB                   | No     | 0,00         |      |
| [ |        |        | Chitré |              | 1000008      | 19-01-2016          | SILICE PANAMA      | 0,00               | PAB                   | No     | 0,00         |      |
| [ |        |        | Chitré |              | 10000012     | 21-01-2016          | Econoutiles        | 1.284,00           | PAB                   | No     | 0,00         |      |
| [ |        |        | Chitré |              | 10000019     | 16-05-2016          | COMERCIAL XYZ S.A. | 820,38             | PAB                   | Sí     | 820,38       |      |
| [ |        |        | Chitré |              | 10000020     | 16-05-2016          | COMERCIAL XYZ S.A. | 115,56             | PAB                   | No     | 0,00         |      |

Presionar botón de "Completar"

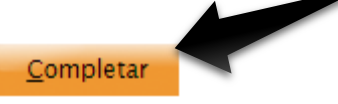

En la ventana emergente "Proceso de petición" presionar "Aceptar"

| ७        |                 | Proceso petición                                           | 🖃 🗖 🔀 |
|----------|-----------------|------------------------------------------------------------|-------|
| <b>i</b> | Proceso factura |                                                            |       |
|          |                 | Acción relacionada con<br>el documento<br>Aceptar Cancelar |       |

La pantalla le mostrara el siguiente mensaje "Proceso completado satisfactoriamente"

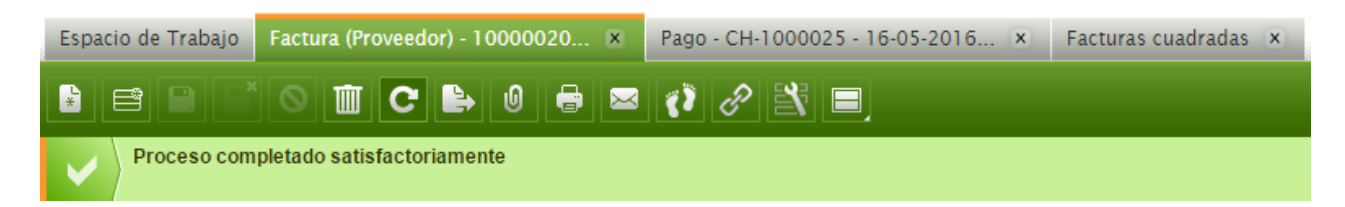

Seleccione la Factura (Proveedor) para añadir pago.

| Esp | acio | de Tr | rabajo | Factura (Proveedor) - 100 | 000021 🗵 F     | ago × Necesid       | ad de material × Adm | inistrar | necesidades - 10 | 000 × |        |                      |                      |                 |     |
|-----|------|-------|--------|---------------------------|----------------|---------------------|----------------------|----------|------------------|-------|--------|----------------------|----------------------|-----------------|-----|
| *   | e    |       |        | 0 🔟 C 🖹                   | 0 🖶 🖂 (        | () 8 🖹 🗉            |                      |          |                  |       |        | A <u>ñ</u> adir pago | <u>C</u> ontabilizar | Reactivar       |     |
| 1   | 2    | 5     |        |                           |                |                     |                      | -        |                  |       | -      | -                    |                      |                 |     |
|     |      |       |        | Organización              | Nº documento ▲ | Fecha de la factura | Tercero              |          | Imp al           | 1.05  | Moneda | Pagado               | Total pagado         | Total Pendiente | Imp |
|     | 6    |       | Chitré |                           | 10000021       | 16-05-2016          | COMERCIAL XYZ S.A.   |          | 1.070,00         | PAB   |        | No                   | 0,00                 | 1.070,00        |     |
|     | B    |       | Chitré |                           | 10000022       | 16-05-2016          | COMERCIAL XYZ S.A.   |          | 0,00             | PAB   |        | No                   | 0,00                 | 0,00            |     |
|     | B    |       | Chitré |                           | 10000023       | 16-05-2016          | COMERCIAL XYZ S.A.   |          | 0,00             | PAB   |        | No                   | 0,00                 | 0,00            |     |
|     | B    |       | Chitré |                           | 10000024       | 16-05-2016          | COMERCIAL XYZ S.A.   |          | 1.539,84         | PAB   |        | No                   | 0,00                 | 0,00            | (   |
|     | B    |       | Chitré |                           | 10000025       | 16-05-2016          | COMERCIAL XYZ S.A.   |          | 0,00             | PAB   |        | No                   | 0,00                 | 0,00            | (   |
|     | B    |       | Chitré |                           | 1234           | 19-01-2016          | Econoutiles          |          | 157,30           | PAB   |        | Sí                   | 157,30               | 0,00            | (   |
|     | B    |       | Chitré |                           | DES-100023     | 22-01-2016          | Adriana Venete       |          | 883,30           | PAB   |        | Sí                   | 883,30               | 0,00            | (   |

Presione el botón "Añadir pago"

A<u>ñ</u>adir pago

Complete la información requerida en la ventana emergente "Añadir Pago"

| 6                                            |                                     | Añadir p   | ago                     |                |                 |            |                   |          | X |
|----------------------------------------------|-------------------------------------|------------|-------------------------|----------------|-----------------|------------|-------------------|----------|---|
| Nº de documento<br><ch-1000028></ch-1000028> | Nº de referencia                    |            | Moneda<br>PAB           |                |                 |            |                   |          | • |
| To Be Paid To<br>COMERCIAL XYZ S.A.          | Método de pago I<br>Al contado 💌    |            | Importe<br>1.539,84     |                |                 |            |                   |          |   |
| Payment Date                                 | Take From<br>CUENTA FINANCIERA CAJA | - PAB      | Importe esp<br>1.539,84 | erado          |                 |            |                   |          | E |
| Tipo de transacción<br>Facturas              |                                     |            |                         |                |                 |            |                   |          |   |
|                                              |                                     | Al contado |                         |                |                 |            |                   | 8        |   |
| Nº Pedido                                    | No. Factura                         | Método de  | pago                    | Fecha esperada | Importe factura | A liquidar | Importe Pendiente | Importe  |   |
| 🗹 🍾 OC-1000082 100                           | 00026                               | Al contado |                         | 16-05-2016     | 1.539,84        | 1.539,84   | 1.539,84          | 1.539,84 |   |
|                                              |                                     |            |                         |                |                 |            |                   |          | 4 |
|                                              |                                     | Hecho      | Cance                   | ar             |                 |            |                   |          |   |

Seleccione el N° de Pedido correspondiente a la Factura.

|                                                          |                                     | Añadir p   | ago                     |                |                 |            |                   |         |
|----------------------------------------------------------|-------------------------------------|------------|-------------------------|----------------|-----------------|------------|-------------------|---------|
| N <sup>o</sup> de documento<br><ch-1000028></ch-1000028> | Nº de referencia                    |            | Moneda<br>PAB           |                |                 |            |                   |         |
| Fo Be Paid To<br>COMERCIAL XYZ S.A.                      | Método de pago<br>Al contado        | •          | Importe<br>1.539,84     |                |                 |            |                   |         |
| Payment Date 16-05-2016                                  | Take From<br>CUENTA FINANCIERA CAJA | - PAB      | Importe esp<br>1.539,84 | erado          |                 |            |                   |         |
| Fipo de transacción<br>Facturas                          |                                     |            |                         |                |                 |            |                   |         |
|                                                          |                                     | Al contado |                         |                |                 |            |                   | 7       |
| ✓         Nº Pedido                                      | No. Factura                         | Método de  | pago                    | Fecha esperada | Importe factura | A liquidar | Importe Pendiente | Importe |
| 🗹 🍾 OC-1000082 100                                       | 00026                               | Al contado |                         | 16-05-2016     | 1.539,84        | 1.539,84   | 1.539,84          | 1.539,8 |

+

Presionar el botón "Hecho"

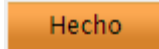

La pantalla le mostrara el mensaje "Proceso completado satisfactoriamente" y asigna de manera automática un Pago creado CH-0000000

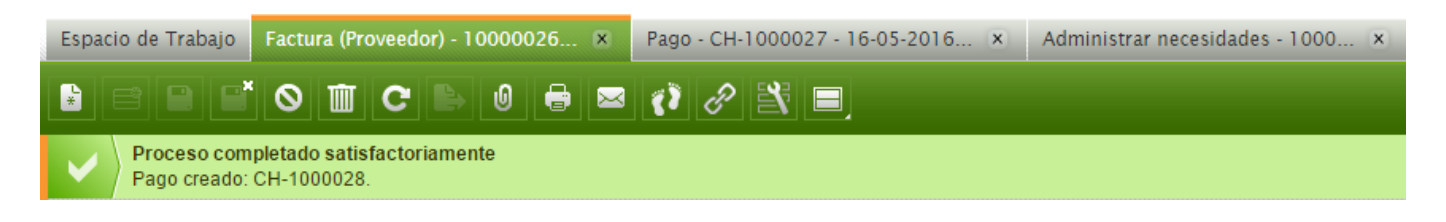

# Módulos y Aplicaciones para Gestiones Contables

#### **CREAR PLANTILLA CONTABLE**

1. Seleccionar en la barra de menú "Aplicaciones"

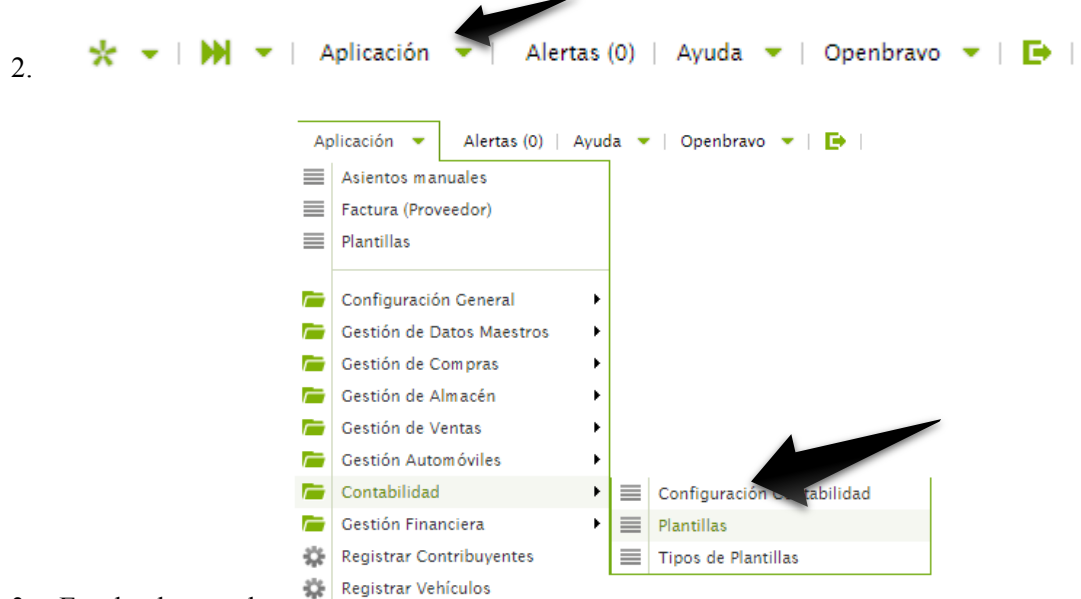

3. En la barra de *"Crear un Registro en modo de formulario"*  tareas presionar el botón de

| Esp | acio de Tr | rabajo | Plant | illas - <sup>-</sup> | Transa | lcción | No.9 | 9 0        | C |   |  |  |
|-----|------------|--------|-------|----------------------|--------|--------|------|------------|---|---|--|--|
| ¥   | Ē          |        |       |                      | C      | Þ      |      | <b>{</b> } | P | R |  |  |
|     | 21         |        |       |                      |        |        |      |            |   |   |  |  |
|     |            |        | Iden  | tificad              | or 🔺   |        |      |            |   |   |  |  |

4. Completar la información requerida en el formulario para la plantilla a crear.

|                                  | b 0 () () () 🕄 🔳 |
|----------------------------------|------------------|
| luevo                            |                  |
| Organización * 🔊<br>Chitré 🛛 🗸 🗸 | Identificador *  |
|                                  |                  |

| Organización                        | Identificador                 | Nombre                  | Tipo de Plantilla                          |
|-------------------------------------|-------------------------------|-------------------------|--------------------------------------------|
| NUNCA DEBE SER                      | Asignar un identificador, por | Ingrese el nombre de la |                                            |
| en el correspondiente al nombre del | ejemplo: Transacción ABC      | plantilla a crear.      | Seleccionar Plantilla Tipos<br>Impositivos |
| Municipio.                          |                               |                         |                                            |

5. Una vez completada la información para la plantilla proceda a presionar el botón de "*Guardar*" en la barra de tarea.

| Espacio de Trabajo         | * Plantillas | ×        |     |                                                       |  |
|----------------------------|--------------|----------|-----|-------------------------------------------------------|--|
|                            | $\otimes$    |          | 0 8 | <b>X</b> =                                            |  |
| * Nuevo                    |              |          |     |                                                       |  |
| Organización * a<br>Chitré |              | 🛛 Activo |     | Identificador *<br>EJEMPLO XYZ                        |  |
| Nombre *<br>INGRESOS POR   | XYZ          |          |     | Tipo de Plantilla * 🤊<br>Plantilla Tipos Impositivo 💌 |  |

6. En la sección inferior de la pantalla o "*Registro Hijo*" desplegar la pestaña "Momentos" como se muestra a continuación

| Espacio de T      | ispacio de Trabajo Plantillas - EJEMPLO XYZ - INC 🗴 |                                                      |  |  |  |  |  |  |  |  |
|-------------------|-----------------------------------------------------|------------------------------------------------------|--|--|--|--|--|--|--|--|
|                   |                                                     |                                                      |  |  |  |  |  |  |  |  |
| Plantilla (       | Plantilla Confirmada: No                            |                                                      |  |  |  |  |  |  |  |  |
| Organiz<br>Chitré | ación * 👼                                           | Identificador * EJEMPLO XYZ                          |  |  |  |  |  |  |  |  |
| Nom bre<br>INGRES | *<br>SOS POR XYZ                                    | Tipo de Plantilla * 7<br>Plantilla Tipos Impositivos |  |  |  |  |  |  |  |  |
| Aud               | itoría                                              |                                                      |  |  |  |  |  |  |  |  |
| Not               | as                                                  |                                                      |  |  |  |  |  |  |  |  |
| Iten              | ns Rel cionad                                       |                                                      |  |  |  |  |  |  |  |  |
| Arcl              | niy                                                 |                                                      |  |  |  |  |  |  |  |  |
|                   |                                                     |                                                      |  |  |  |  |  |  |  |  |
| Momento           |                                                     |                                                      |  |  |  |  |  |  |  |  |
| 2                 |                                                     |                                                      |  |  |  |  |  |  |  |  |
|                   |                                                     | Momento 🔺                                            |  |  |  |  |  |  |  |  |
|                   | Momento 1: Devengo                                  |                                                      |  |  |  |  |  |  |  |  |
|                   | Momento 2: Recaudación                              | Momento 1: Devengo                                   |  |  |  |  |  |  |  |  |

7. Seccionamos el "Momento 1: Devengo"

| Espa | acio de T | rabajo Plantillas - EJEMPLO XYZ - ING 🛪 |  |  |  |  |  |  |
|------|-----------|-----------------------------------------|--|--|--|--|--|--|
|      |           |                                         |  |  |  |  |  |  |
| Мо   | mento - I | Momento 1: Devengo                      |  |  |  |  |  |  |
| 1    | 2         |                                         |  |  |  |  |  |  |
|      |           | Momento 🔺                               |  |  |  |  |  |  |
|      | B         | Momento 1: Devengo                      |  |  |  |  |  |  |
|      | B         | Momento 2: Recaudación                  |  |  |  |  |  |  |

8. En la parte inferior izquierda de la pantalla presionar la pestaña "Apuntes"

| Espa | ispacio de Trabajo Plantillas - EJEMPLO XYZ - INC 🛪 |                          |  |  |  |  |  |  |  |  |  |
|------|-----------------------------------------------------|--------------------------|--|--|--|--|--|--|--|--|--|
| ×    |                                                     |                          |  |  |  |  |  |  |  |  |  |
| Мо   | Momento - Momento 1: Devengo                        |                          |  |  |  |  |  |  |  |  |  |
| 1    | 2                                                   |                          |  |  |  |  |  |  |  |  |  |
|      |                                                     | Momento 🔺                |  |  |  |  |  |  |  |  |  |
|      | B                                                   | Momento 1: Devengo       |  |  |  |  |  |  |  |  |  |
|      | B                                                   | Momento 2: Recaudación   |  |  |  |  |  |  |  |  |  |
| Ĺ    | 4                                                   |                          |  |  |  |  |  |  |  |  |  |
| Арі  | inte                                                |                          |  |  |  |  |  |  |  |  |  |
|      |                                                     | Concepto Contable Débito |  |  |  |  |  |  |  |  |  |

9. Completar la información requerida para la plantilla contable

| Espacio de Tr | abajo Plantillas - EJEMPLO XYZ - ING 🗵            |   |        |         |
|---------------|---------------------------------------------------|---|--------|---------|
| 1 e e         |                                                   |   |        |         |
| Momento - N   | Iomento 1: Devengo                                |   |        |         |
| * Apunte - N  | Jevo                                              |   |        |         |
| 1 1           |                                                   | - |        |         |
|               | Concepto Contable                                 |   | Débito | Crédito |
|               | 110202 - Transferencias                           | - | 1,00   | 0,00    |
|               | 11020201 - Transferencias corrientes              | ~ |        |         |
|               | 11020202 - Transferencias de capital              |   |        |         |
|               | 11020203 - Multas y recargos                      | = |        |         |
|               | 11020204 - Legados                                |   |        |         |
|               | 110202 - Transferencias                           |   |        |         |
|               | 11020401 - Arrendamientos                         |   |        |         |
|               | 11020402 - Servicios recreativos y deportivos     |   |        |         |
|               | 11020403 - Servicios de orden público y seguridad |   |        |         |
|               | 11020406 - Servicios de salud                     | - |        |         |

|                   | Concepto contable                                                       | Debito                   | Crédito                  |
|-------------------|-------------------------------------------------------------------------|--------------------------|--------------------------|
| De<br>el c<br>pla | e la lista desplegada selección<br>concepto contable para la<br>ntilla. | Registrar con valor 1,00 | Registrar con valor 0,00 |

10. Presionar el botón "Guardar"

| Espacio de Trabajo Plantillas - EJEMPLO XYZ - ING × Administrar necesidades × Necesidad de material - 100000 × |        |         |  |  |  |  |  |  |  |
|----------------------------------------------------------------------------------------------------|--------|---------|--|--|--|--|--|--|--|
|                                                                                                    |        |         |  |  |  |  |  |  |  |
| Momento - Momento 1: Deve-go                                                                                   |        |         |  |  |  |  |  |  |  |
| * Apunte - Nuevo                                                                                               |        |         |  |  |  |  |  |  |  |
| 1 1                                                                                                    |        |         |  |  |  |  |  |  |  |
| Concepto Contable                                                                                              | Débito | Crédito |  |  |  |  |  |  |  |
| 🔲 🚫 🔛 110202 - Transferencias                                                                                  | 1,00   | 0,00    |  |  |  |  |  |  |  |

11. Proceda a insertar fila en la barra de tareas

| Insertar fila | 🔆 👻   🏹 👻   Aplicación 👻   Alertas (0)   Ayuda 👻   Openbravo 👻   📑 |
|---------------|--------------------------------------------------------------------|
|               | Esmacio de Trabajo Plantillas - EJEMPLO XYZ - ING 🛪                |
|               |                                                                    |

12. Completar la información requerida en la plantilla contable

| Мо | mento -   | Momento 1: Devengo                           |        |         |
|----|-----------|----------------------------------------------|--------|---------|
| 1  | 2         |                                              |        |         |
|    |           | Momento 🔺                                    |        |         |
|    |           | Momento 1: Devengo                           |        |         |
|    | Ľ         | Momento 2: Recaudación                       |        |         |
|    |           |                                              |        |         |
| Ар | unte - 51 | 0202 - Servicios bá                          |        |         |
| 1  | 2         |                                              |        |         |
|    |           | Concepto Contable 🔺                          | Débito | Crédito |
|    | 6   🅖     | 110202 - Transferencias                      | 1,00   | 0,00    |
|    | 0 🗎       | 5102                                         | 0,00   | 1,00    |
|    |           | \$10201 - Alquileres                         |        |         |
|    |           | 510202 - Servicios básicos                   |        |         |
|    |           | 510203 - Impresión, encuadernación y otros   |        |         |
|    |           | 510204 - Información y publicidad            |        |         |
|    |           | 510205 - Vláticos                            |        |         |
|    |           | 510206 - Transporte                          |        |         |
|    |           | 510207 - Servicios comerciales y financieros |        |         |
|    |           | 510208 - Consultorias y servicios especiales |        |         |
|    |           | 510209 - Mantenimiento y reparación          |        |         |

| Concepto contable                                                              | Debito                   | Crédito                  |
|--------------------------------------------------------------------------------|--------------------------|--------------------------|
| De la lista desplegada selección<br>el concepto contable para la<br>plantilla. | Registrar con valor 0,00 | Registrar con valor 1,00 |

# 13. Presionar el botón de "Guardar"

| Espa | cio de Tr                                                                                                    | rabajo Plantillas - EJEMPLO XYZ - ING 🗴 |   |  |  |  |  |  |  |
|------|----------------------------------------------------------------------------------------------------|-----------------------------------------|---|--|--|--|--|--|--|
| *    | $\mathbf{B} \models \mathbf{O} \stackrel{*}{=} \mathbf{O} \stackrel{*}{=} \mathbf{O} \stackrel{*}$ |                                         |   |  |  |  |  |  |  |
| Mor  | mento - I                                                                                                    | Momento 1: Devengo                      |   |  |  |  |  |  |  |
| 1    | 2                                                                                                    |                                         | - |  |  |  |  |  |  |
|      |                                                                                                    | Momento 🔺                               |   |  |  |  |  |  |  |
|      | E.                                                                                                    | Namana di Davana                        |   |  |  |  |  |  |  |
|      |                                                                                                    | Momento I. Devengo                      |   |  |  |  |  |  |  |

#### 14. Regrese a la pestaña de "Momento" y seleccione el Momento 2: Recaudación.

|   |   | ento - N | Momento 2: Recaudaci   |                        |
|---|---|----------|------------------------|------------------------|
| 1 | 1 | 2        |                        |                        |
|   |   |          |                        | Momento 🔺              |
|   |   | B        | Momento 1: Devengo     |                        |
|   | 3 | B        | Momento 2: Recaudación |                        |
|   |   |          |                        | omento 2: Desquidación |

#### 15. En la parte inferior izquierda de la pantalla presionar la pestaña "Apuntes"

|    | Espac                          | io de T | Trabajo Plantillas - EJEMPLO XYZ - ING 🛞            |  |  |  |  |  |  |  |
|----|--------------------------------|---------|-----------------------------------------------------|--|--|--|--|--|--|--|
|    |                                |         | 🖹 🔼 🕲 🗊 C 🕒 Ø 🔗 😤 🗐                                 |  |  |  |  |  |  |  |
|    | Momento - Momento 2: Recaudaci |         |                                                     |  |  |  |  |  |  |  |
|    | 1                              | 2       | ×                                                   |  |  |  |  |  |  |  |
|    |                                |         | Momento 🔺                                           |  |  |  |  |  |  |  |
|    |                                | Ľ       | Momento 1: Devengo                                  |  |  |  |  |  |  |  |
|    |                                |         | Momento 2: Recaudación                              |  |  |  |  |  |  |  |
|    | Apui                           | nte     | To: Trocedemos a presional el emace el car registro |  |  |  |  |  |  |  |
| Es | acio d                         | le Trab | plantillas - EJEMPLO XYZ - ING 🕱                    |  |  |  |  |  |  |  |
| ¥  | Ē                              |         |                                                     |  |  |  |  |  |  |  |
|    |                                |         |                                                     |  |  |  |  |  |  |  |

| Мо | Momento - Momento 2: Recaudaci |                                    |        |         |  |  |  |  |  |
|----|--------------------------------|------------------------------------|--------|---------|--|--|--|--|--|
| Ар | inte                           |                                    |        |         |  |  |  |  |  |
|    |                                | •                                  |        |         |  |  |  |  |  |
|    |                                | Concepto Contable 🔺                | Débito | Crédito |  |  |  |  |  |
|    |                                | Ningún registro. Crear un Registro |        |         |  |  |  |  |  |

17. Completar los datos de concepto comprable requeridos

| * Apun | Apunte - Nuevo |                                    |        |         |  |  |  |  |  |  |
|--------|----------------|------------------------------------|--------|---------|--|--|--|--|--|--|
| 1      | 1              |                                    |        |         |  |  |  |  |  |  |
|        |                | Concepto Contable 🔺                | Débito | Crédito |  |  |  |  |  |  |
|        |                | 4102                               | 0,00   | 0,00    |  |  |  |  |  |  |
|        |                | 41020101 - Del Gobierno Central    |        |         |  |  |  |  |  |  |
|        |                | 41020108 - De personas naturales   |        |         |  |  |  |  |  |  |
|        |                | 41020109 - De Personas Jurídicas   |        |         |  |  |  |  |  |  |
|        |                | 410201 - Transferencias corriente  |        |         |  |  |  |  |  |  |
|        |                | 41020201 - Del Gobierno Central    |        |         |  |  |  |  |  |  |
|        |                | 41020208 - De personas naturales   |        |         |  |  |  |  |  |  |
|        |                | 41020209 - De Personas Jurídicas   |        |         |  |  |  |  |  |  |
|        |                | 410202 - Transferencias de capital |        |         |  |  |  |  |  |  |
|        |                | 41020401 - Multas                  |        |         |  |  |  |  |  |  |

18. Presionar el botón de "Confirmar" en la parte superior de la pantalla.

<u>C</u>onfirmar

- Confirmar Hecho Cancelar
- 19. En la ventana emergente "Confirmar" presione el botón "Hecho"

20. En la lista de plantillas contables creadas se mostrara con "Si" la columna de "Plantilla Confirmada"

| Esp | Espacio de Trabajo Plantillas - EJEMPLO XYZ - INC X            |    |                                 |                                                                                                    |                             |                    |  |  |  |
|-----|----------------------------------------------------------------|----|---------------------------------|----------------------------------------------------------------------------------------------------|-----------------------------|--------------------|--|--|--|
| *   |                                                                |    |                                 |                                                                                                    |                             |                    |  |  |  |
| 1   |                                                                | 22 |                                 |                                                                                                    |                             | r                  |  |  |  |
|     |                                                                |    | Identificador 🔺                 | Nombre                                                                                                    | Ties de Plantilla           | Plantilla Confirma |  |  |  |
|     | B                                                              |    | EJEMPLO XYZ                     | INGRESOS POR XYZ                                                                                                    | Plantilla Tipos Imp         | Sí                 |  |  |  |
|     | B                                                              |    | Momento 3: Depósito al fondo de | Momento 3: Depósito al fondo de operaciones.                                                                                        | Traspaso Entre Cuentas      | Sí                 |  |  |  |
|     | B                                                              |    | ruben test 1                    | ruben ejemplo                                                                                                    | Plantilla Tipos Impositivos | Sí                 |  |  |  |
|     | B                                                              |    | Transacción No.1                | Ingresos sin contraprestación en concepto de impuesto sobre la propiedad y patrimonio (Solares sin edificar).                       | Plantilla Tipos Impositivos | Sí                 |  |  |  |
|     | B                                                              |    | Transacción No.10               | Ingresos sin contraprestación en concepto de legados de personas jurídicas                                                          | Plantilla Tipos Impositivos | Sí                 |  |  |  |
|     | B                                                              |    | Transacción No.11               | Ingresos sin contraprestación por sobrantes                                                                                         | Plantilla Tipos Impositivos | No                 |  |  |  |
|     | B                                                              |    | Transacción No.12               | Ingresos con contraprestación por arrendamientos de edificios y locales                                                             | Plantilla Tipos Impositivos | Sí                 |  |  |  |
|     | B                                                              |    | Transacción No.13               | Ingresos con contraprestación por arrendamientos de lotes y tierras (Arrendamiento de tierras y de terrenos y bóvedas de cementerio | Plantilla Tipos Impositivos | Sí                 |  |  |  |
|     |                                                                |    |                                 |                                                                                                    |                             |                    |  |  |  |
|     |                                                                |    |                                 |                                                                                                    |                             |                    |  |  |  |
|     | 🛧 👻 🔛 🔻 🖌 Aplicación 🖉 🖉 Alertas (0) 🛛 Ayuda 💌 🖓 Openbravo 💌 🕞 |    |                                 |                                                                                                    |                             |                    |  |  |  |

2. Luego seleccionamos "Gestión Financiera", abrir la carpeta "Contabilidad", seguido de "Transacciones" y seleccionar la aplicación "*Asientos manuales*"

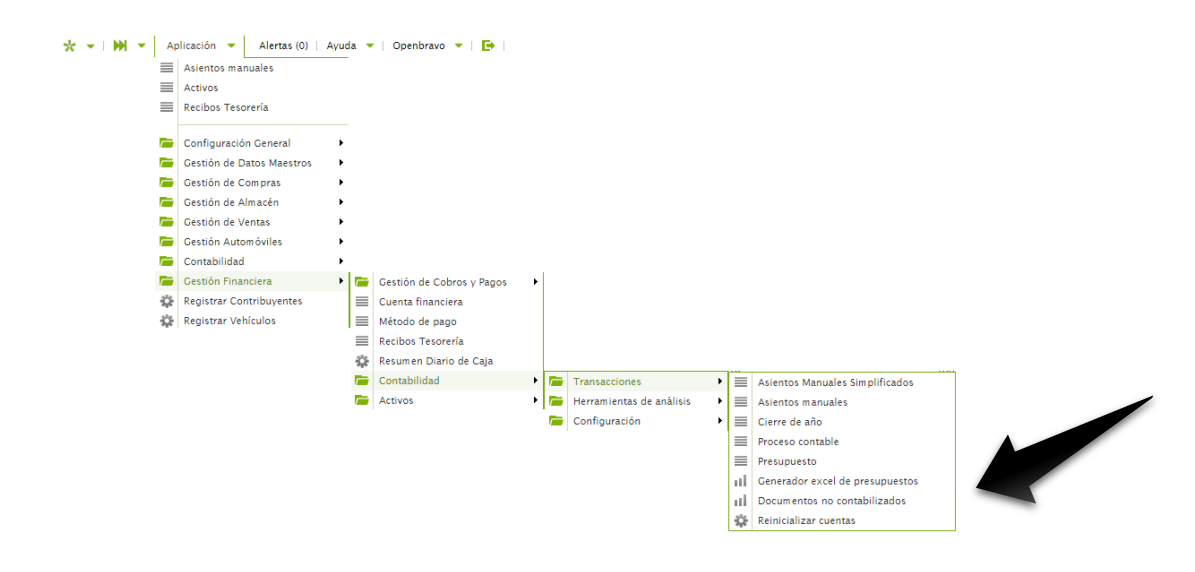

3. En la barra de tareas presionar el botón de "Crear un Registro en modo de formulario"

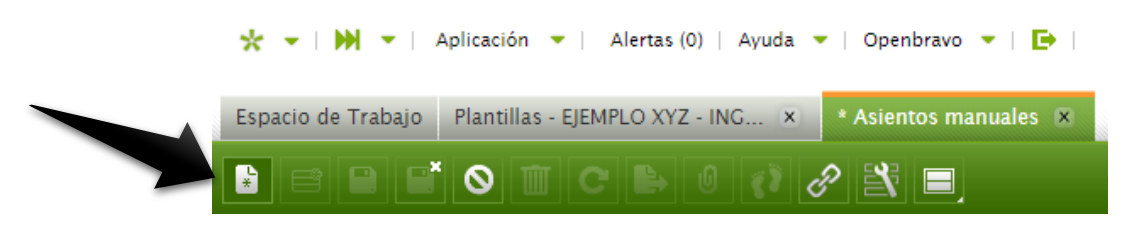

4. Proceda a completar la información requerida para crear el Asiento Manual

| acio de Trabajo Plar | ntillas - | EJEMPLO XYZ - ING 🗴 | * Asientos manuales 🙁 |                     |
|----------------------|-----------|---------------------|-----------------------|---------------------|
|                      |           | C B 0 () 8          | > 🖹 🔳                 |                     |
| Nuevo                |           |                     |                       | I 🕑 🕑 🗖 🗙           |
| Organización * 🛛     |           | Nº documento *      | Descripción *         | Fecha del documento |
| Chitré               | -         | <10000052>          |                       | 17-05-2016          |
| Fecha contable       |           | Periodo 🔻           | Moneda 🔻              |                     |
|                      | (m)       | May-16              | PAR                   | Plantilla           |

| Organización                   | N° de documento     | Descripción         | Fecha del documento  |
|--------------------------------|---------------------|---------------------|----------------------|
| NUNCA DEBE SER                 | Se asigna de manera | Agregar una         | Indique la fecha del |
| MODIFICADO, se debe            | automática          | descripción para el | documento            |
| mantener en el correspondiente |                     | asiento a registrar |                      |
| al nombre del Municipio.       |                     |                     |                      |
| Fecha contable                 | Periodo             | Moneda              | Plantilla            |
| Indique la fecha contable      | Indique el periodo  | PAB                 |                      |

5. Proceda a guardar el Asiento.

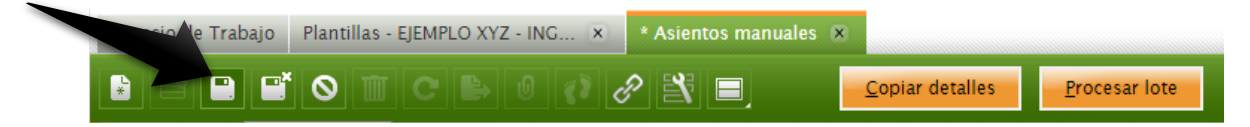

6. Presione el botón "*Copiar detalles*" en la parte superior de la pantalla.

![](_page_62_Picture_9.jpeg)

7. Seleccione el detalle de diario según el asiento que sea realizar.

| 0 | )          | Copiar detalle del diario                                                                                                    |             |  |  |  |  |  |  |
|---|------------|----------------------------------------------------------------------------------------------------|-------------|--|--|--|--|--|--|
|   |            | Nº Doc. Descripción                                                                                                    |             |  |  |  |  |  |  |
|   |            | Buscar                                                                                                    |             |  |  |  |  |  |  |
|   | Nº         | Descripción                                                                                                    | Tipo de con |  |  |  |  |  |  |
|   | 10000000   | Adquisición de alimentos para consumo humano por medio de orden de compra al contado - Compromiso Presupuestario                      | Actual      |  |  |  |  |  |  |
|   | 10000038   | EMERSON - TEST 2                                                                                                    | Actual      |  |  |  |  |  |  |
|   | 10000052   | EJEMPLO XYZ                                                                                                    | Actual      |  |  |  |  |  |  |
|   | EJEMPLO 1  | Adquisición de alimentos para consumo humano por medio de orden de compra al contado.                                                 | Actual      |  |  |  |  |  |  |
|   | EJEMPLO.10 | Adquisición de equipo de transporte, a través de orden de compra al crédito.                                                          | Actual      |  |  |  |  |  |  |
|   | EJEMPLO.11 | Adquisición de equipo informático a través de orden de compra al crédito.                                                             |             |  |  |  |  |  |  |
|   | EJEMPLO.12 | Amortización de maquinaria y equipo de transporte.                                                                                    |             |  |  |  |  |  |  |
|   | EJEMPLO.13 | Se emite dorden de compra al crédito por servicios de funcionamiento.                                                                 | Actual      |  |  |  |  |  |  |
|   | EJEMPLO.15 | Compromiso del transporte fijo.                                                                                                    | Actual      |  |  |  |  |  |  |
| ۲ | EJEMPLO.17 | Compromiso de la electricidad.                                                                                                    | Actual      |  |  |  |  |  |  |
|   | EJEMPLO 2  | Adquisición de papelería a través de orden de compra al crédito.                                                                      | Actual      |  |  |  |  |  |  |
|   | EJEMPLO 3  | Solicitud de viáticos y transporte dentro del país.                                                                                   | Actual      |  |  |  |  |  |  |
|   | EJEMPLO 4  | Apertura o incremento de la caja menuda principal.                                                                                    | Actual      |  |  |  |  |  |  |
|   | EJEMPLO 5  | Solicitud de Reembolso de Caja Menuda, por consumo de papelería, material de oficinas y repuesto.                                     | Actual      |  |  |  |  |  |  |
|   | EJEMPLO 6  | Planilla de sueldos (nómina), gastos por contribuciones, retenciones tributarias y retenciones no tributarias de la primera quincena. | Actual      |  |  |  |  |  |  |
|   | EJEMPLO 7  | Planilla de sueldos (nómina), gastos por contribuciones, retenciones tributarias y retenciones no tributarias de la segunda quincena  | Actual      |  |  |  |  |  |  |
|   | EJEMPLO 8  | Transferencias corrientes remitidas a las Juntas Comunales.                                                                           | Actual      |  |  |  |  |  |  |
|   | EJEMPLO 9  | Transferencias corrientes otorgadas en efectivo a personas naturales.                                                                 | Actual      |  |  |  |  |  |  |

8. Presionar el botón "*Aceptar*" en la ventana "Copiar detalle del diario"

![](_page_63_Picture_3.jpeg)

9. La pantalla le mostrara el siguiente mensaje "Proceso completado satisfactoriamente" y asignada un numero de asiento automático.

![](_page_63_Picture_5.jpeg)

10. Abrir la pestaña "Asiento" en la parte inferior izquierda y seleccione el compromiso como se muestra en la pantalla

| Esp | acio ( | de Tr | rabajo | Plantillas - Transacción N | o.11 🗙 Asientos manuales - | 10000052 💌     |             |  |  |  |  |  |
|-----|--------|-------|--------|----------------------------|----------------------------|----------------|-------------|--|--|--|--|--|
| ¥   | Ē      |       |        |                            |                            |                |             |  |  |  |  |  |
| As  | iento  | - 10  | 00121  |                            |                            |                |             |  |  |  |  |  |
| 1   | 2      |       |        | •                          |                            |                |             |  |  |  |  |  |
|     |        |       |        | Organización               | Esquema contable           | Nº documento 🔺 | Descripción |  |  |  |  |  |
|     | B I    |       | Chitré |                            | Chitré US/A/Balboa         | 1000121        | Compromiso  |  |  |  |  |  |
|     | B I    |       | Chitré |                            | Chitré US/A/Balboa         | 1000122        | Pagado      |  |  |  |  |  |
|     |        |       |        |                            |                            |                |             |  |  |  |  |  |

11. Vaya a la pestaña "Apuntes" en la parte inferior izquierda de la pantalla.

| Espa                                  | Espacio de Trabajo Asientos manuales - 10000052 🕱 Balance sumas y saldos x Libro mayor x |              |                    |                |             |                   |                     |                |         |  |  |  |  |
|---------------------------------------|------------------------------------------------------------------------------------------|--------------|--------------------|----------------|-------------|-------------------|---------------------|----------------|---------|--|--|--|--|
| B 🖻 🖹 🛇 🎹 C 🖶 🛛 🔗 💥 🗐 💫 Procesar lote |                                                                                          |              |                    |                |             |                   |                     |                |         |  |  |  |  |
| Asiento - 1000121                     |                                                                                          |              |                    |                |             |                   |                     |                |         |  |  |  |  |
| 1                                     | 2                                                                                        | •            |                    |                |             |                   |                     |                |         |  |  |  |  |
|                                       |                                                                                          | Organización | Esquema contable   | Nº documento 🔺 | Descripción | Tipo de documento | Fecha del documento | Fecha contable | Periodo |  |  |  |  |
|                                       | 🖹 I 🖋                                                                                    | Chitré       | Chitré US/A/Balboa | 1000121        | Compromiso  | GL Journal        | 17-05-2016          | 17-05-2016     | May-16  |  |  |  |  |
|                                       | B 1 🥔                                                                                    | Chitré       | Chitré US/A/Balboa | 1000122        | Pagado      | GL Journal        | 17-05-2016          | 17-05-2016     | May-16  |  |  |  |  |

![](_page_64_Picture_2.jpeg)

12. Presione el botón *(Editar registro en el grid)* y registre los valores correspondientes en cada una de las líneas del "Apunte".

| Espacio de Trabajo Asientos manuales - 10000052 🗱 Balance sumas y saldos 🗴 Libro mayor 🗴 |         |                                         |              |                  |                                  |                  |             |                     |                   |                          |                        |                     |     |
|------------------------------------------------------------------------------------------|---------|-----------------------------------------|--------------|------------------|----------------------------------|------------------|-------------|---------------------|-------------------|--------------------------|------------------------|---------------------|-----|
| 2                                                                                        | Ē       | F                                       | ) E' O 🔟 C 🕒 | 0 0 8 2 =        |                                  |                  |             |                     | <u>C</u> ompletar | Co <u>p</u> iar detalles | P <u>r</u> ocesar lote |                     |     |
| Asiento - 1000121                                                                        |         |                                         |              |                  |                                  |                  |             |                     |                   |                          |                        |                     |     |
| 1                                                                                        | 2       |                                         |              |                  | -                                |                  |             |                     | •                 |                          |                        |                     |     |
|                                                                                          |         |                                         | Organización | Esquema          | contable                         | Nº documento 🔺   | Descripción | Tipo de documento I |                   | Fecha del documento      | Fecha contable         | Periodo             | 1   |
|                                                                                          |         |                                         | Chitré       | Chitré US/A/Balb | oa                               | 1000121          | Compromiso  | GL Journal          |                   | 17-05-2016               | 17-05-2016             | May-16              |     |
|                                                                                          | B I     |                                         | Chitré       | Chitré US/A/Balb | oa                               | 1000122          | Pagado      | GL Journal          |                   | 17-05-2016               | 17-05-2016             | May-16              |     |
| _                                                                                        |         | ( ) III III III III III III III III III |              |                  |                                  |                  |             |                     |                   |                          | >                      |                     |     |
| Ар                                                                                       | Apuntes |                                         | Contabilidad |                  |                                  |                  |             |                     |                   |                          |                        |                     |     |
|                                                                                          | 4       |                                         |              | ·                |                                  | -                |             |                     |                   |                          |                        |                     |     |
|                                                                                          |         |                                         | Organización | Línea            | Combinación contable             |                  | Descripción | Débito              | Crédito           | Moneda del esquema       | contable para el c     | ebe Moneda del Esqu | iem |
|                                                                                          | B I     |                                         | Chitré       | 10               | 510202 - Servicio                | is básicos       | Compromiso  | 99,00               | 0,00              | 0 99,00                  |                        | ,00                 |     |
|                                                                                          |         |                                         | Chitré       | 20               | 21010301 - Bienes y servicios pa |                  | Compromiso  | 0,00                | 99,00             | 0,00                     |                        | ,00                 |     |
|                                                                                          |         |                                         | Chitré       | 30               | 910204 - Ejecució                | ón presupuesta   | Compromiso  | 11,00               | 0,00              | 00 11,00                 |                        | ,00                 |     |
|                                                                                          |         |                                         | Chitré       | 40               | 920201 - Gastos                  | corrientes presu | Compromiso  | 0,00                | 11,00             | 0,00                     |                        | ,00                 |     |

- 13. Proceda presionando de "Guardar" 🔎 para registrar los datos en el Asiento.
- 14. Una vez finalizado el asiento manual, presionar "Completar"

![](_page_64_Picture_7.jpeg)